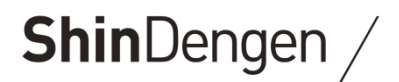

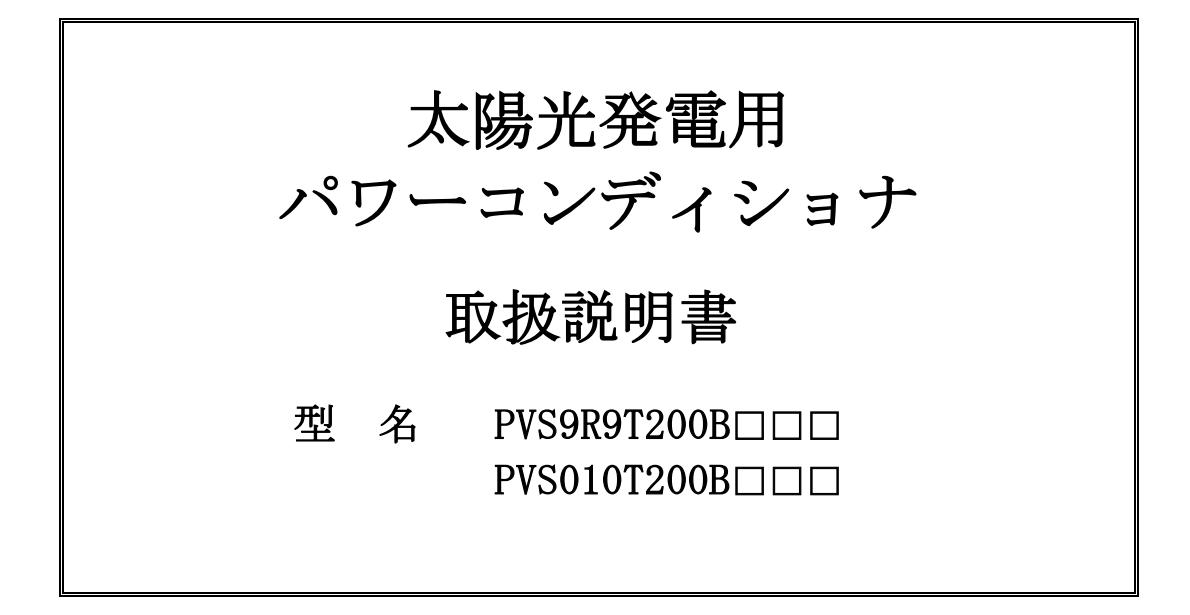

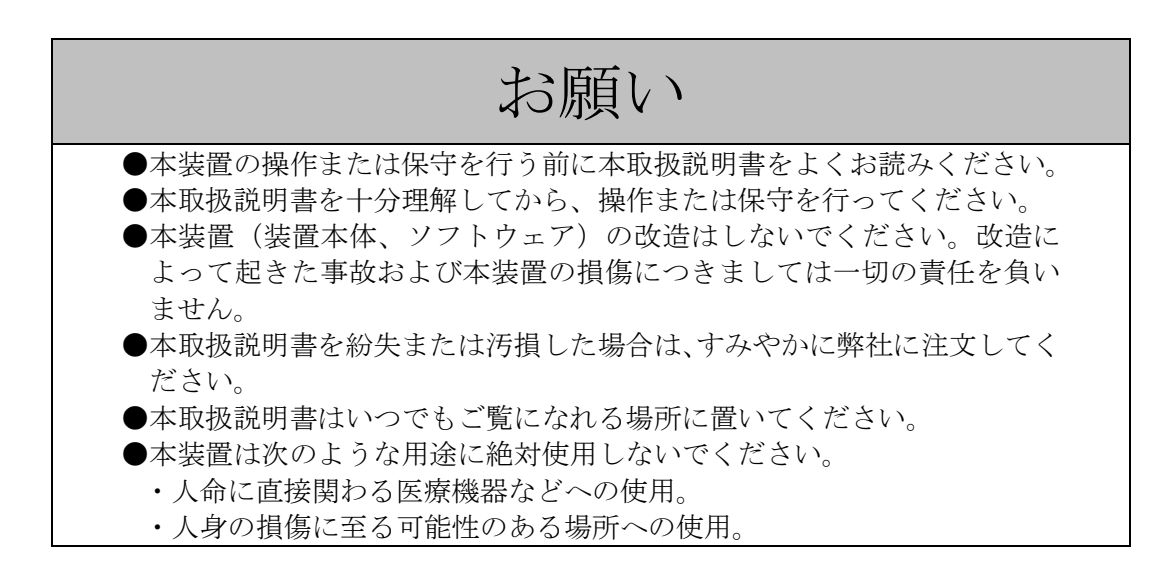

# 新電元工業株式会社

本取扱説明書の記載内容は、装置改良などのためお断りなしに変更することがありますのでご了承ください。

# 1 安全上のご注意

設置・運転・点検・保守の前に必ず本取扱説明書を熟読し、本装置の安全上の注意について確認してからご使用ください。

本装置は厳重な品質管理のもとに製造しておりますが、本装置が万一故障することにより人命、身体または財産に重大な損害が予測される場合は、弊社にお問い合わせください。

表 1-1 各構成に対する作業者

本取扱説明書の構成は以下のようになっています。作業内容に応じて該当箇所をご確認ください。

| 構成                                                                                                    | 作業内容                                                                                         |
|----------------------------------------------------------------------------------------------------|----------------------------------------------------------------------------------------------|
| <ul> <li>3 はじめに本装置を正しくお使いいただくために<br/>(9 ページ)</li> <li>6 装置の概要<br/>(14 ページ)</li> <li>7 各部名称と機能<br/>(20 ページ)</li> </ul> | 本装置の取り扱いをされる人はご使用の前に<br>必ずお読みください。本装置を正しくお使い<br>いただくため、ご使用の前によくお読みくだ<br>さい。                  |
| 8 設置<br>(26 ページ)<br>9 配線の接続<br>(33 ページ)                                                                               | 設置および配線作業をされる人は必ずお読み<br>ください。作業を行う場合は、電気工事士の<br>資格が必要です。経験を有しておらず専門知<br>識のない人は、作業を行わないでください。 |
| 10 運転および操作<br>(55 ページ)                                                                                                | 本装置の取り扱いをされる人は必ずお読みく<br>ださい。本装置を正しくお使いいただくため、<br>ご使用の前によくお読みください。                            |
| 11 保守・点検<br>(110 ページ)                                                                                                 | 保守・点検作業をされる人は必ずお読みくだ<br>さい。作業は、本装置の保守・点検に習熟し<br>内在する危険を理解されている方が行ってく<br>ださい。                 |

本取扱説明書および本装置への表示では、本装置を安全に正しくお使いいただき、あなたや他の人々 の危険や財産の損害を未然に防止するために、いろいろな絵表示をしています。その絵表示と意味は 次のようになっています。内容をよく理解してから本文をお読みください。

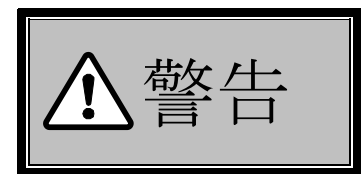

この表示を無視して、誤った取り扱いをすると、人が死亡または重傷を負う可能性が想定される内容を示しています。

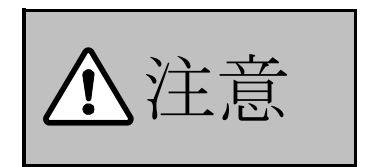

この表示を無視して、誤った取り扱いをすると、人が傷害を負う可能 性が想定される内容および物的損害の発生が想定される内容を示し ています。 《絵表示と意味》

| $\bigcirc$ | 禁止<br>本装置の取り扱いにおいて、その行為を禁止する内容を示しています。                  |
|------------|---------------------------------------------------------|
| Ø          | 接触禁止<br>本装置の特定の場所に触れることによって、人が傷害を負う可能性がある内容を示してい<br>ます。 |
|            | 濡れ手禁止<br>本装置を濡れた手で扱うと感電する可能性がある内容を示しています。               |
|            | 分解禁止<br>本装置を分解することで感電等の人が傷害を負う可能性がある内容を示しています。          |
| 0          | 一般指示<br>使用者に対し指示に基づく行為をしなければならない内容を示しています。              |
| Ð          | 接地線の接続<br>必ず接地線を接続する内容を示しています。                          |

《送付品の確認》

|     |   | ●送付品がご注文通りの装置であることを確認してください。<br>(異なる機器を接続すると故障の恐れがあります。)                                     |
|-----|---|----------------------------------------------------------------------------------------------|
| ▲注意 | 9 | ●開梱時、送付品の数量を確認し、各部の部品脱落、外装の変形・損<br>傷、塗装のはがれ、ねじのゆるみ、配線の損傷などがないか確認し<br>てください。<br>(故障の恐れがあります。) |

《保管上の注意》

| ▲注意 | <ul> <li>●雨や水滴がかかる場所、有害なガスや液体がある場所、直射日光が<br/>当たる場所には保管しないでください。</li> <li>(故障の恐れがあります。)</li> </ul> |
|-----|---------------------------------------------------------------------------------------------------|
|     | ●高温・高湿の場所で保管しないでください。<br>(故障の恐れがあります。)                                                            |

| 《搬入》 |   |                                                                                                    |
|------|---|----------------------------------------------------------------------------------------------------|
| ⚠警告  | • | <ul> <li>不用意に持ち上げたりすると腰痛の原因となりますので注意してください。</li> <li>(けがの恐れがあります。)</li> <li>●重量物のため、運搬は二人以上または運搬具を使って持ち運びしてください。</li> <li>(けがの恐れがあります。)</li> </ul> |

| ▲沿车  |   | <ul> <li>●本装置には基板類が取り付けてありますので衝撃、振動を与えないように運搬してください。</li> <li>(故障の恐れがあります。)</li> </ul>             |
|------|---|----------------------------------------------------------------------------------------------------|
| ▲ 仁息 | • | <ul> <li>●遮光板付(オプション型名:-SK)の場合、運搬時に遮光板を持たないでください。運搬時は筐体を持ってください。</li> <li>(変形の恐れがあります。)</li> </ul> |

| 《設置および | び配線》 |
|--------|------|
|--------|------|

| 《設置および配 | 線》         |                                                                             |
|---------|------------|-----------------------------------------------------------------------------|
| 6       | $\bigcirc$ | ●電線くず、ねじなどの異物を本装置の中に残さないでください。<br>(けが、感電、火災の恐れがあります。)                       |
|         | Ø          | ●通電中は端子部に触れないでください。<br>(感電の恐れがあります。)                                        |
|         |            | ●濡れ手で本装置に触れないでください。<br>(感電の恐れがあります。)                                        |
|         |            | ●設置および配線は資格を有する専門の人が行ってください。<br>(けが、感電、火災の恐れがあります。)                         |
|         |            | ●本装置は指定された方法を守って設置してください。<br>(感電、火災の恐れがあります。)                               |
|         |            | ●設置は安全に支える強度が十分ある物に確実に固定してください。<br>(転倒、けがの恐れがあります。)                         |
|         |            | ●配線作業は、経験を有する専門知識のある人が行ってください。<br>(けが、感電、火災の恐れがあります。)                       |
| ▲警告     |            | ●配線作業は無電圧の状態で行ってください。<br>(感電の恐れがあります。)                                      |
|         | 0          | ●配線作業は間違えないように接続してください。<br>(けが、感電、火災の恐れがあります。)                              |
|         |            | ●使用する工具は絶縁工具を使用してください。<br>(感電の恐れがあります。)                                     |
|         |            | ●配線作業は推奨した締付トルクで確実に締めてください。<br>(発煙、発火の恐れがあります。)                             |
|         |            | ●配線口金具および配線用接続穴の穴あけ加工後は、防水処理(シーリング、パテ埋め等)を行い、確実に隙間を埋めてください。                 |
|         |            | (防水処理が適切でないと、誤動作、故障の原因となり保証の対象外<br>となる場合があります。)                             |
|         |            | <ul> <li>●医療機器等の近くに設置しないでください。</li> <li>(医療機器等が正常に動作しない恐れがあります。)</li> </ul> |
|         | Ð          | ●本装置を設置する際には必ず入出力配線より先に接地線を端子部へ<br>接続してください。(感電の恐れがあります。)                   |

| ⚠注意 | 0 | ●本取扱説明書に記載されている以外の特殊な設置を行う場合は、お<br>客様相談窓口もしくは販売店まで連絡してください。<br>(故障の恐れがあります。) |
|-----|---|------------------------------------------------------------------------------|
|     |   | ●解錠を確認してから、扉ハンドルの操作を行い扉の開閉を行ってください。(施錠状態で強い力を加えると破損する恐れがあります。)               |

| 《絶縁抵抗試験》 | » |                                                                                                    |
|----------|---|----------------------------------------------------------------------------------------------------|
| ▲警告      | 9 | <ul> <li>必ず配線を未接続の状態で試験を行ってください。</li> <li>(感電の恐れがあります。)</li> <li>●試験終了後、放電を確認してから短絡していたクリップ線などは<br/>必ず外してください。</li> <li>(火災の恐れがあります。)</li> </ul> |

| 《使用上の注意〉 | Ŷ |                                                                |
|----------|---|----------------------------------------------------------------|
| ▲警告      |   | <ul> <li>・パルパー・パー・パー・パー・パー・パー・パー・パー・パー・パー・パー・パー・パー・パ</li></ul> |
|          |   | ● 木壮罟け海転時に百国波立めらわり立が変化すてため 耳噌り 味                               |

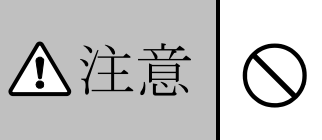

本装置は運転時に高周波音やうなり音が発生するため、耳鳴り、疲労感覚などの症状がでる可能性があります。人が常時にいる場所や 住宅街など騒音規制のある場所に設置しないでください。 (健康に影響を及ぼす恐れがあります。)

# 《自立運転機能の使用上の注意》

| ▲警告 | $\bigcirc$ | ●熱を発生する電気製品等のスイッチが ON で接続されている状態で、自立<br>運転を開始しないでください。意図せずに動作する恐れがあります。<br>(火災の恐れがあります。)                                                                                                    |
|-----|------------|----------------------------------------------------------------------------------------------------|
|     | -          |                                                                                                    |
| ⚠注意 | $\bigcirc$ | <ul> <li>●下記の電源が切れると困る電気製品は接続しないでください。</li> <li>医療機器およびデスクトップ型パソコン、ワープロなどの情報機器等、</li> <li>生命や財産に損害を及ぼす機器</li> <li>下記の電気製品は動作しない場合があります。</li> <li>掃除機、遠赤外線ヒータ、IHクッキングヒータ、電子レンジ、電気ストーブ等</li> <li>(接続された機器が故障する恐れがあります。)</li> </ul> |
|     |            | <ul> <li>●目立運転出力の並列運転はしないでくたさい。<br/>(故障の恐れがあります。)</li> <li>●AC200V 用の機器を U1 と N1 間または V1 と N1 間に接続しないでください。<br/>さい。また、AC100V 用の機器を U1 と V1 間に接続しないでください。</li> </ul>                                                              |
|     |            | (接続された機器が破障する恐れがあります。)<br>●N1 は接地されていません。また、N1 は接地しないでください。<br>(接続された機器が故障する恐れがあります。)                                                                                                    |
|     | 0          | ●自立運転機能を使う場合は、太陽電池の発電条件によって自立出力が急<br>に低下する場合があるので、発電量に応じた電力で使用してください。<br>(接続された機器が故障する恐れがあります。)                                                                                                    |

 《運転および操作》
 ▲ 登
 ●運転中は端子部に触れないでください。 (感電、火災の恐れがあります。)
 ●配線接続時や操作パネル、遮断器、断路器の操作以外は正面扉を確実に 閉めてください。 (故障の恐れがあります。)
 ●配線接続時や操作パネル、遮断器、断路器の操作以外は正面扉を確実に 開めてください。 (故障の恐れがあります。)

|     | $\odot$ | <ul> <li>系統出力端子は、三相3線式202V、三相4線式202Vの系統以外に接続しないでください。本装置が故障する可能性があります。その他の系統に接続する場合は、必ずお客様相談窓口もしくは販売店までお問い合わせください。</li> <li>(故障の恐れがあります。)</li> </ul> |  |
|-----|---------|----------------------------------------------------------------------------------------------------|--|
| ⚠注息 |         | <ul> <li>●設定が終わる前に、運転を開始しないでください。本装置が故障したり、系統に悪影響を与える可能性があります。</li> <li>(故障の恐れがあります。)</li> </ul>                                                     |  |
|     |         | ●設置環境によっては音響機器、無線機器等が誤動作する場合があります。<br>(機器等が正常に動作しない恐れがあります。)                                                                                         |  |

| 《点検·保守》 |            |                                                                                                    |
|---------|------------|----------------------------------------------------------------------------------------------------|
|         | $\bigcirc$ | <ul> <li>▲装置の入出力端子部に金属棒や指などを差し込まないでください。</li> <li>(感電の恐れがあります。)</li> </ul>                                                   |
| ▲警告     |            | <ul> <li>●点検・保守は、専門知識を有する人が定期的に指定された方法で行ってください。</li> <li>(感電、火災の恐れがあります。)</li> </ul>                                         |
|         |            | <ul> <li>●本取扱説明書に記載されている点検・保守作業は、専門知識を有する人以外絶対に行わないでください。内部の点検や修理作業は、弊社が行います。</li> <li>(感電、けが、やけど、発煙、発火の恐れがあります。)</li> </ul> |
|         |            |                                                                                                    |
|         |            | ● 吸排気ダクトを清掃する場合け薬品を使用せず水で洗い流してくだ                                                                                             |

▲注意 <br/>
① 「●吸排気ダクトを清掃する場合は薬品を使用せず水で洗い流してください。

| ▲ 恭任 |   | <ul> <li>●通電中は端子部およびヒューズに触れないでください。</li> <li>(感電、火災の恐れがあります。)</li> </ul>                |
|------|---|-----------------------------------------------------------------------------------------|
| 山曾古  | 0 | ●本装置の運転を止めて、本装置の太陽電池入力遮断器(CB1)および系統<br>出力遮断器(CB2)を「OFF」してから作業を行ってください。<br>(感電の恐れがあります。) |

## 《その他注意事項》

|          |  | ●本装置は日本国内仕様品です。国外での使用については、別途お客  |
|----------|--|----------------------------------|
|          |  | 様相談窓口もしくは販売店までお問い合わせください。日本国内仕   |
|          |  | 様品を国外で使用すると、電圧、使用環境が異なり発煙、発火の原   |
|          |  | 因になることがあります。                     |
| <b>A</b> |  | (火災の恐れがあります。)                    |
| ① 注意     |  | ●第三者によるいたずらを防止し安全に運用するため、扉の施錠管理  |
|          |  | を確実に実施してください。                    |
|          |  | (火災の恐れがあります。)                    |
|          |  | ●廃棄する場合は国/都道府県/市町村の規則に従って産業廃棄物とし |
|          |  | て適切に処理してください。                    |
|          |  | (違反すると罰則の対象になる場合があります。)          |

# 2 送付品の確認

開梱を行う前に梱包の荷姿の状態を点検してください。

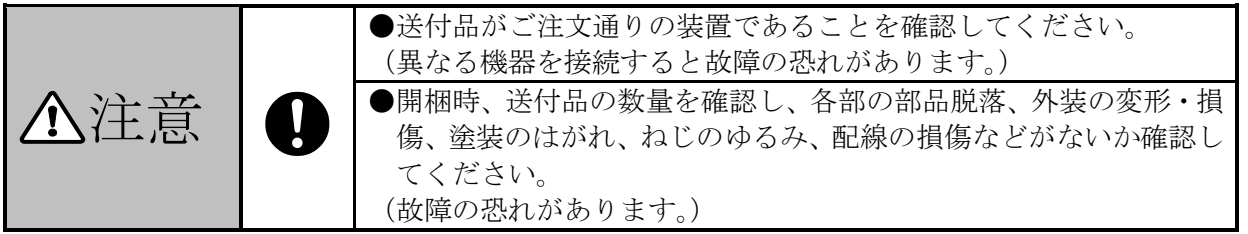

## <u>送付品リスト</u>

下図に記載した送付品をご確認ください。

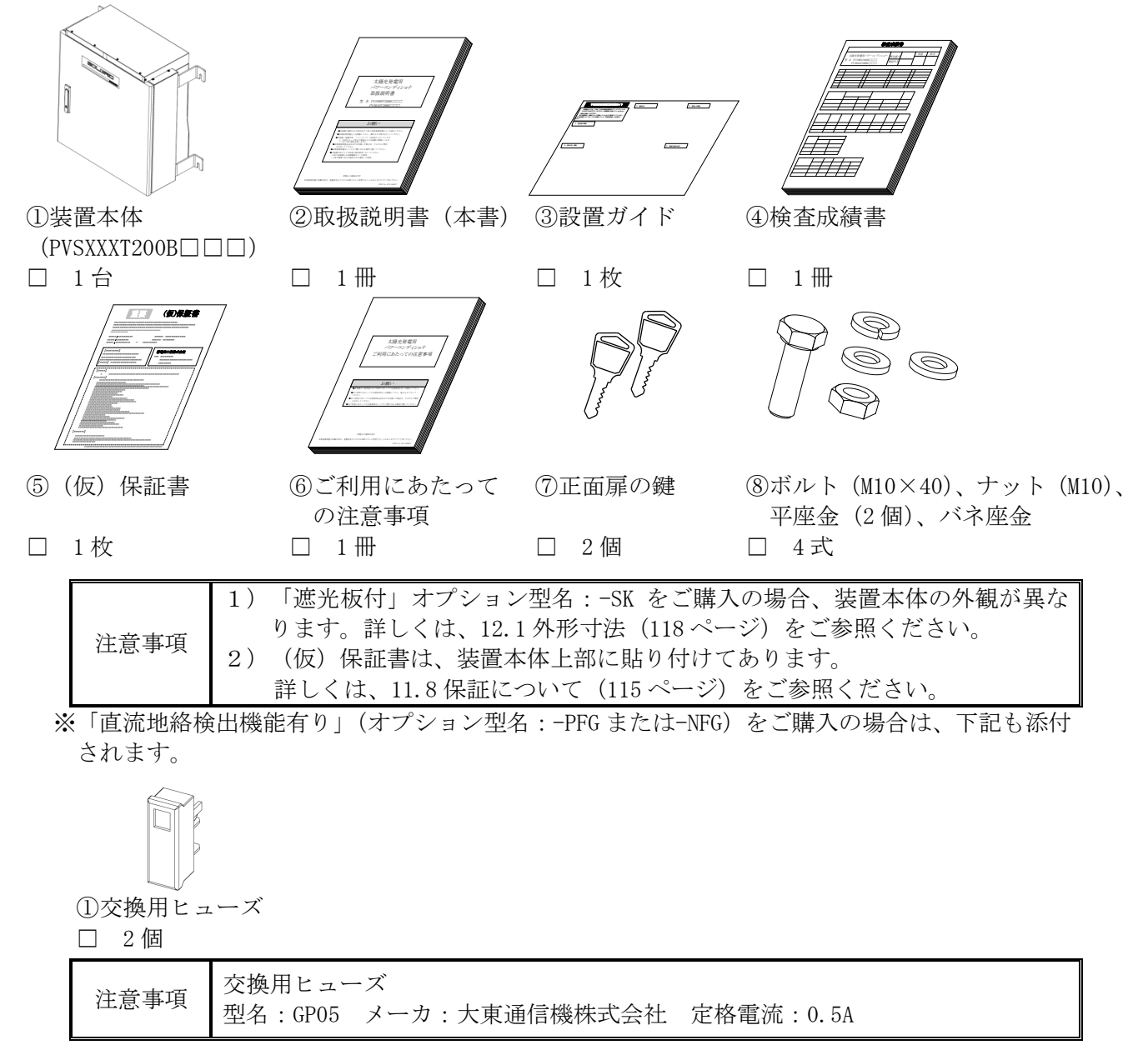

# 3 はじめに本装置を正しくお使いいただくために

## 3.1 ごあいさつ

このたびは、本装置をご採用いただきましてありがとうございます。 ご使用前に本取扱説明書をよくお読みいただき、正しく安全にご使用ください。

#### 3.2 太陽電池入力についての注意

- 1)太陽電池入力は、本装置の入力電圧範囲 (DC150~600V 以内) に合わせて使用してください。
- 2)太陽電池容量は、本装置の最大出力容量(9.9kW/10kW)に見合ったものをご採用ください。
- 3)太陽光発電システムは、各ストリングの電流が13A以下になるように構成してください。 接続箱機能なしの場合は、太陽電池入力の総合電流が63A以下になるように構成してください。
- 4)太陽電池以外の電池や電源を接続しないでください。

#### 3.3 設置および配線の接続時の注意

設置時は、8 設置(26ページ)に従って、正しく設置してください。 本取扱説明書は、作業者が電気設備の取り扱いに習熟しているという前提で記載しています。 本取扱説明書を熟読し、理解してから作業を行ってください。

- 設置作業は、経験を有する専門知識のある人が行ってください。
- 1) 接地端子(TB4) は必ず接続してください。
- 2) 太陽電池入力(TB1, TB2, TB7)を接続時には極性(+,-)を確かめ、間違いのないように接続してください。
- 3) 系統出力端子(CB2)を接続時には極性(R,S,T)を確かめ、間違いのないように接続してください。
- 4)本装置は冷却ファンにより強制風冷を行い、装置の上部正面から吸気し底面側へ吐き出す構 造になっています。吸気および排気を妨げないように設置してください。

#### 3.4 配線の接続および取り扱い上の注意

- 1)太陽電池入力端子(TB1, TB2, TB7)には、太陽電池以外の電池や電源を接続しないでください。故障の原因となります。
- 2) 系統出力端子(CB2)は、三相3線式 202V および三相4線式 202V の系統以外に接続しない でください。故障の原因となります。
- 3) 電力会社からの指示があった場合は、電力会社の指示に従って、正しく取り扱ってください。

#### 3.5 故障時の対応について

下記のような異常が生じた場合は、すみやかに太陽電池入力遮断器(CB1)と系統出力遮断器(CB2) を「OFF」し、お客様相談窓口もしくは販売店まで連絡してください。

- 1) 「運転」(緑)表示が点灯もしくは点滅しない場合。(但し、太陽電池入力と系統出力が共に 運転電圧範囲を逸脱している場合、点灯および点滅はしません。)
- 2) 「異常」(赤) 表示が点灯した場合または「異常」接点が送出された場合。
- 3) その他、異常と判断されることが起きた場合。(異臭、異音などの発生)

# 4 <u>目次</u>

| 1  |                            | 安全上のご注意                                                                                                    | . 2                                    |
|----|----------------------------|----------------------------------------------------------------------------------------------------|----------------------------------------|
| 2  |                            | 送付品の確認                                                                                                    | . 8                                    |
| 3  |                            | はじめに本装置を正しくお使いいただくために                                                                                                    | . 9                                    |
|    | 3.<br>3.<br>3.<br>3.       | <ol> <li>ごあいさつ</li> <li>太陽電池入力についての注意</li> <li>設置および配線の接続時の注意</li> <li>配線の接続および取り扱い上の注意</li> <li>故障時の対応について</li> </ol>                                                                          | . 9<br>. 9<br>. 9<br>. 9<br>. 9        |
| 4  |                            | 目次                                                                                                    | 10                                     |
| 5  |                            | 図表                                                                                                    | 12                                     |
| 6  |                            | 装置の概要                                                                                                    | 14                                     |
|    | 6.<br>6.<br>6.<br>6.       | <ol> <li>装置の概要</li></ol>                                                                                                    | 14<br>15<br>16<br>16<br>17<br>18       |
| 7  |                            | 各部名称と機能                                                                                                    | 20                                     |
|    | 7.<br>7.<br>7.<br>7.       | <ol> <li>1 太陽光発電用パワーコンディショナの各部名称</li> <li>2 太陽光発電用パワーコンディショナの各部機能</li> <li>3 操作パネルの各部名称と機能</li> <li>4 太陽光発電用パワーコンディショナの外部信号端子の名称と機能</li> </ol>                                                  | 20<br>22<br>23<br>25                   |
| 8  |                            | 設置                                                                                                    | 26                                     |
|    | 8.<br>8.<br>8.             | <ol> <li>1 設置条件</li> <li>2 設置方法</li> <li>3 絶縁抵抗試験の方法</li> </ol>                                                                                                    | 26<br>28<br>30                         |
| 9  |                            | 配線の接続                                                                                                    | 33                                     |
|    | 9.<br>9.<br>9.<br>9.<br>9. | <ol> <li>接地端子(TB4)の接続</li> <li>太陽電池入力端子(TB1,2)の接続 接続箱機能有り</li> <li>太陽電池入力端子(TB7,2)の接続 接続箱機能なし</li> <li>太陽電池入力端子(CB2)の接続</li> <li>外部信号端子(TB11)の接続</li> <li>自立出力端子台(TB10)の接続「自立運転機能有り」</li> </ol> | 35<br>36<br>37<br>38<br>39<br>54       |
| 10 |                            | 運転および操作                                                                                                    | 55                                     |
|    | 10<br>10<br>10<br>10       | <ul> <li>0.1 運転前の準備</li> <li>0.2 系統連系保護動作の設定</li> <li>0.3 その他の設定</li> <li>0.4 運転</li> <li>10.4.1 連系運転動作の開始方法</li> <li>10.4.2 自立運転動作の開始方法 「自立運転機能有り」</li> <li>0.5 停止</li> </ul>                  | 55<br>57<br>79<br>86<br>86<br>88<br>90 |

| 10.5.1 連系運転動作の停止方法                    |     |
|---------------------------------------|-----|
| 10.5.2 自立運転動作の停止方法 「自立運転機能有り」         |     |
| 10.6 系統停電時の自立運転移行 「自立運転機能有り」          |     |
| 10.7 各計測の表示方法                         |     |
| 10.8 積算入出力電力の補正方法                     |     |
| 10.9 状態情報の表示方法                        |     |
| 10.10 異常時の復旧方法                        |     |
| 10.11 異常リセットの方法                       |     |
| 10.12 連系保護試験の方法                       |     |
| 10.13 接点出力試験の方法                       |     |
| 11 保守・点検                              | 110 |
|                                       | 110 |
| 11.1 口吊尽快                             |     |
| 11.2 疋别只倾                             |     |
|                                       |     |
| 11.4 直流地給検出センュールのビュース父換方法「直流地給検出機能有り」 |     |
| 11.5 装直 Kev の唯認力法                     |     |
| 11.6 定期父撄邰品                           |     |
| 11.7 週台用途の余件                          |     |
| 11.8 保証について                           |     |
| 12 付図                                 | 117 |
| 12.1 外形寸法                             |     |
| 12.2 系統連系起動シーケンス                      |     |
| 12.3 自立運転起動シーケンス                      |     |
| 12.4 LCD 階層一覧                         |     |
| 12.5 警報マトリクス                          |     |

5 <u>図表</u>

# 本取扱説明書で使用している図一覧

| 义 | 6-1    | 型名とオプション15                             |
|---|--------|----------------------------------------|
| 义 | 6-2    | 本装置の回路系統図17                            |
| 义 | 7 - 1  | 太陽光発電用パワーコンディショナ外観(正面)20               |
| 义 | 7-2    | 太陽光発電用パワーコンディショナ外観(裏面)20               |
| 义 | 7-3    | 太陽光発電用パワーコンディショナの扉を開けた状態(標準品)21        |
| 义 | 7-4    | 太陽光発電用パワーコンディショナの配線部カバーを外した状態(標準品) 21  |
| 义 | 7-5    | 操作パネルの各部名称                             |
| 义 | 8-1    | 設置条件                                   |
| 义 | 8-2    | 壁掛けの設置方法                               |
| 义 | 8-3    | 据付用フランジの固定方法                           |
| 义 | 8-4    | 据置の設置方法                                |
| 义 | 8-5    | 絶縁抵抗試験 太陽電池入力端子 接続箱機能有り 30             |
| 义 | 8-6    | 絶縁抵抗試験 太陽電池入力端子 接続箱機能なし31              |
| 义 | 8-7    | 絶縁抵抗試験 系統出力端子                          |
| 义 | 9-1    | 配線部カバー・配線口金具                           |
| 义 | 9-2    | 配線口金具の防水処理                             |
| 义 | 9-3    | 配線用接続穴の防水処理34                          |
| 义 | 9-4    | 接地端子の接続図                               |
| 义 | 9-5    | 太陽電池入力端子接続図 接続箱機能有り 36                 |
| 义 | 9-6    | 太陽電池入力端子接続図 接続箱機能なし37                  |
| 义 | 9-7    | 系統出力端子接続図                              |
| 义 | 9-8    | 外部信号端子ピンアサイン                           |
| 义 | 9-9    | 自立出力端子台接続図54                           |
| 义 | 10 - 1 | 連系保護装置試験器の接続方法105                      |
| 义 | 11 - 1 | 装置 Rev113                              |
| 义 | 12-1   | 太陽光発電用パワーコンディショナ(標準品)の外形寸法図 117        |
| 义 | 12-2   | 太陽光発電用パワーコンディショナ(オプション型名:-SK)の外形寸法図118 |
| 义 | 12-3   | 自動起動・停止フローチャート119                      |
| 义 | 12-4   | 自動起動・停止フローチャート(自立運転) 120               |

# 本取扱説明書で使用している表一覧

| 表 | 1-1    | 各構成に対する作業者               | 2    |
|---|--------|--------------------------|------|
| 表 | 6-1    | 環境仕様                     | . 16 |
| 表 | 6-2    | 構造仕様                     | . 16 |
| 表 | 6-3    | 電気的仕様(1/2)               | . 18 |
| 表 | 6-4    | 電気的仕様(2/2)               | . 19 |
| 表 | 7 - 1  | 太陽光発電用パワーコンディショナの各部名称と機能 | . 22 |
| 表 | 7-2    | 操作パネルの各部機能               | . 23 |
| 表 | 7-3    | 状態表示一覧                   | . 24 |
| 表 | 7-4    | 外部信号端子のピンアサインと機能         | . 25 |
| 表 | 8-1    | 絶縁抵抗試験項目                 | . 32 |
| 表 | 9-1    | 接地端子仕様                   | . 35 |
| 表 | 9-2    | 太陽電池入力端子仕様 接続箱機能有り       | . 36 |
| 表 | 9-3    | 太陽電池入力端子仕様 接続箱機能なし       | . 37 |
| 表 | 9-4    | 系統出力端子仕様                 | . 38 |
| 表 | 9-5    | 外部信号端子仕様                 | . 39 |
| 表 | 9-6    | 外部信号端子の信号種別              | . 40 |
| 表 | 9-7    | 自立出力端子台仕様                | . 54 |
| 表 | 10 - 1 | 計測表示項目                   | . 94 |
| 表 | 10-2   | 警報一覧および復旧方法(1/4)         | 100  |
| 表 | 10-3   | 警報一覧および復旧方法(2/4)         | 101  |
| 表 | 10-4   | 警報一覧および復旧方法(3/4)         | 102  |
| 表 | 10 - 5 | 警報一覧および復旧方法(4/4)         | 103  |
| 表 | 11-1   | 定期交換部品                   | 113  |
| 表 | 12-1   | LCD 階層一覧(1/2)            | 121  |
| 表 | 12-2   | LCD 階層一覧(2/2)            | 122  |
| 表 | 12-3   | 警報マトリクス(1/2)             | 123  |
| 表 | 12-4   | 警報マトリクス(2/2)             | 124  |

## 6装置の概要

#### 6.1 装置の概要

本装置は太陽電池により発電された直流電力を交流電力に変換し、商用系統に連系して逆潮流を行います。

本装置は、高周波絶縁方式を採用し、太陽電池と商用系統を絶縁しているため、より安全に太陽 電池の運用および保守を行うことができます。また、太陽電池の浮遊容量による地絡電流がほとん ど流れないため、漏電遮断器の誤動作等を防止できます。

本装置の交流出力は、アースから絶縁しているため、商用系統の接地形態(S相接地等)やトランスの接続形態を選ばずにお使いいただけるため、誤接続による事故等を防止できます。

太陽電池側配線を接続する端子台により、接続箱機能の有/無を選択することができます。

力率一定制御機能により、設定された一定の力率で動作することができます。

オプションで下記機能を追加することができます。

#### 1) 直射日光仕様

本装置の筐体を遮光板の付いた筐体に変更することができます。本装置を直射日光が当たるような場所に設置する場合は、このオプションを選択してください。

#### 2) 自立運転機能

系統が停電時でも、自立出力端子から日中に AC200V または AC100V を取り出すことができま す。また、系統停電時に自動で自立運転に切り替わるように、操作パネルおよび外部通信から 設定することも可能です。本装置を災害時の非常電源用途などに使用される場合は、このオプ ションを選択してください。

3) 直流地絡検出機能

本装置の直流側の正極または負極側を接地した場合に、接地していない極の地絡を検出する 直流地絡検出モジュールを追加することができます。直流地絡検出モジュールは地絡を検出す ると、接地された極を切り離して本装置を停止させます。接地が必要な太陽電池モジュールを ご使用になる場合は、このオプションを選択してください。

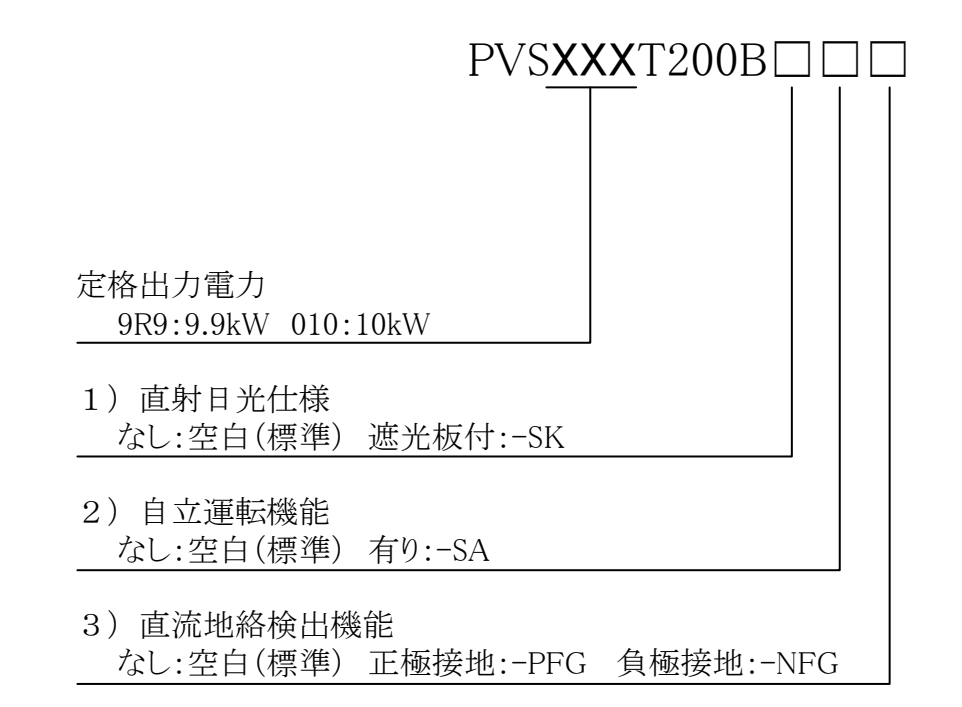

図 6-1 型名とオプション

|          | 空白の場合は、左詰めで記載してください。                    |
|----------|-----------------------------------------|
| <u> </u> | (例)定格出力電力9.9kW 「直射日光仕様なし」「自立運転機能有り」「直流地 |
| <u> </u> | 絡検出機能有り」(正極接地)の場合                       |
|          | 型名:PVS9R9T200B-SA-PFG                   |

#### 6.3 環境仕様

本装置を使用する際は、下記の環境仕様を必ず守ってください。

| 表 | 6 - 1 | 環境仕様 |
|---|-------|------|
| - | · ·   |      |

| 条件   | 仕 様                        | 備考                                                                                                    |  |
|------|----------------------------|----------------------------------------------------------------------------------------------------|--|
| 設置場所 | 日本国内における<br>屋内および屋外<br>注 1 | <ol> <li>直射日光が当たらない場所 注2</li> <li>他の熱源からの影響を直接受けない場所</li> <li>他から、振動衝撃が加わらない場所</li> <li>火気、可燃性物質等の影響がない場所</li> <li>導電性物質(鉄粉、アルミ粉等)を含む塵埃の影響がない場所 注3</li> <li>腐食性ガス、可燃性ガスのない場所</li> <li>塩害の影響を受けない場所 注4</li> <li>本装置に影響を与えるような磁束等が発生しない場所</li> <li>騒音の制約を受けない場所 注5</li> <li>人が常時接しない場所</li> <li>音響機器、無線機器への影響を考慮する必要が無い場所 注6</li> </ol> |  |
| 騒音   | 約 52dB                     | 1 台運転時、装置前面 1m、A 特性                                                                                                    |  |
| 周囲温度 | -20∼50°C                   | 40℃を超える場合は、最大出力電力を 5kW に制限します                                                                                                    |  |
| 湿度   | 10~90%RH                   | 結露無きこと                                                                                                    |  |
| 標高   | 2000m以下                    |                                                                                                    |  |

注1 防塵、防水規格: JIS C 0920 IP65 準拠

注2 直射日光が当たる場合は、「遮光板付」(オプション型名:-SK)を選択してください。

注3金属加工(研磨等)で金属粉を発生させる工場、およびその周辺での使用は避けてください。

また、塵埃の種類を問わず吸気口がふさがると減力運転、停止の要因となりますので、定期 的な清掃をお願いします。

注4 重塩害地域(海岸および汽水域から 500m 以内)および周辺の建物や設備等に塩害対策を施 している地域には設置しないでください。また、海岸からの距離に拘わらず塩水の飛沫がか かる地域でのご使用は避けてください。

注5本装置は、高周波スイッチングによる高周波音およびファンの音が発生します。

注6 ラジオへのノイズ混入や無線機器の誤動作を起こすことがあります。

#### 6.4 構造仕様

下表に、構造仕様を示します。詳細な設置方法等は、8 設置(26ページ)をご参照ください。

| 項目         | 規格                       | 備考             |
|------------|--------------------------|----------------|
| 設置方法       | 壁掛けまたは据置 注1              |                |
| 塗装色        | マンセル 5Y7/1               |                |
| 外箱材質       | SUS (ステンレス鋼)             | 筐体内は除く         |
| 寸法         | W600×D305×H650(突起部は除く)注2 | 単位:mm          |
| 質量         | 62kg以下 注 2               | 据付用フランジは除く     |
| 注1 据墨の担合 前 | 約4制加ムが2000とわりますのでやを送出該の  | 「ロナーノは昭吉市。デ相談ノ |

表 6-2 構造仕様

注1 据置の場合、弊社製架台が必要となりますのでお客様相談窓口もしくは販売店へご相談く ださい。

注2 「遮光板付」(オプション型名:-SK)の場合は、下記となります。 寸法 118ページをご参照ください。

質量 72kg 以下

#### 6.5 回路系統図

本装置の回路系統図を下図に示します。

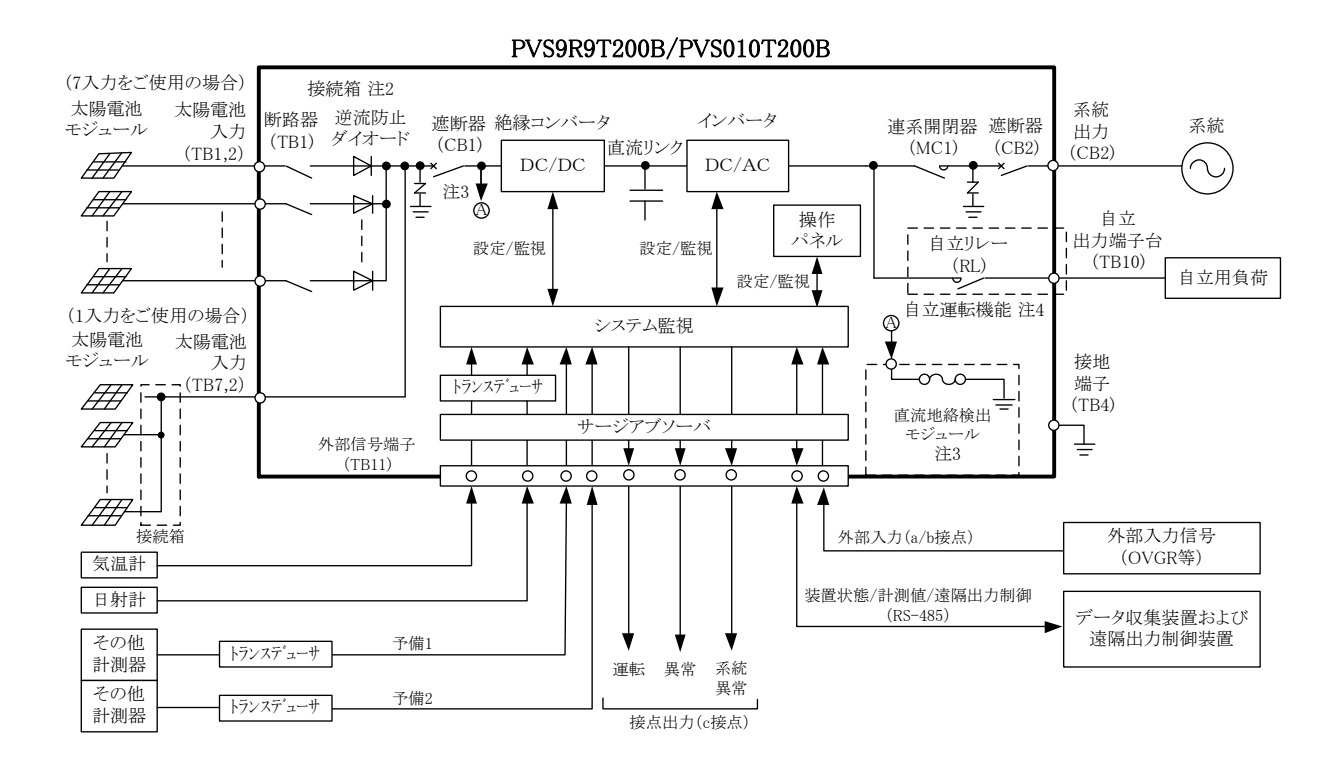

- 注1 太線内の点線部は、オプションで有/無を選択可能です。
- 注2 接続箱機能の有/無を選択することができます。接続箱機能なしの場合は、断路器(TB1)および 逆流防止ダイオードが接続されず、遮断器(CB1)が直接太陽電池入力(TB7)に接続されます。 7 入力の場合は TB1,2 を、1 入力の場合は TB7,2 をご使用ください。
- 注3 「直流地絡検出機能有り」(オプション型名:-PFG)の場合は、正極に接続されます。 (オプション型名:-NFG)の場合は、負極に接続されます。
- 注4 「自立運転機能有り」(オプション型名:-SA)の場合は、自立リレー(RL)および自立出力端子 台(TB10)が搭載されます。

図 6-2 本装置の回路系統図

## 6.6 電気的仕様

本装置の電気的仕様を下表に示します。

| 項目          |          | 規格                                          | 備考                |
|-------------|----------|---------------------------------------------|-------------------|
|             | 絶縁方式     | 高周波絶縁                                       |                   |
| 共通仕様        | 冷却方式     | 強制風冷                                        |                   |
|             | 太陽電池の接地  | 接地可                                         |                   |
|             | 定格入力電圧   | DC400V                                      |                   |
|             | 運転入力電圧範囲 | DC150~600V                                  | 定格出力:DC250~600V   |
| 直流入力        | 最大電力追従範囲 | DC150~550V                                  |                   |
|             | 最大入力電流   | DC45A 注 1                                   |                   |
|             | 最大入力回路数  | 7回路(13A/回路) 注2                              |                   |
| 接続可能な       | 開放電圧の合計  | DC600V以下 注 3                                |                   |
| 太陽電池        | 短絡電流の合計  | DC63A(13A/回路)以下 注 3                         |                   |
|             | 出力制御方式   | 電圧型電流制御                                     |                   |
|             | 相数       | 三相3線式                                       | 三相4線式に接続可能        |
|             | 電力制御方式   | 最大電力追従制御                                    |                   |
|             | 系統周波数判別  | 自動                                          |                   |
|             | 定格出力電力   | 9.9kW/10kW                                  |                   |
|             | 最大出力電力   | 9. 9kVA/10. 3kVA                            |                   |
| 交流出力        | 出力電流制限   | 31. 8A/33. 0A                               |                   |
|             | 電圧追従範囲   | AC202V±20V                                  | 注4                |
|             | 周波数追従範囲  | 50Hz+3%-5%/60Hz+3%-5%                       | 自動切換              |
|             | 定格出力電流   | 28. 3A/28. 6A                               |                   |
|             | 出力基本波力率  | 0.95以上                                      | 定格出力時 注5          |
|             | 電流歪率     | 総合 5%以下、各次 3%以下                             | 定格出力時             |
|             | 出力制御方式   | 電圧型電圧制御                                     |                   |
|             | 相数       | 単相3線                                        |                   |
| 自立出力<br>注 6 | 定格出力電力   | 6.0kW(6.0kVA)                               | 各相 3.0kW (3.0kVA) |
|             | 定格電圧     | AC200V/AC100V                               |                   |
|             | 定電圧精度    | ±2%以内                                       | 定格電圧              |
|             | 出力電圧歪率   | 総合 5%以下                                     | 線形負荷              |
|             | 定格出力周波数  | $50 \text{Hz} \pm 1\%/60 \text{Hz} \pm 1\%$ | 注7                |
|             | 過渡電圧変動範囲 | ±10%以内                                      | 抵抗負荷 0%⇔100%      |
|             | 負荷波高値    | 1.6                                         | 出力電流ピーク値/実効値      |
|             | 出力力率     | 遅れ 0.6~1.0                                  |                   |

表 6-3 電気的仕様 (1/2)

注1 太陽電池の短絡電流ではありません。

注2 接続箱機能なしの場合、1回路となります。

注3 太陽電池のバラツキ、温度特性を考慮して選定してください。

- 注4 系統連系保護機能の範囲まで動作可能です。電圧が-10%以下の場合は、電流制限を行います。
- 注5 系統電圧:定格値の+10%~-15%、周波数:定格値の±1%、力率一定制御時および電圧上昇抑 制時を除きます。
- 注6 「自立運転機能有り」(オプション型名:-SA)の場合。
- 注7 出荷時の自立出力周波数は 50Hz です。系統連系後、系統の周波数を自動で識別し、自立出力 周波数が系統と同じ周波数に自動で切り換わります。

|           | 項 目        |        | 規格                      | 備考          |
|-----------|------------|--------|-------------------------|-------------|
|           | 電力変換       | 連系時    | 94% (typ) (接続箱機能除く)     | 定格入出力時      |
| 40 A      | 効率         | 自立時 注1 | 92%(接続箱機能除く)            | 定格入出力、抵抗負荷時 |
| 松合        | 漏洩電流       |        | 5mA 以下                  |             |
|           | 待機電力       |        | 18W/40VA 以下             | 注2          |
|           | 接点入力       |        | 外部入力                    | OVGR 等      |
|           | 接点出力       |        | 運転、異常、系統異常              |             |
| ᇱᇓᆪᄔᆉ     | 計測・監視      |        | RS-485                  |             |
| 26月177日77 | 気温計入力      |        | Pt100 (3 線式)            | 規定電流 2mA    |
|           | 日射計入力      |        | $DCO \sim 10 \text{mV}$ |             |
|           | 予備計測器入力    |        | $DC4 \sim 20$ mA        | 2 回路        |
|           | 連系保護機能     |        | OVR、UVR、OFR、UFR         |             |
|           | 電圧上昇抑制機能   |        | 力率一定制御機能 注 3            |             |
|           |            |        | 動作待機機能 注4               |             |
|           |            |        | 無効·有効電力制御機能             |             |
|           | 単独運転検出     |        | 受動:電圧位相跳躍検出方式           |             |
|           |            |        | 能動:周波数シフト方式             |             |
|           | 単独能動検出     |        | 単独能動検出ゲイン設定機能           |             |
| 主た機能      |            |        | 注5                      |             |
|           | 運転継続性能     |        | FRT 要件対応                |             |
|           |            |        | 経済産業省公布の省令に基づ           |             |
|           | 出力制御機創     |        | いた出力制御機能(狭義の            |             |
|           |            |        | PCS)注6                  |             |
|           | 自立運転自動移行機能 |        | 系統停電時の自立運転自動移           |             |
|           |            |        | 行機能 注 7                 |             |
|           | 状態表示機能     |        | LEDおよびLCD               |             |
|           | 設定変更       |        | 操作パネル                   |             |

表 6-4 電気的仕様 (2/2)

注1 「自立運転機能有り」(オプション型名:-SA)の場合。

注2 直流入力が無い場合(夜間)の系統からの入力電力です。

注3 力率一定制御機能を有効とした場合。但し、力率一定制御機能を有効とした場合は JET 認 証品ではありません。

- 注4 待機時間は、電力会社からの指示がない限り設定を変更しないでください。
- 注5 単独能動検出ゲインは、電力会社から指定がない限り設定を変更しないでください。
- 注6 遠隔で出力制御するには、遠隔出力制御装置が必要です。
- 注7 「自立運転機能有り」(オプション型名:-SA)の場合で、自立運転自動移行機能を有効とした場合。

7 各部名称と機能

7.1 太陽光発電用パワーコンディショナの各部名称

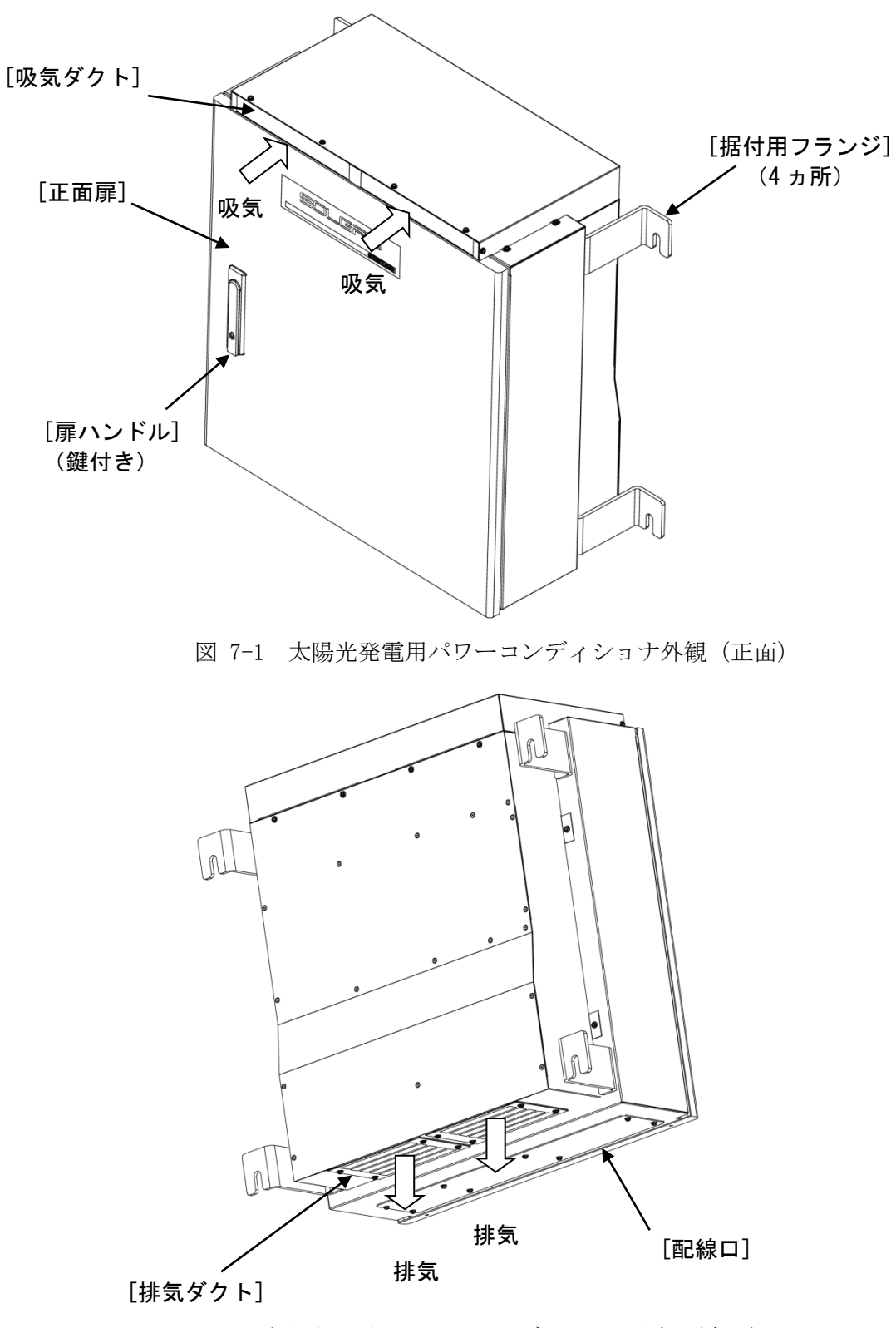

図 7-2 太陽光発電用パワーコンディショナ外観(裏面)

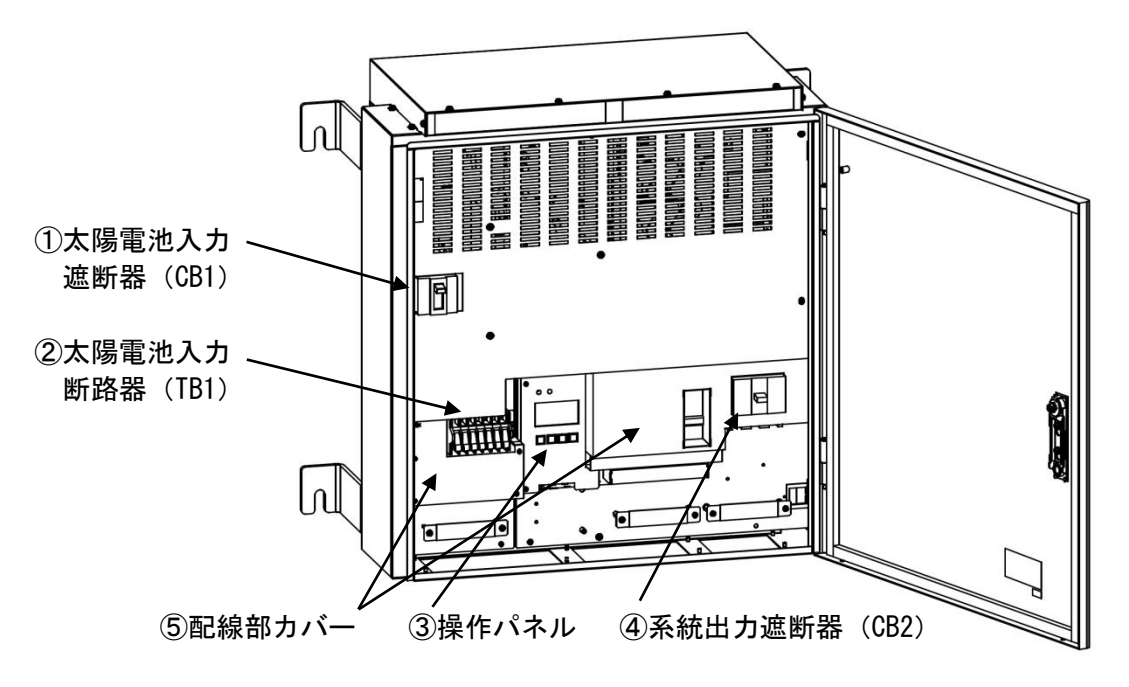

図 7-3 太陽光発電用パワーコンディショナの扉を開けた状態(標準品)

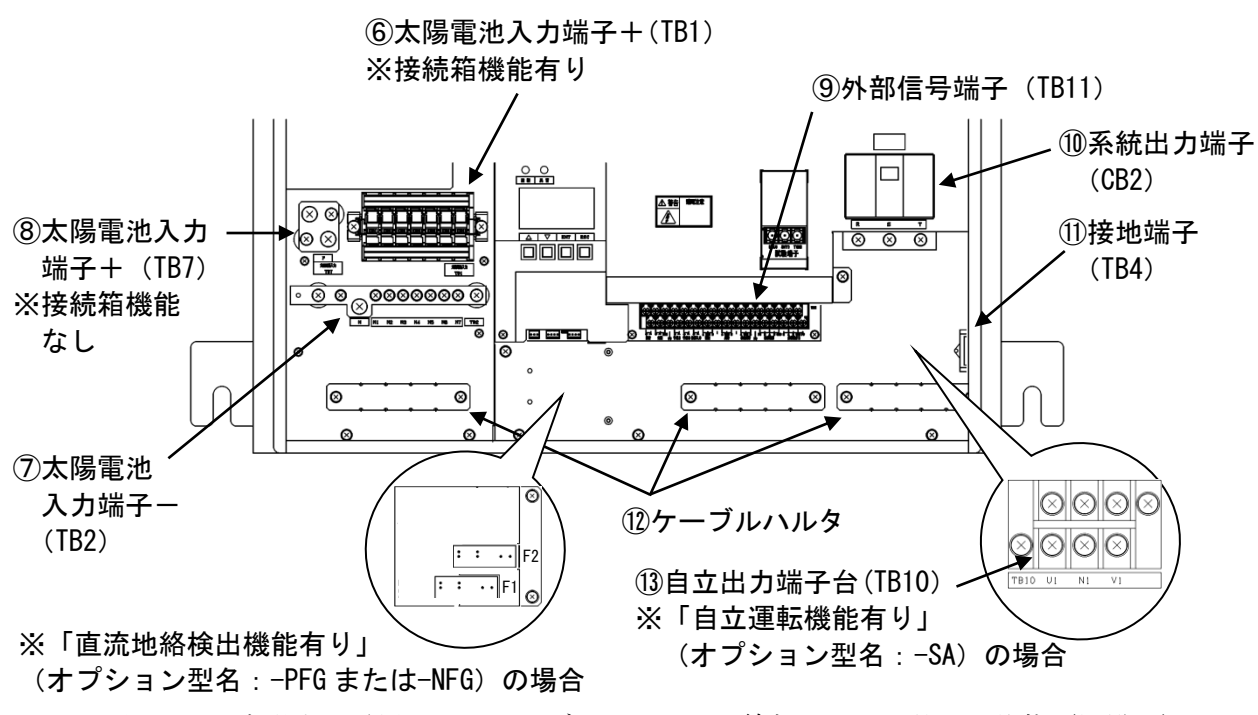

図 7-4 太陽光発電用パワーコンディショナの配線部カバーを外した状態(標準品)

## 7.2 太陽光発電用パワーコンディショナの各部機能

| 表 /-   太陽光発電用ハリーコンアイショナの各部/ | 名称る | と機能 |
|-----------------------------|-----|-----|
|-----------------------------|-----|-----|

| 項番   | 名 称                               | 本体の表示         | 機能                                                                                                    |
|------|-----------------------------------|---------------|----------------------------------------------------------------------------------------------------|
| 1    | 太陽電池入力<br>遮断器 (CB1)               | 太陽電池入力<br>CB1 | 太陽電池からの直流入力の開閉を行うことができます。                                                                                                    |
| 2    | 太陽電池入力<br>断路器(TB1)                | 太陽電池入力<br>TB1 | 太陽電池の配線接続時に感電を防止するため、各太陽電池ス<br>トリング入力の開閉を行うことができます。電流遮断容量が<br>小さいため、必ず太陽電池入力遮断器(CB1)が「OFF」して<br>いることを確認してから、開閉してください。                                        |
| 3    | 操作パネル                             | _             | LCD 表示画面から、本装置の各整定値の設定を行ったり、運転状態や各部の計測値を LCD に表示させることができます。<br>7.3 操作パネルの各部名称と機能(23ページ)をご参照ください。                                                             |
| 4    | 系統出力<br>遮断器(CB2)                  | 系統出力<br>CB2   | 系統との開閉を行うことができます。<br>また、系統出力端子を兼ねています。接続方法は、9.4系統<br>出力端子(CB2)の接続(38ページ)をご参照ください。                                                                            |
| 5    | <ul><li>配線部</li><li>カバー</li></ul> | _             | 本装置に入出力線を接続する際に、取り外してください。取り外し方は、9 配線の接続(33ページ)をご参照ください。                                                                                                    |
| 6    | 太陽電池<br>入力端子+                     | 太陽電池入力<br>TB1 | 接続箱機能有りの場合の太陽電池の+側の入力端子です。接<br>続方法は、9.2 太陽電池入力端子(TB1,2)の接続 接続箱機<br>能有り(36ページ)をご参照ください。                                                                       |
| 7    | 太陽電池<br>入力端子                      | TB2           | 太陽電池の-側の入力端子です。接続方法は、9.2 太陽電池<br>入力端子(TB1,2)の接続 接続箱機能有り(36 ページ)お<br>よび 9.3 太陽電池入力端子(TB7,2)の接続 接続箱機能な<br>し(37 ページ)をご参照ください                                    |
| 8    | 太陽電池<br>入力端子+                     | 太陽電池入力<br>TB7 | 接続箱機能なしの場合の太陽電池の+側の入力端子です。接<br>続方法は、9.3 太陽電池入力端子(TB7,2)の接続 接続箱<br>機能なし(37ページ)をご参照ください。                                                                       |
| 9    | 外部信号<br>端子                        | TB11          | 日射計、気温計、通信信号および接点信号等を接続する信号<br>端子です。信号の内容と接続は、7.4 太陽光発電用パワーコ<br>ンディショナの外部信号端子の名称と機能(25ページ)、9.5<br>外部信号端子(TB11)の接続(39ページ)および12.5 警報<br>マトリクス(123ページ)をご参照ください。 |
| 10   | 系統出力<br>端子                        | CB2           | 系統出力端子です。接続方法は、9.4 系統出力端子(CB2)の接続(38ページ)をご参照ください。                                                                                                    |
| (11) | 接地端子                              | TB4           | 接地端子です。接続方法は、9.1 接地端子(TB4)の接続(35<br>ページ)をご参照ください。                                                                                                    |
| 12   | ケーブル<br>ハルタ                       | _             | 入出力線および信号線を固定する金具です。 配線を固定する<br>際にご使用ください。                                                                                                    |
| (13) | 自立出力<br>端子台                       | TB10          | 自立出力端子台です。接続方法は、9.6 自立出力端子台<br>(TB10)の接続(54ページ)をご参照ください。                                                                                                    |

## 7.3 操作パネルの各部名称と機能

本装置は、操作パネルにより運転/停止操作、装置の状態表示、各計測の表示、各整定値の設定 等を行うことができます。

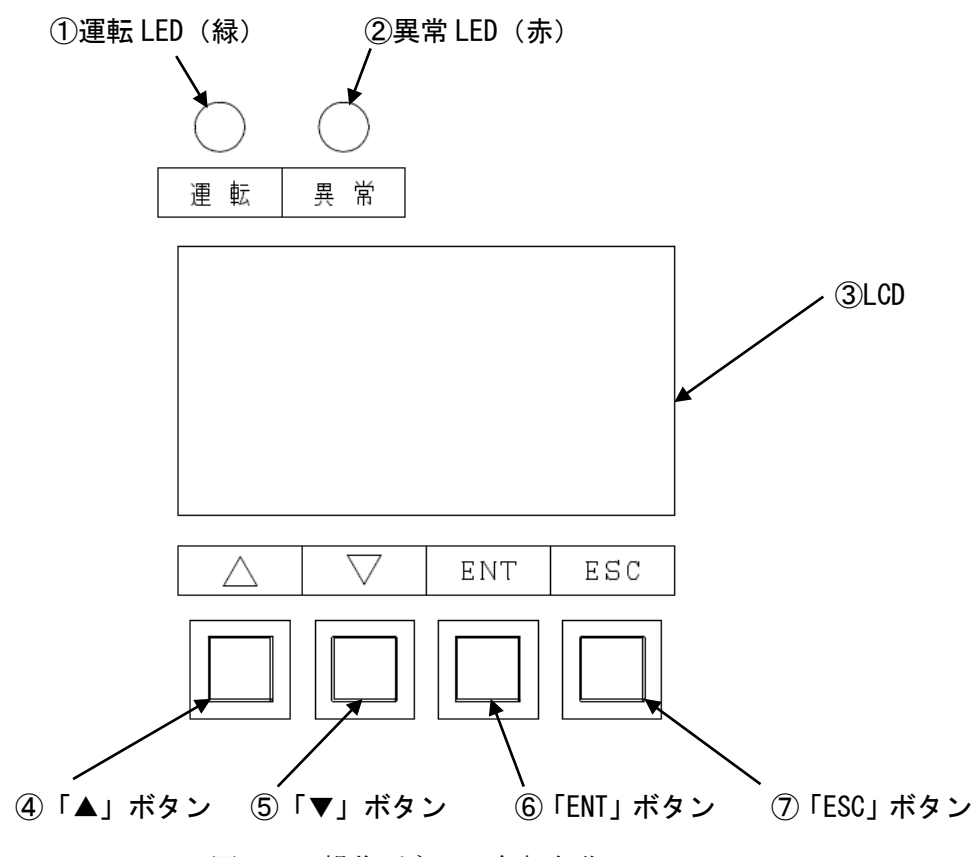

図 7-5 操作パネルの各部名称

| 項番 | 名 称      | 本体の表示 | 機能                                                                                                    |
|----|----------|-------|----------------------------------------------------------------------------------------------------|
| 1  | 運転 LED   | 運転    | 本装置が運転時に点灯します。                                                                                                  |
| 2  | 異常 LED   | 異常    | 本装置が異常時に点灯します。                                                                                                  |
| 3  | LCD      | _     | 本装置の動作状態、各計測値、各設定値等を表示します。<br>④~⑦のボタンにより、操作を行います。<br>無操作状態が一定時間経過するとバックライトが消灯<br>します。<br>文字背景が黒の部分がカーソルを表しています。 |
| 4  | 「▲」ボタン   |       | カーソルを上に移動したり、設定値等の数値を増加する<br>際に使用します。                                                                           |
| 5  | 「▼」ボタン   | ▼     | カーソルを下に移動したり、設定値等の数値を減少する<br>際に使用します。                                                                           |
| 6  | 「ENT」ボタン | ENT   | 操作の決定および設定値等の数値を決定する際に使用<br>します。                                                                                |
| 7  | 「ESC」ボタン | ESC   | 操作の中断および設定値等の数値の決定を中断する際<br>に使用します。                                                                             |

表 7-2 操作パネルの各部機能

|                                               |                   | LED |    | 接点 |    |          |
|-----------------------------------------------|-------------------|-----|----|----|----|----------|
| 装置状態                                          | LCD 状態表示          | 運転  | 異常 | 運転 | 異常 | 系統<br>異常 |
| 運転している状態<br>但し、温度制限機能および電圧上昇<br>抑制機能は働いていない状態 | 通常運転              | 0   | _  | 0  | _  | _        |
| 自立運転している状態                                    | 自立運転              | 0   | _  | 0  | _  | _        |
| 出力制御機能が動作し、出力電力を<br>制限して運転している状態              | 出力制御中             | 0   | _  | 0  | -  | -        |
| 温度制限機能が動作し、5kWに制限<br>して運転している状態               | 温度制限動作中           | 0   | -  | 0  | -  | -        |
| 電圧上昇抑制機能の無効電力制御<br>が動作して運転している状態              | 電圧上昇抑制中<br>無効電力制御 | 0   | -  | 0  | -  | -        |
| 電圧上昇抑制機能の有効電力制御<br>が動作して運転している状態              | 電圧上昇抑制中<br>有効電力制御 | 0   | _  | 0  | -  | -        |
| 入力電圧低下により停止している<br>状態                         | 待機                | 点滅  | _  | _  | _  | _        |
| 異常復旧後に再投入阻止時間が経<br>過するのを待っている状態               | 待機                | 点滅  | -  | -  | -  | -        |
| 操作パネルから停止操作を行い、停<br>止している状態                   | 停止                | _   | _  | _  | _  | _        |
| 本装置が異常を検知し、停止してい<br>る状態(復帰操作が必要な場合)           | 異常内容 注2           | -   | 0  | -  | 0  | -        |
| 本装置が異常を検知し、停止してい<br>る状態(自動で復帰する場合)            | 異常内容 注2           | _   | 0  | _  | 0  | _        |
| 系統連系保護動作 (OFR, UFR, OVR,<br>UVR) により停止している状態  | 異常内容 注3           | _   | _  | _  | _  | 0        |
| 単独運転検出(受動/能動)により<br>停止している状態                  | 異常内容 注3           | _   | _  | _  | _  | 0        |
| 直流地絡検出モジュールが地絡を<br>検知し、停止している状態 注4            | 異常内容 注 2          | -   | 0  | -  | 0  | _        |

表 7-3 状態表示一覧

注1 ○:点灯および出力有り -:消灯および出力なし

注2 10.10 異常時の復旧方法(100 ページ) 表 10-2~表 10-5 警報一覧および復旧方法の状態 情報表示欄「A07」~「C31」をご参照ください。

注3 10.10 異常時の復旧方法(100 ページ) 表 10-2 の状態情報表示欄「G01」~「G06」をご参照ください。

注4 「直流地絡検出機能有り」(オプション型名:-PFG または-NFG)の場合のみ有効となります。

## 7.4 太陽光発電用パワーコンディショナの外部信号端子の名称と機能

下表に外部信号端子(TB11)のピンアサインと機能を示します。接続方法および電気的特性は、 9.5 外部信号端子(TB11)の接続(39ページ)をご参照ください。

| 端子<br>番号 | 信号名称      | 機    能                                     |
|----------|-----------|--------------------------------------------|
| 17       | 日射+       | 日射計を接続することで、外部通信により計測データ収集することが            |
| 0        | 日射一       | できます。                                      |
| 18       | 気温+       | 「乍泪卦も按续すてこしで、例如通信に上り計測データ収集すてこしが           |
| 1        | 気温-       | X価目を伝統りることに、外部通信により目例/ 一ク収集りることが<br>  できます |
| 19       | 気温 COM    |                                            |
| 2        | FG        | 日射計のシールド線用接地端子です。                          |
| 20       | 予備 1+     | DC4-20mA 出力のトランスデューサを接続することで、計測データを        |
| 3        | 予備 1-     | 収集することができます。                               |
| 21       | 予備 2+     | DC4-20mA 出力のトランスデューサを接続することで、計測データを        |
| 4        | 予備 2-     | 収集することができます。                               |
| 22       | 外部入力+     | OVGR 等の継電器の接点を接続することで、本装置を停止させること          |
| 5        | 外部入力-     | ができます。                                     |
| 23       | 運転 A      |                                            |
| 6        | 運転 COM    | 本装置が運転の場合に接点を送出します。                        |
| 24       | 運転 B      |                                            |
| 7        | 空き        | 不使用                                        |
| 25       | 異常 A      |                                            |
| 8        | 異常 COM    | 本装置が異常を検知した場合に接点を送出します。                    |
| 26       | 異常 B      |                                            |
| 9        | 空き        | 不使用                                        |
| 27       | 系統異常 A    |                                            |
| 10       | 系統異常 COM  | 系統が異常状態の場合に接点を送出します。                       |
| 28       | 系統異常 B    |                                            |
| 11       | FG        | 外部通信以外のシールド線用接地端子です。                       |
| 29       | 外部通信 FG   | 外部通信機器と接続することで、本装置の入出力の計測データおよび            |
| 12       | 外部通信 R    | 接続された日射計、気温計等の計測データを取り出すことができま             |
| 30       | 外部通信 A    | す。(最大 30 台接続可能です。)                         |
| 13       | 外部通信 B    | ※29 は、シールド付ツイストペアケーブルのシールド線用接地端子           |
| 31       | 外部通信 GND  | です。                                        |
| 14       | 外部通信 2 R  | 不使用                                        |
| 32       | 外部通信 2 A  | 不使用                                        |
| 15       | 外部通信 2 B  | 不使用                                        |
| 33       | 外部通信2 GND | 不使用                                        |
| 16       | 外部通信 2 FG | 不使用                                        |

表 7-4 外部信号端子のピンアサインと機能

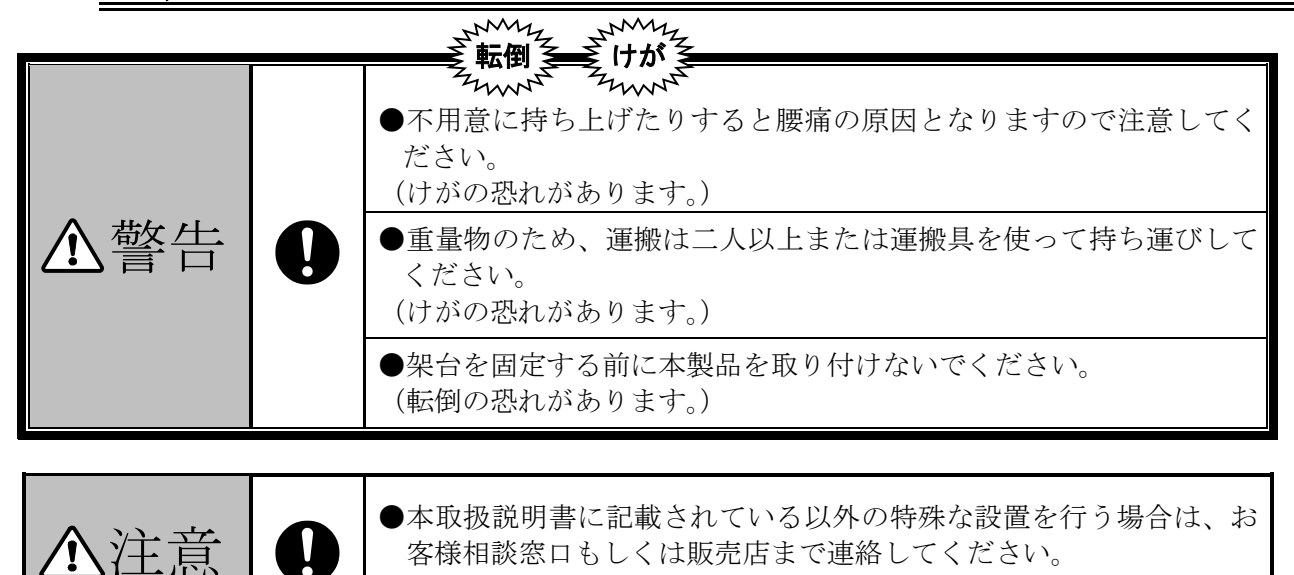

本章は使用前の設置に関して説明しています。作業を行う場合は、電気工事士の資格が必要です。経験を有しておらず専門知識のない人は、作業を行わないでください。

(故障の恐れがあります。)

作業者は、必要に応じて作業終了後に作業内容および運転・操作時の安全確保に関する注意事項をお 客様に説明してください。本取扱説明書はお客様が大切に保管してください。

#### 8.1 設置条件

- (1)本装置を安全にかつ十分に支える強度がある物に確実に設置してください。
   「遮光板なし」・・・質量:62kg以下
   「遮光板付」・・・質量:72kg以下
   (2)本装置の正面側は扉の開閉を考慮し、700mm以上の離隔を確保してください。
- (3)本装置の両側面部は、150mm以上の離隔を確保してください。
- (4)本装置の上部側は200mm以上、下部側は500mm以上の離隔を確保してください。 ※上部側に熱源がある場合には、500mm以上の離隔を確保してください。間隔が狭いと冷却 効果が低下します。

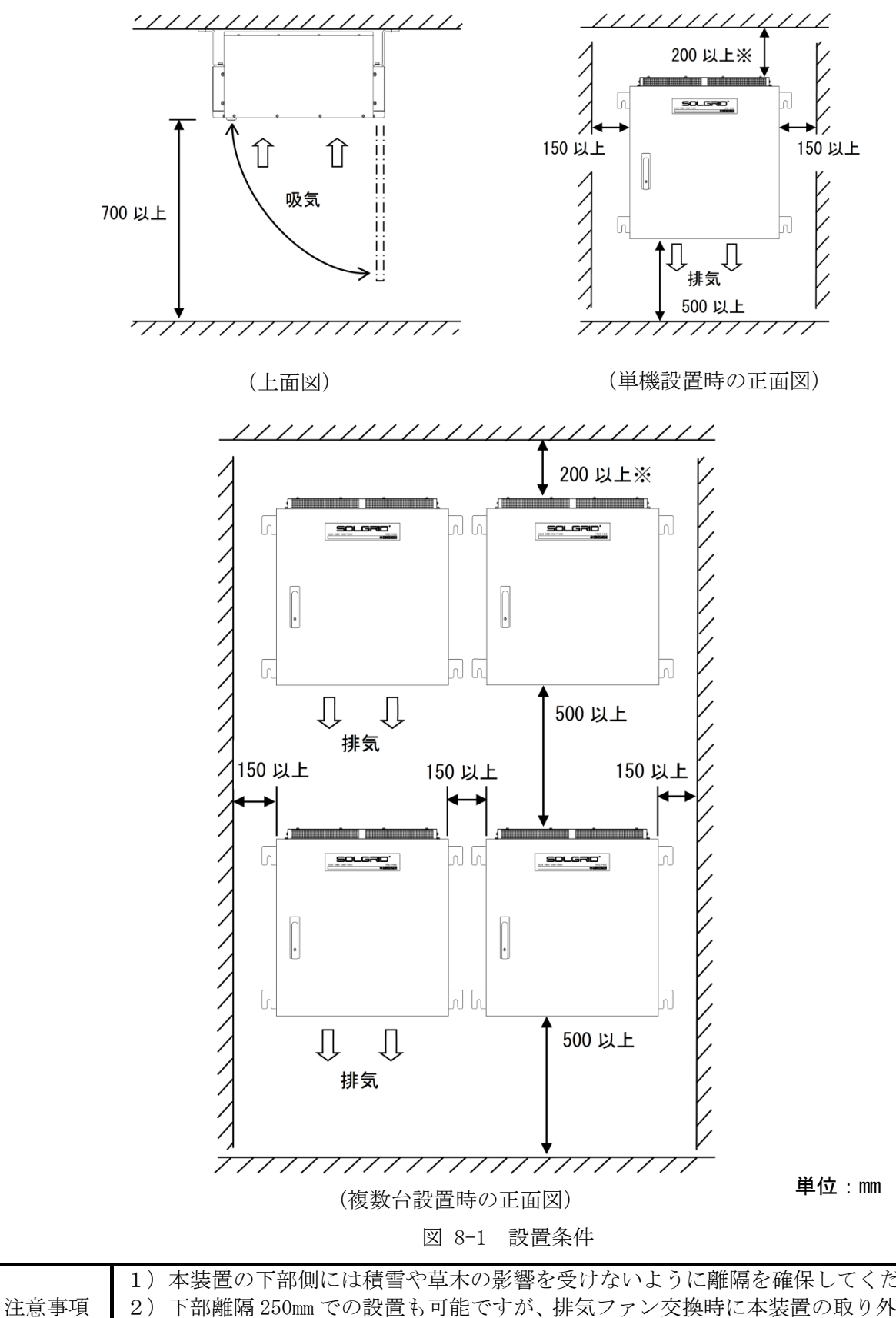

|   | 1)本装置の下部側には積雪や草木の影響を受けないように離隔を確保してください。      |
|---|----------------------------------------------|
| 項 | 2) 下部離隔 250mm での設置も可能ですが、排気ファン交換時に本装置の取り外しが必 |
|   | 要となる場合があります。                                 |

#### ①壁掛けにて使用する場合の設置方法

(1) 据付用フランジを架台等に取り付けてください。

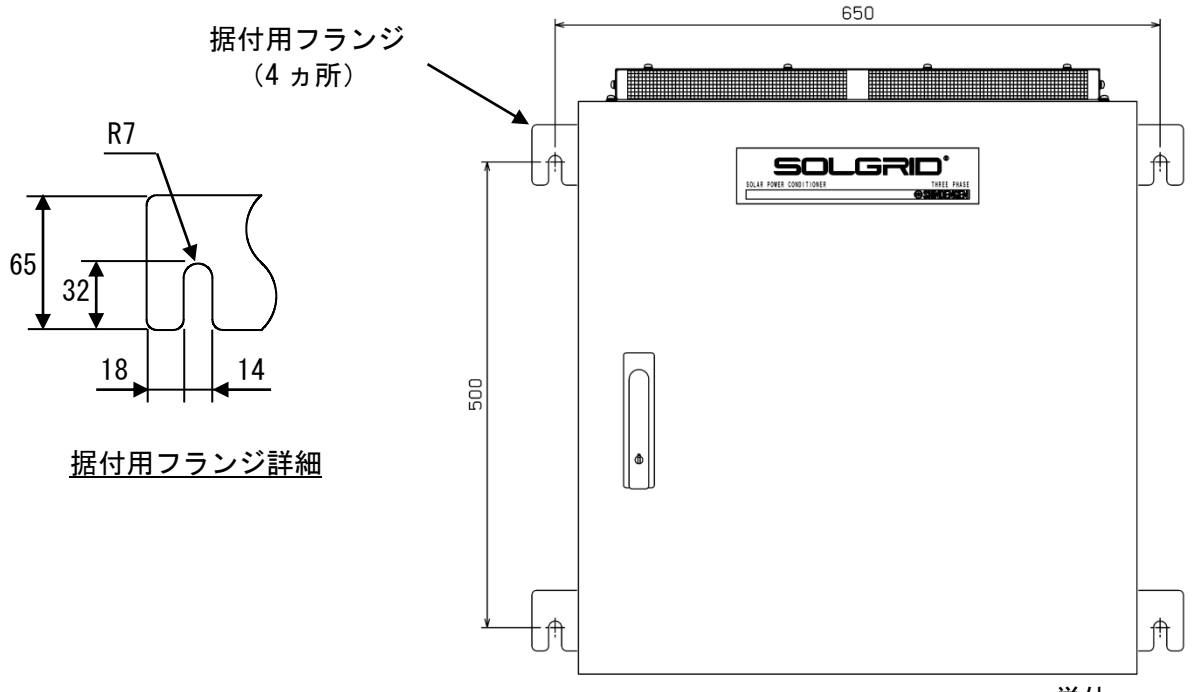

図 8-2 壁掛けの設置方法

単位:mm

(2)据付用フランジの固定方法は、下記をご参照ください。※下記固定方法は、添付品による一例です。設置場所の状況に応じて変更してください。

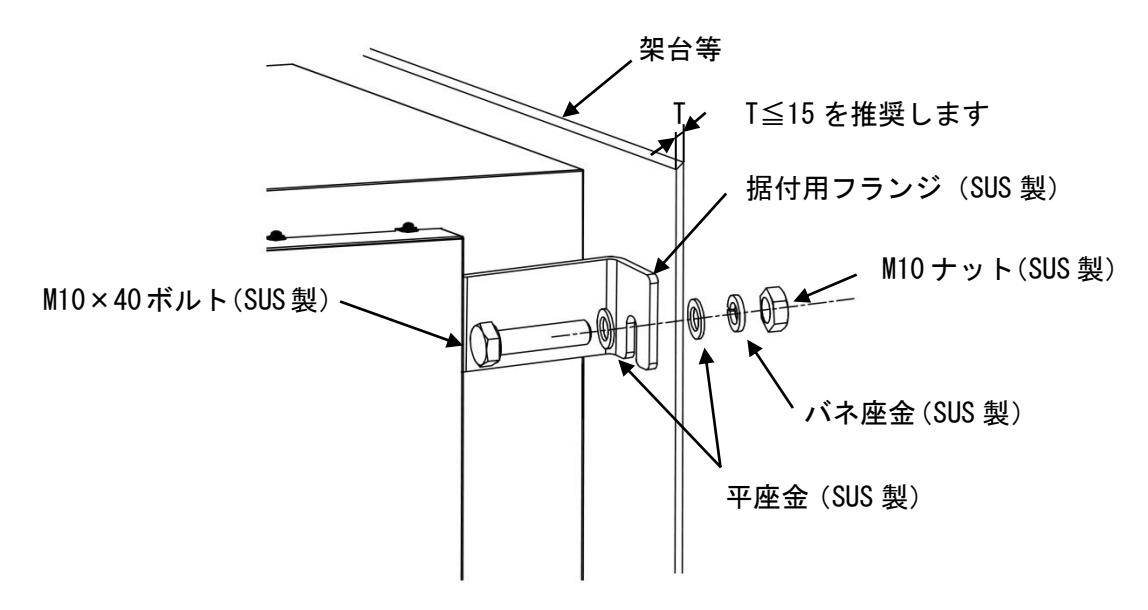

図 8-3 据付用フランジの固定方法

| 注意事項 | <ol> <li>1)本装置は垂直に設置してください。</li> <li>2)添付のボルト、ナット、座金を使用できない場合は、施工業者様側で準備してください。</li> </ol> |
|------|--------------------------------------------------------------------------------------------|
|      |                                                                                            |

## ②据置にて使用する場合の設置方法

(1)弊社製架台(別途購入品)の下部をアンカーボルト等で固定し、本装置の据付用フランジを 架台に取り付けてください。

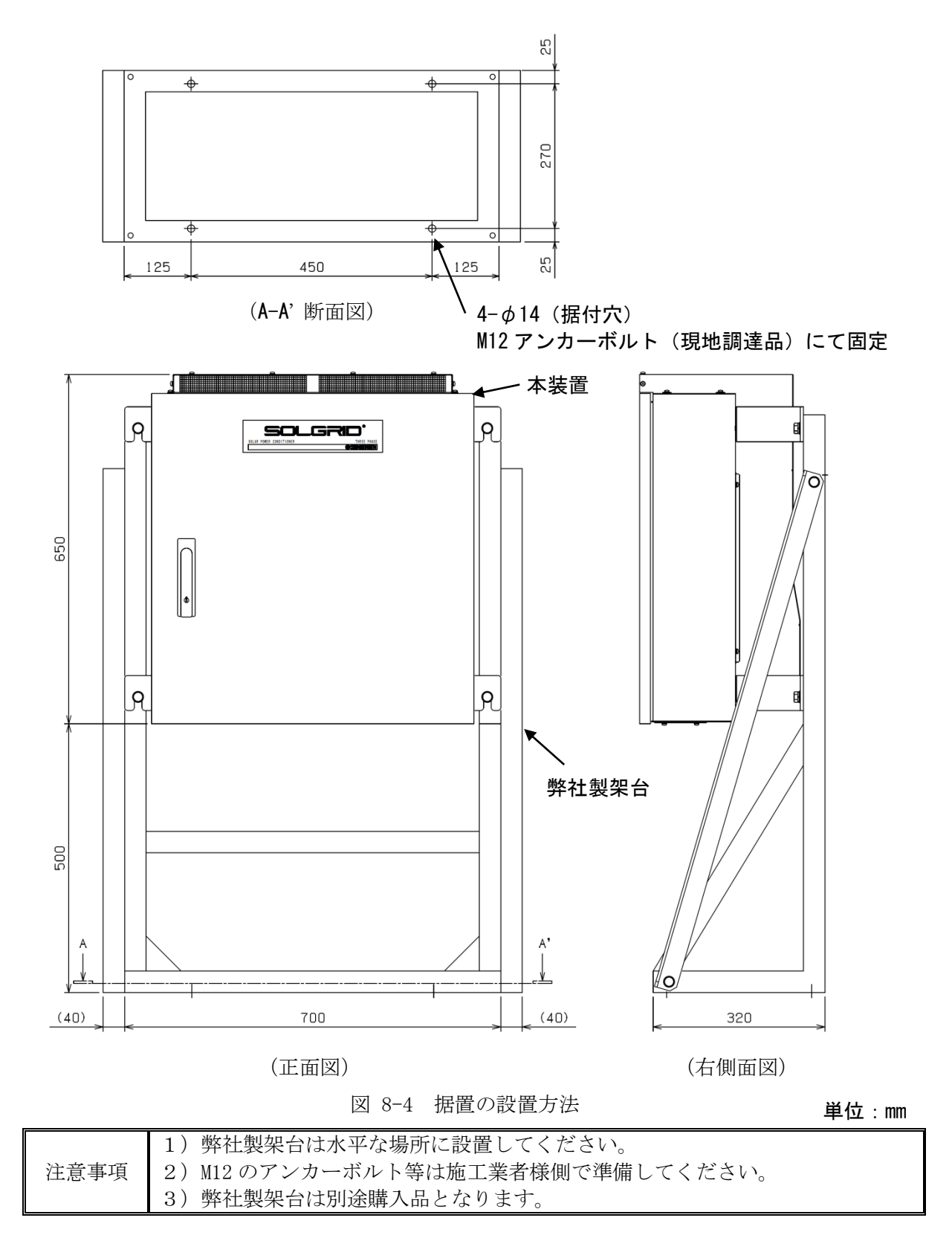

#### 8.3 絶縁抵抗試験の方法

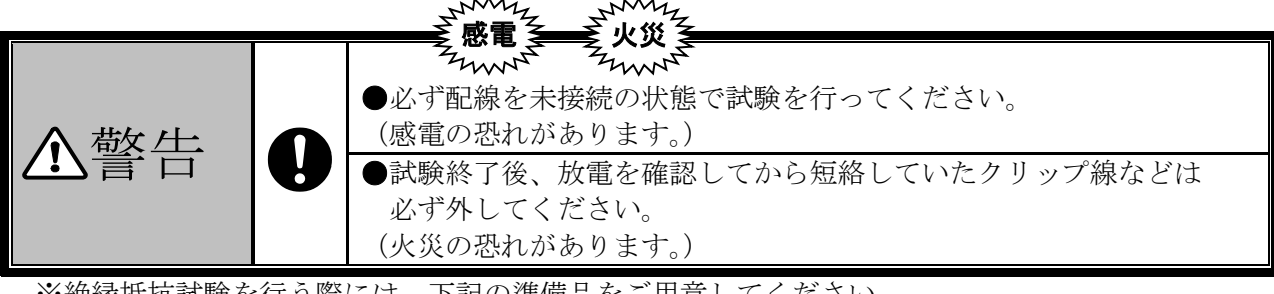

※絶縁抵抗試験を行う際には、下記の準備品をご用意してください。

- ・DC1000V 絶縁抵抗計
  ・DC500V 絶縁抵抗計
  ・・・・・・・・・・・・・・・・・・・・・・・・・
  ・短絡線(クリップ線など)
  ・・・・・・・・・・・・・・・・・・・・・・・・・・
  ・ドライバー
  ・・・・・・・・・・・・・・・・・・・・・・・・・・・・・・
- (1)本試験は、全ての配線が未接続の状態で行います。
   また、常温(5~40℃)、常湿(15~85%)で試験を行ってください。
- (2) 本試験は、下記の手順で行ってください。
  - a) 接続箱機能有りの場合
  - <手順1> 太陽電池入力遮断器(CB1)、太陽電池入力断路器(TB1)、系統出力遮断器(CB2)を 「ON」 側にしてください。
  - <手順2> 太陽電池入力端子+(TB1)の「P1~P7」端子、太陽電池入力端子-(TB2)の「N」 端子をクリップ線などで短絡してください。

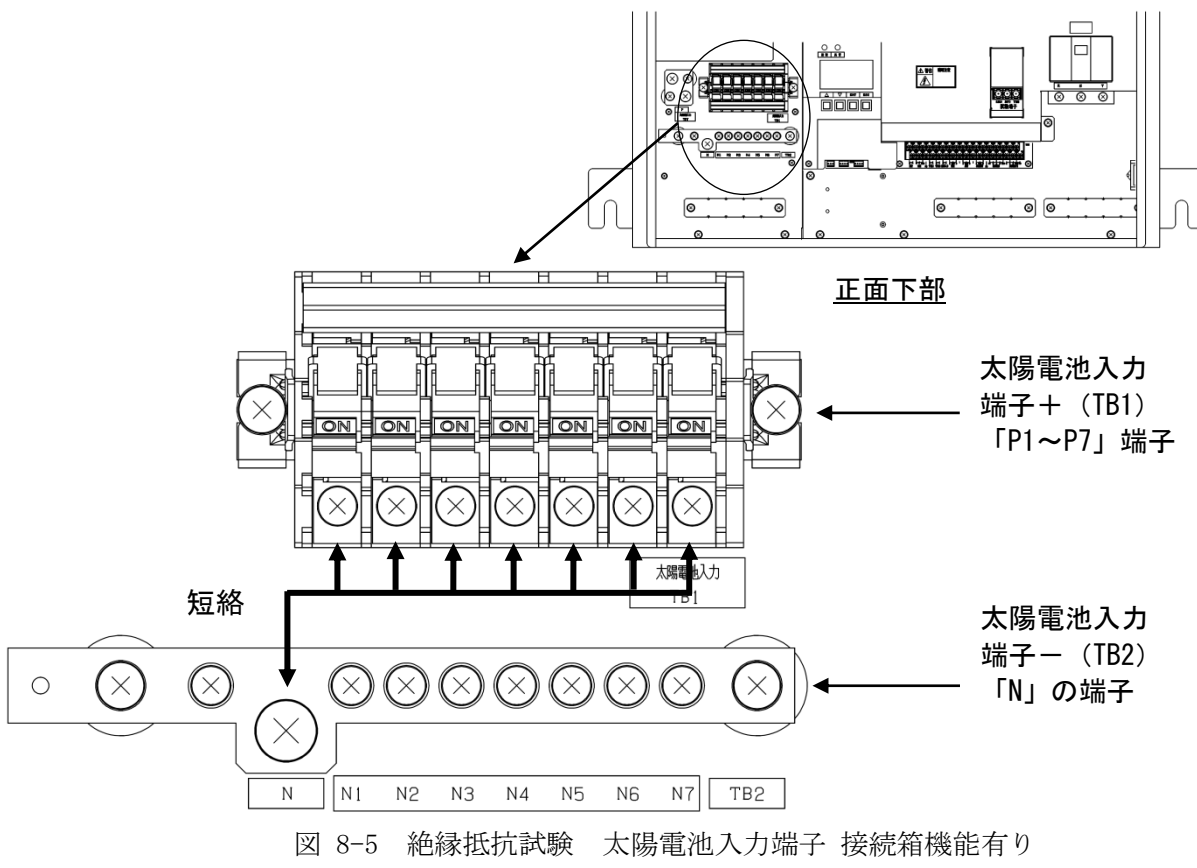

- b)接続箱機能なしの場合
- <手順1> 太陽電池入力遮断器(CB1)、系統出力遮断器(CB2)を「ON」 側にしてください。
- <手順2> 太陽電池入力端子+(TB7)の「P」端子、太陽電池入力端子-(TB2)の「N」端子を クリップ線などで短絡してください。

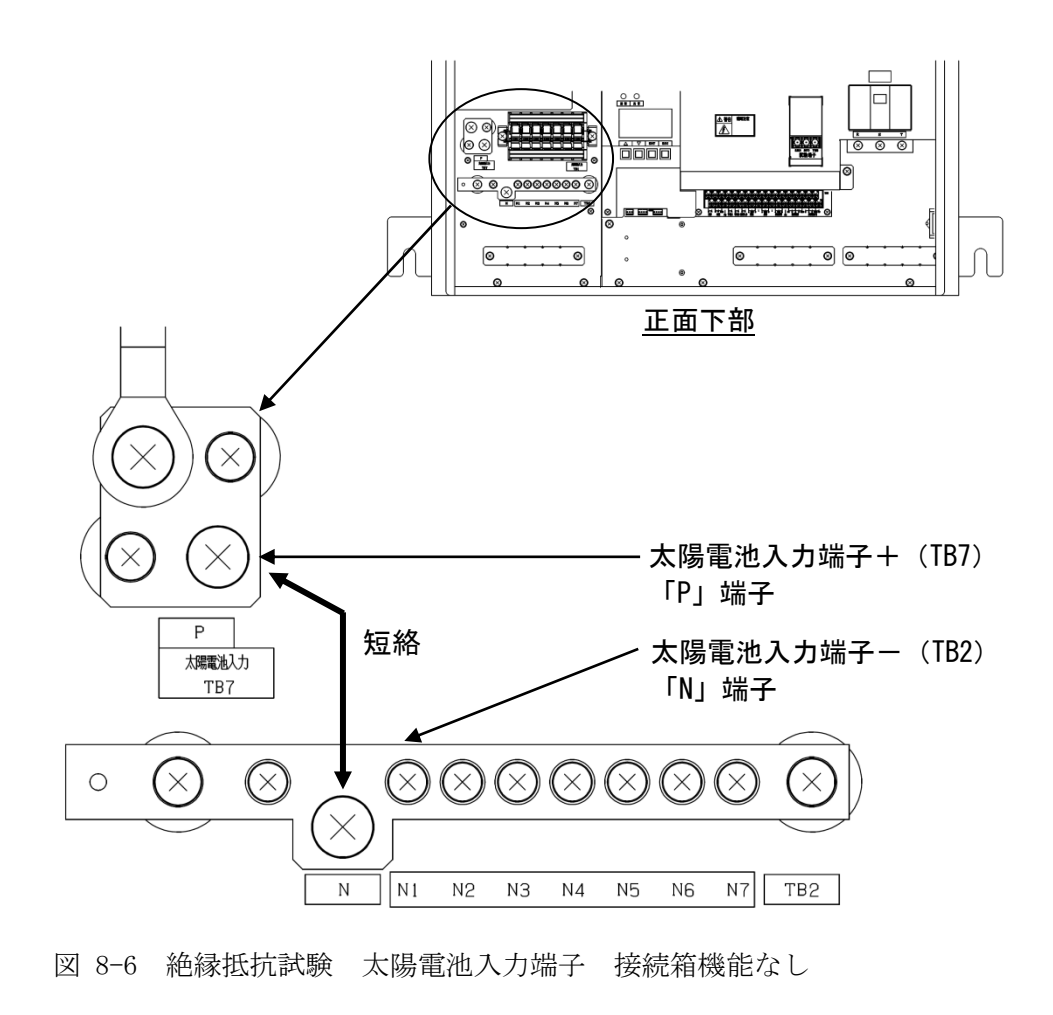

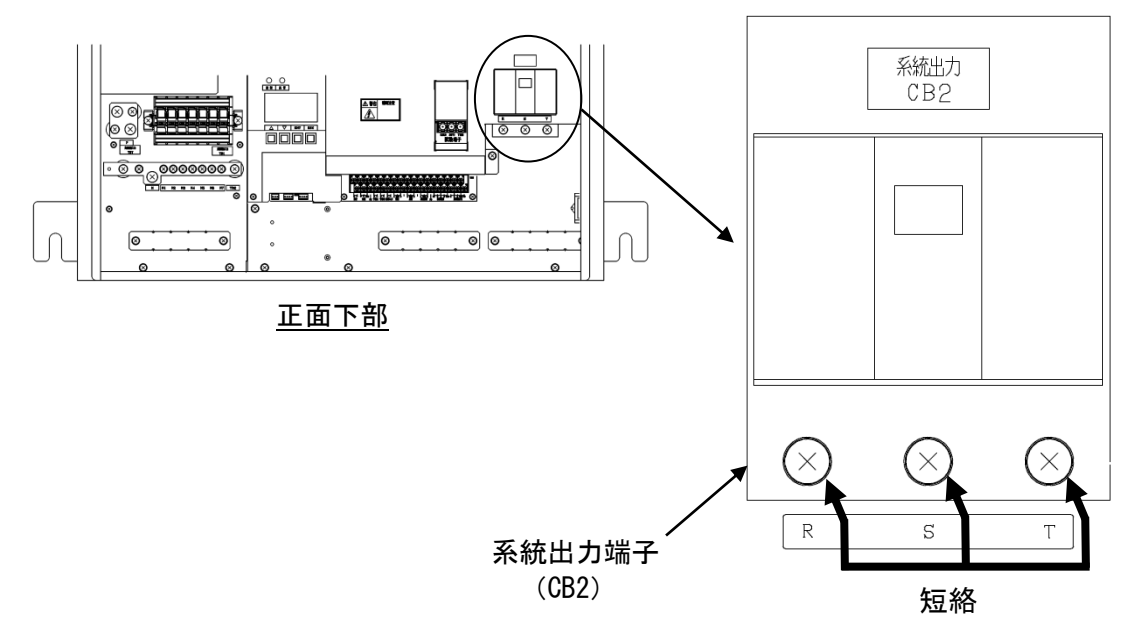

図 8-7 絶縁抵抗試験 系統出力端子

<手順4> 絶縁抵抗計にて下記試験項目表にある3カ所の絶縁抵抗を測定し、規格値以上である ことを確認してください。

表 8-1 絶縁抵抗試験項目

| 21股体元                               | 絶縁抵抗測定 |         |  |
|-------------------------------------|--------|---------|--|
| 高八海央 (西) / グ                        | 規格     | 使用絶縁抵抗計 |  |
| 系統出力端子(CB2)⇔接地端子(TB4)               |        | DCEOOV  |  |
| 系統出力端子(CB2)⇔太陽電池入力端子(TB1, TB2, TB7) | 5MΩ以上  | DC500V  |  |
| 太陽電池入力端子(TB1, TB2, TB7)⇔接地端子(TB4)   |        | DC1000V |  |

<手順5> 試験終了後、短絡に使用したクリップ線などを外し、太陽電池入力遮断器(CB1)、太 陽電池入力断路器(TB1)※、系統出力遮断器(CB2)を「0FF」側にしてください。 ※接続箱機能有りの場合。

|      | 「直流地絡検出機能有り」(オプション型名:-PFG または-NFG)の場     |
|------|------------------------------------------|
|      | 合は、直流地絡検出モジュールのヒューズ F1,F2 を外してから絶縁抵抗     |
|      | 試験を行ってください。ヒューズ F1, F2 の取り外し方は、11.4 直流地絡 |
| 注意事項 | 検出モジュールのヒューズ交換方法「直流地絡検出機能有り」(112ペー       |
|      | ジ)をご参照ください。                              |
|      | 取り外したヒューズ F1, F2 は絶縁抵抗試験終了後、元通りに取り付け     |
|      | てください。                                   |

# 9 配線の接続

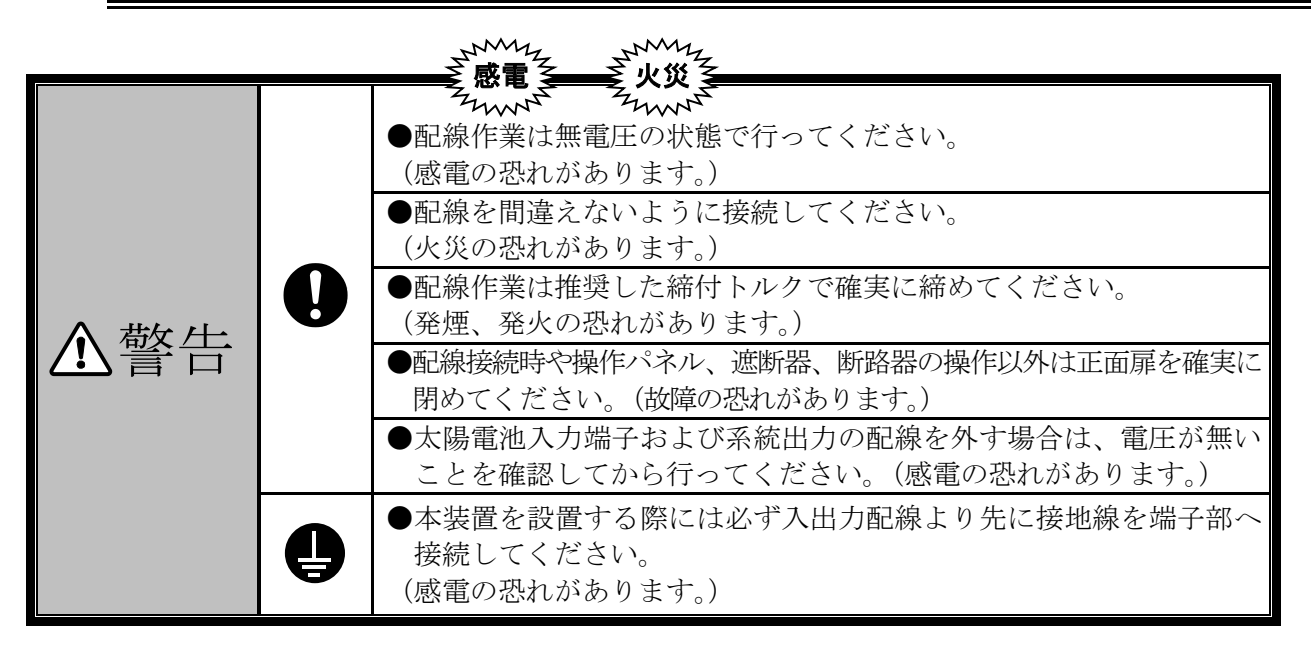

本章は運転前の配線に関して説明しています。作業を行う場合は、電気工事士の資格が必要です。経 験を有しておらず専門知識のない人は、作業を行わないでください。

作業者は、必要に応じて作業終了後に作業内容および運転・操作時の安全確保に関する注意事項をお 客様に説明してください。本取扱説明書はお客様が大切に保管してください。

- (1) 接地は C種(特別第3種)の接地工事を施してください。
- (2) 系統出力側には、必要に応じて漏電遮断器を設置してください。
- (3) 配線工事を行う場合は、最初に接地端子へ接地線を接続してください。また、移設や撤去などで 配線を外す場合には、最後に接地端子から接地線を外してください。
- (4) 配線工事を行う場合は、配線部カバーおよび底面部に設置されている配線口金具を外してください。また配線口金具は、配線用の穴あけ加工を行い、再度取り付けて防水処理を行ってください。 (配線部カバーの位置および、穴あけ加工寸法(例)は下記をご参照ください。) 全ての配線工事が終了した際には、配線部カバーを元通りに取り付けてください。

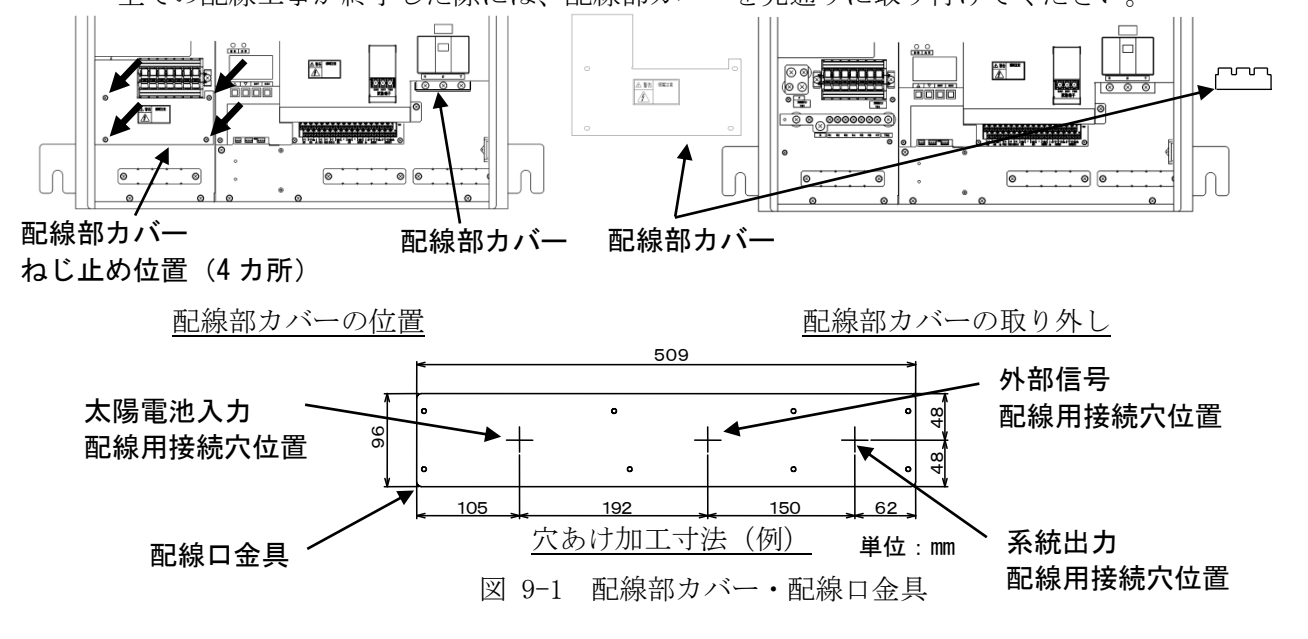

配線口金具の周囲、配線用接続穴の周囲、ねじ止め(8カ所)に防水処理を行ってください。

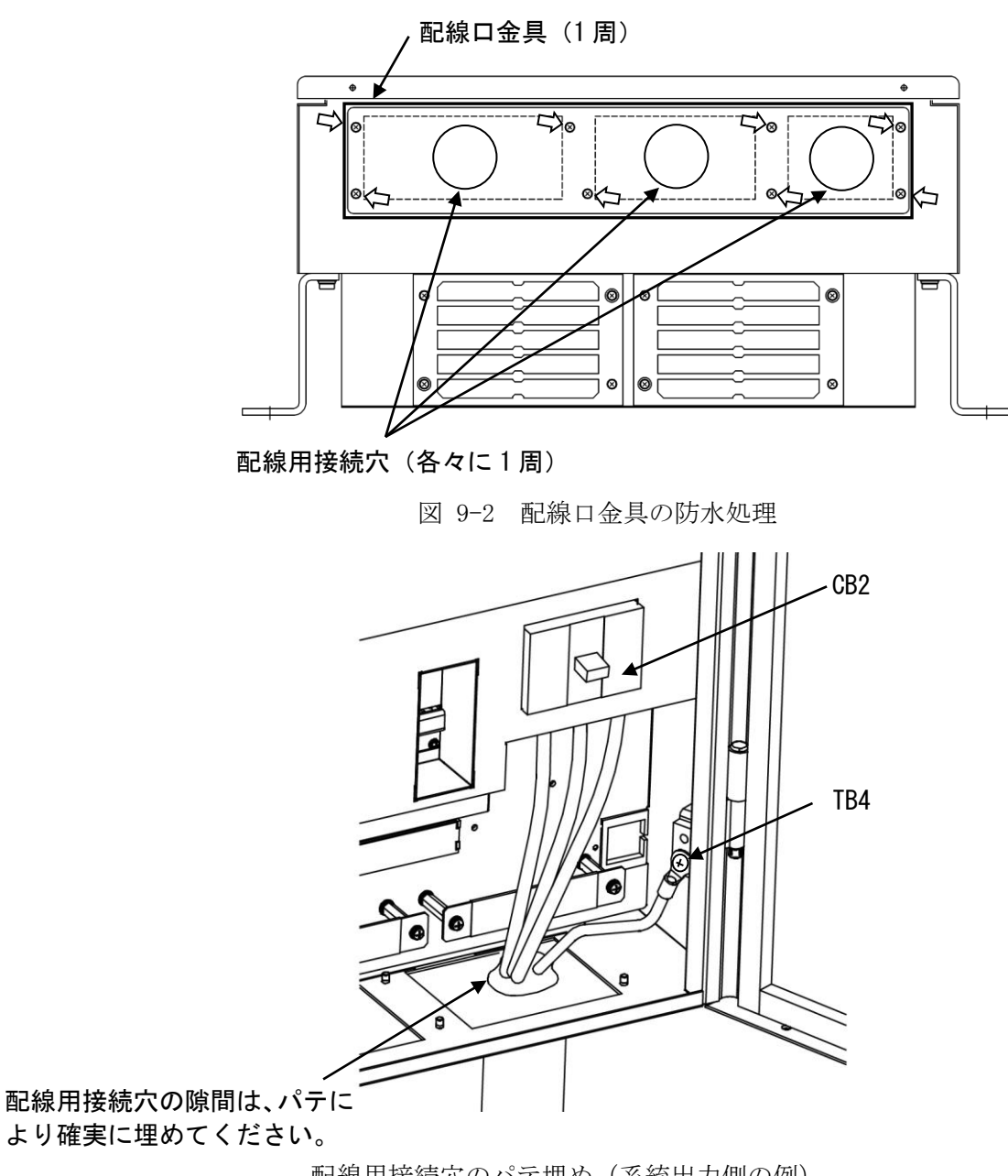

配線用接続穴のパテ埋め(系統出力側の例)

図 9-3 配線用接続穴の防水処理

|      | 1) 配線には電気工事士の資格が必要です。経験を有しておらず専門知識のな          |
|------|-----------------------------------------------|
|      | い人は、配線作業を行わないでください。                           |
|      | 2) 配線口金具および配線用接続穴の穴あけ加工後は防水処理(シーリング、          |
|      | パテ埋め等)を行い、確実に隙間を埋めてください。                      |
| 沙辛車店 | 3) 電線管を使用する等、工事後の配線に応力がかからないように配慮してく          |
| 任息争坞 | ださい。                                          |
|      | 4) 防水処理が適切でないと防塵・防水規格(JIS C 0920 IP65 準拠)の基準に |
|      | 達しない場合があります。防水処理を行わず使用した場合、誤動作、故障             |
|      | の原因となり保証の対象外となる場合があります。配線工事後は必ず適切             |
|      | な防水処理を行ってください。                                |

## 9.1 接地端子(TB4)の接続

下図を参照し、接地線を接地端子(TB4)に接続してください。

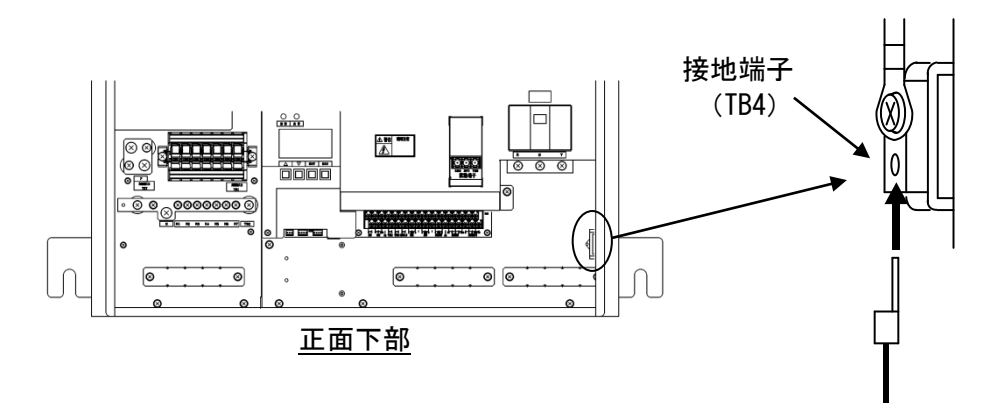

接地線(C種接地)

図 9-4 接地端子の接続図

表 9-1 接地端子仕様

| 端子名 | 端子ねじ | 推奨圧着端子 | 最大圧着<br>端子幅(mm) | 推奨最大線径<br>(mm <sup>2</sup> ) | 推奨締付<br>トルク (N・m) |
|-----|------|--------|-----------------|------------------------------|-------------------|
| 接地  | M6   | R22-6  | 14.5            | 38 注 1                       | 3.92~4.90         |

注1 38mm<sup>2</sup>を使用する場合は、JIS 規格外の端子(38-6 または 38-S6)となります。

下図を参照し、太陽電池の P(正極)、N(負極)を本装置の太陽電池入力端子+(TB1)の「P1 ~P7」端子、太陽電池入力端子-(TB2)の「N1~N7」端子にそれぞれ接続してください。

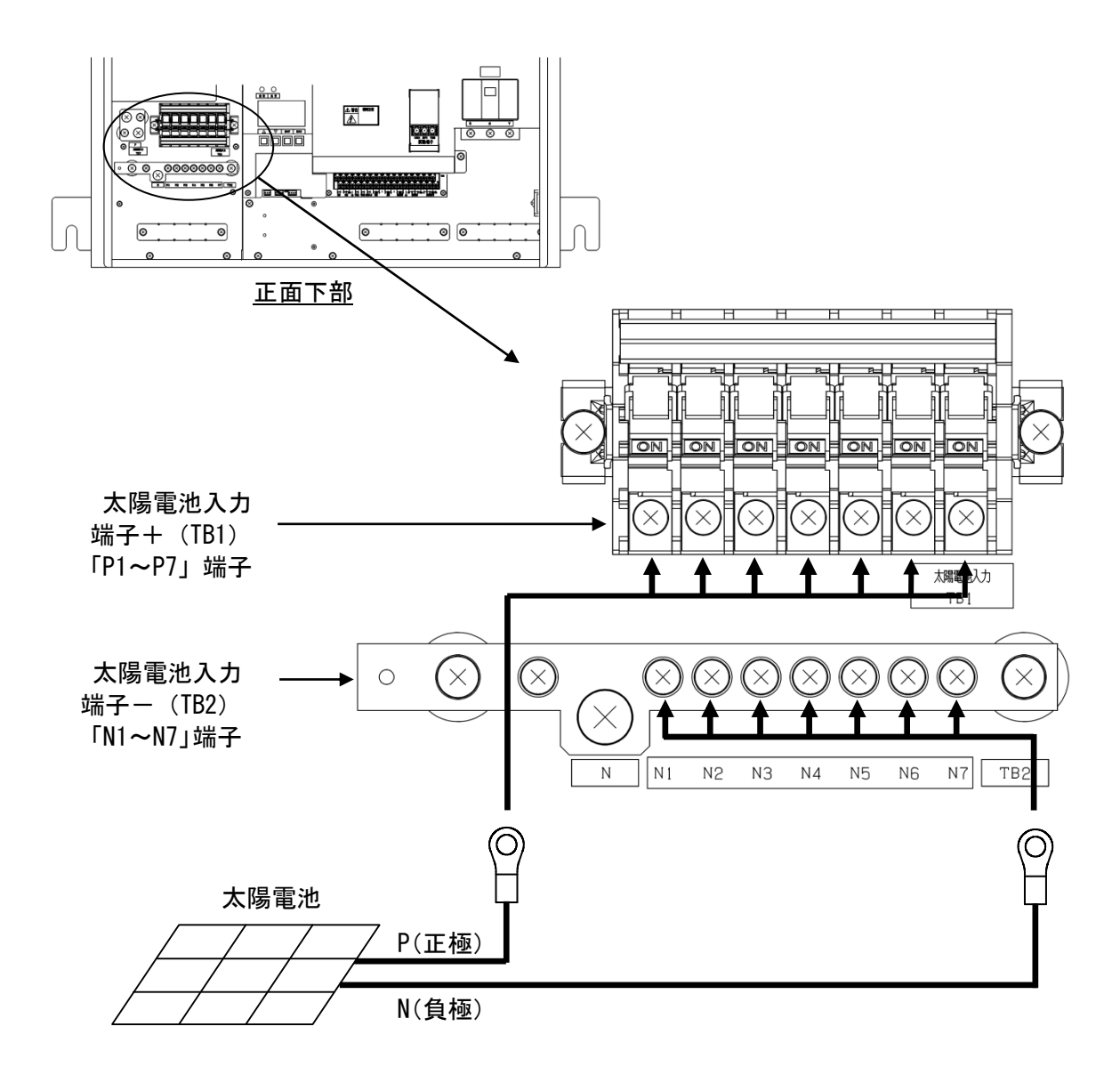

図 9-5 太陽電池入力端子接続図 接続箱機能有り

| 端子名   | 端子ねじ | 推奨圧着端子 | 最大圧着<br>端子幅(mm) | 推奨最大線径<br>(mm <sup>2</sup> ) | 推奨締付<br>トルク (N・m) |
|-------|------|--------|-----------------|------------------------------|-------------------|
| P1~P7 | M4   | R2-4   | 8.7             | 5.5 注1                       | 1.2~2.0           |
| N1~N7 | M4   | R2-4   | 10.5            | 5.5 注1                       | 0.98~1.27         |

表 9-2 太陽電池入力端子仕様 接続箱機能有り

注1 5.5mm<sup>2</sup>を使用する場合は、JIS 規格外の端子(5.5-S4)となります。
# 9.3 太陽電池入力端子(TB7,2)の接続 接続箱機能なし

下図を参照し、太陽電池パネルのP(正極)、N(負極)を本装置の太陽電池入力端子+(TB7)の 端子、太陽電池入力端子-(TB2)の「N」端子に接続してください。

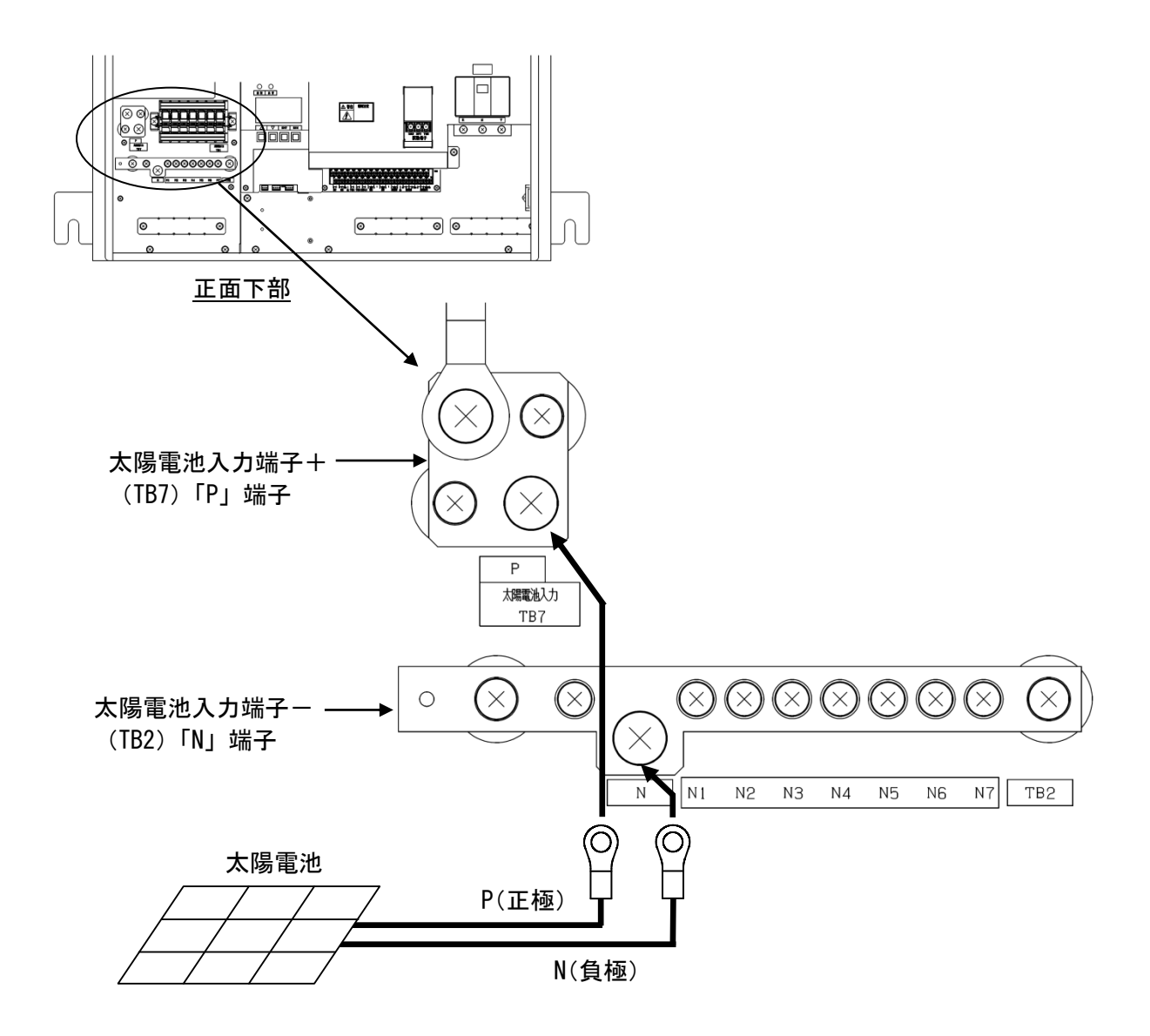

図 9-6 太陽電池入力端子接続図 接続箱機能なし

| 表 | 9 - 3 | 太陽雷池ス | 入力端子什様 | 接続箱機能なし |
|---|-------|-------|--------|---------|
| 1 | 0 0   |       |        |         |

| P, N M6 | R22-6 | _ | 38 注1 | 3.92~4.9 |
|---------|-------|---|-------|----------|

注1 38mm<sup>2</sup>を使用する場合は、JIS 規格外の端子(38-6 または 38-S6)となります。

下図を参照し、商用系統ラインを系統出力端子(CB2)に接続してください。

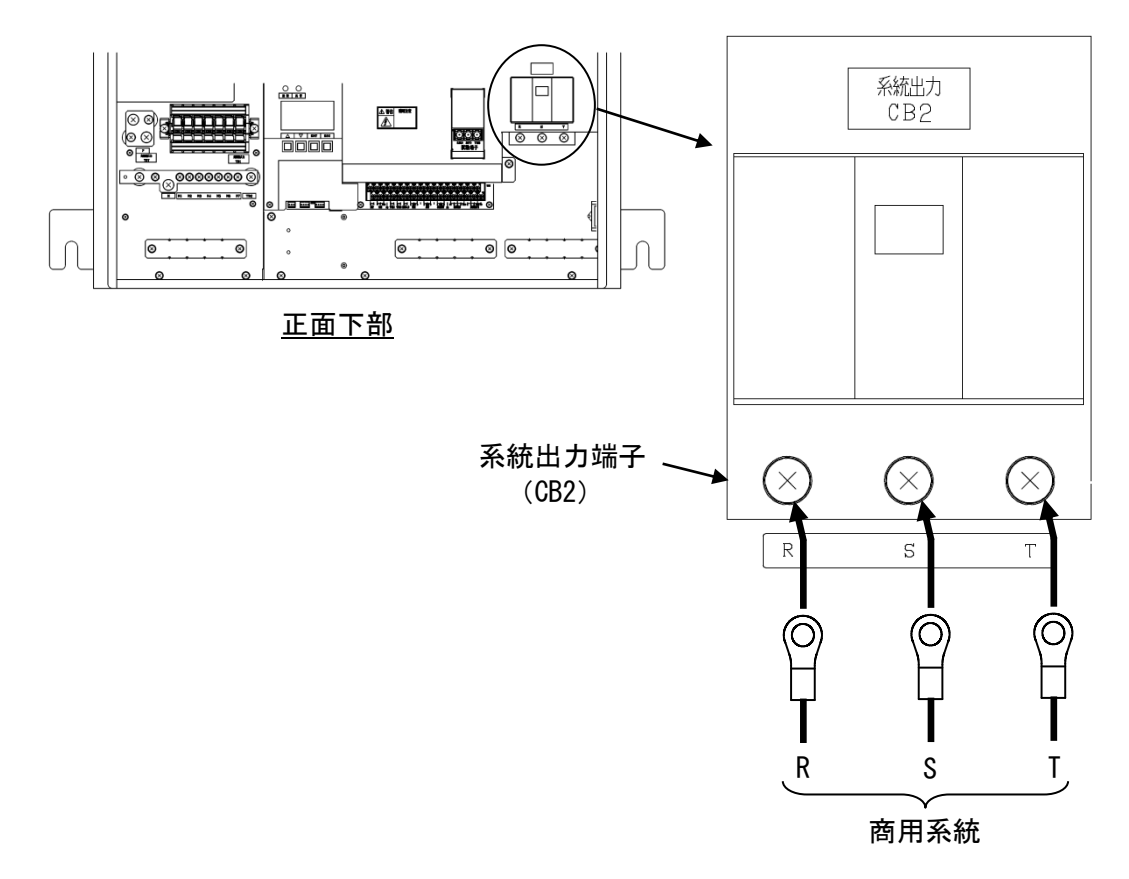

図 9-7 系統出力端子接続図

表 9-4 系統出力端子仕様

| 端子名     | 端子ねじ | 推奨圧着端子<br>注1 | 最大圧着<br>端子幅(mm) | 推奨最大線径<br>(mm <sup>2</sup> ) | 推奨締付<br>トルク(N・m) |
|---------|------|--------------|-----------------|------------------------------|------------------|
| R, S, T | M5   | R14-5        | 15              | 38 注 2                       | 2.3~2.8          |

注1 JIS 規格外の端子となります。

注2 38mm<sup>2</sup>を使用する場合は、JIS 規格外の端子(CB38-5)となります。

## 9.5 外部信号端子(TB11)の接続

外部信号端子(TB11)のピンアサインは下記をご参照ください。

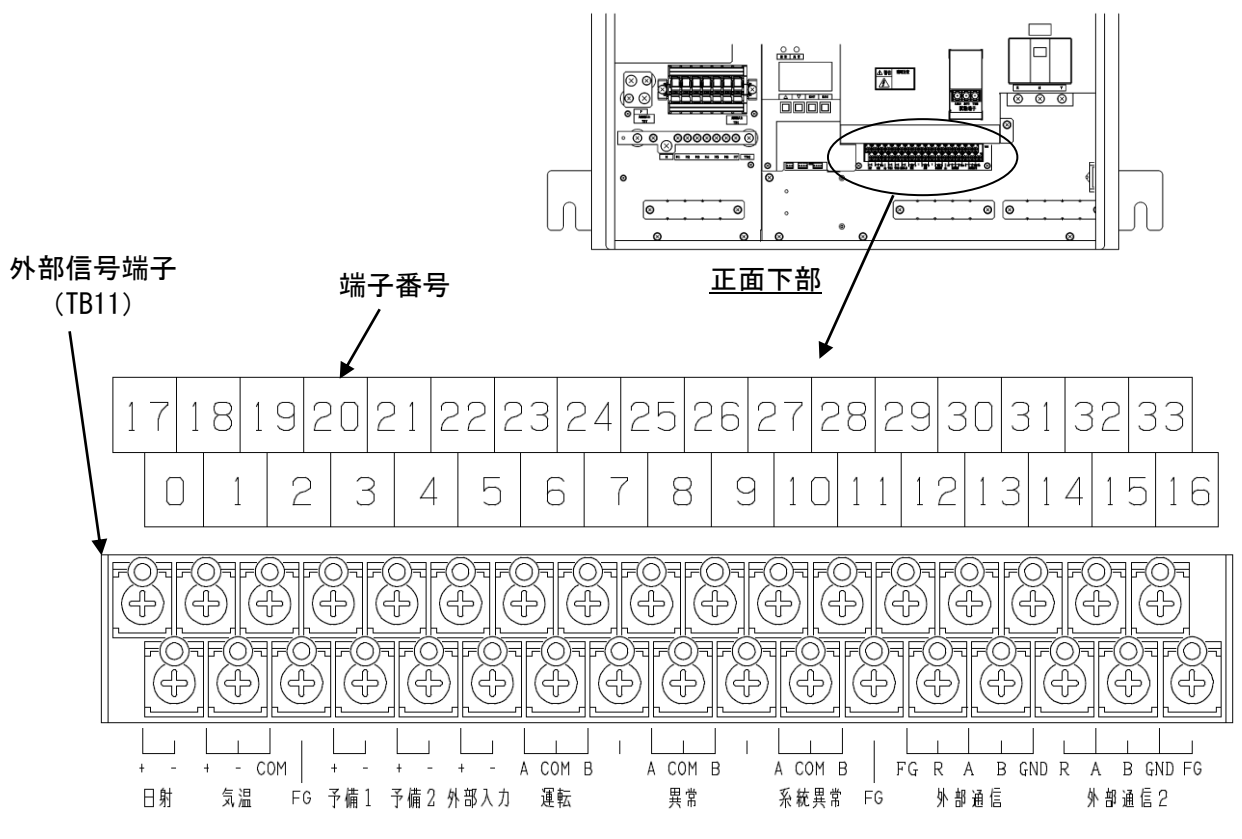

※外部通信2は不使用

図 9-8 外部信号端子ピンアサイン

表 9-5 外部信号端子仕様

| 端子名  | 端子ねじ | 推奨圧着端子  | 最大圧着<br>端子幅(mm) | 推奨最大線径<br>(mm <sup>2</sup> ) | 推奨締付<br>トルク (N・m) |
|------|------|---------|-----------------|------------------------------|-------------------|
| 0~33 | MЗ   | R1.25-3 | 6.2             | 2 注 1                        | 0.5~0.6           |

注1 2mm<sup>2</sup>を使用する場合は、JIS 規格外の端子(2-MS3)となります。

|      | 1) 使用する圧着端子は、絶縁スリーブ付を推奨します。<br>2) 使用する電線種は、シールド付ツイストペアケーブル (KPEV-SB 0.5 mm <sup>2</sup> ) を推奨 |
|------|-----------------------------------------------------------------------------------------------|
| 注意事項 | します。                                                                                          |
|      | 型名:KPEV-SB メーカ:古河電気工業株式会社                                                                     |
|      | KPEV は古河電気工業株式会社の登録商標です。                                                                      |

# 表 9-6 外部信号端子の信号種別

| 端子番号 | 信号名称      | 信号種別                 |
|------|-----------|----------------------|
| 17   | 日射+       | DC0~10mV 入力          |
| 0    | 日射一       |                      |
| 18   | 気温+       |                      |
| 1    | 気温-       | 3線式測温抵抗器 Pt100 を直接入力 |
| 19   | 気温 COM    |                      |
| 2    | FG        | 日射計のシールド線用接地         |
| 20   | 予備 1+     | DC4-20mA 入力          |
| 3    | 予備 1-     |                      |
| 21   | 予備 2+     | DC4-20mA 入力          |
| 4    | 予備 2-     |                      |
| 22   | 外部入力+     | 無電圧 a/b 接点入力         |
| 5    | 外部入力-     | 電圧:DC24V 電流:50mA以上   |
| 23   | 運転 A      | 無電圧 c 接点出力           |
| 6    | 運転 COM    | 電圧:30V以下             |
| 24   | 運転 B      | 電流:1A以下              |
| 7    | 空き        | 不使用                  |
| 25   | 異常 A      | 無電圧 c 接点出力           |
| 8    | 異常 COM    | 電圧:30V以下             |
| 26   | 異常 B      | 電流:1A以下              |
| 9    | 空き        | 不使用                  |
| 27   | 系統異常 A    | 無電圧 c 接点出力           |
| 10   | 系統異常 COM  | 電圧:30V以下             |
| 28   | 系統異常 B    | 電流:1A以下              |
| 11   | FG        | 外部通信以外のシールド線用接地      |
| 29   | 外部通信 FG   |                      |
| 12   | 外部通信 R    |                      |
| 30   | 外部通信 A    | RS-485 通信            |
| 13   | 外部通信 B    |                      |
| 31   | 外部通信 GND  |                      |
| 14   | 外部通信 2 R  | 不使用                  |
| 32   | 外部通信 2 A  | 不使用                  |
| 15   | 外部通信 2 B  | 不使用                  |
| 33   | 外部通信2 GND | 不使用                  |
| 16   | 外部通信2 FG  | 不使用                  |

## (1) 本装置を単機で使用する場合

#### 計測入力信号の接続

- a)日射端子の接続
  - ・日射計の出力(DC0~10mV)をTB11(0,17)へ、シールド線をTB11(2)へ接続して ください。なお、日射計出力がノイズの影響を受ける場合、シールド線の接続を外す ことでノイズの影響が改善されることがあります。

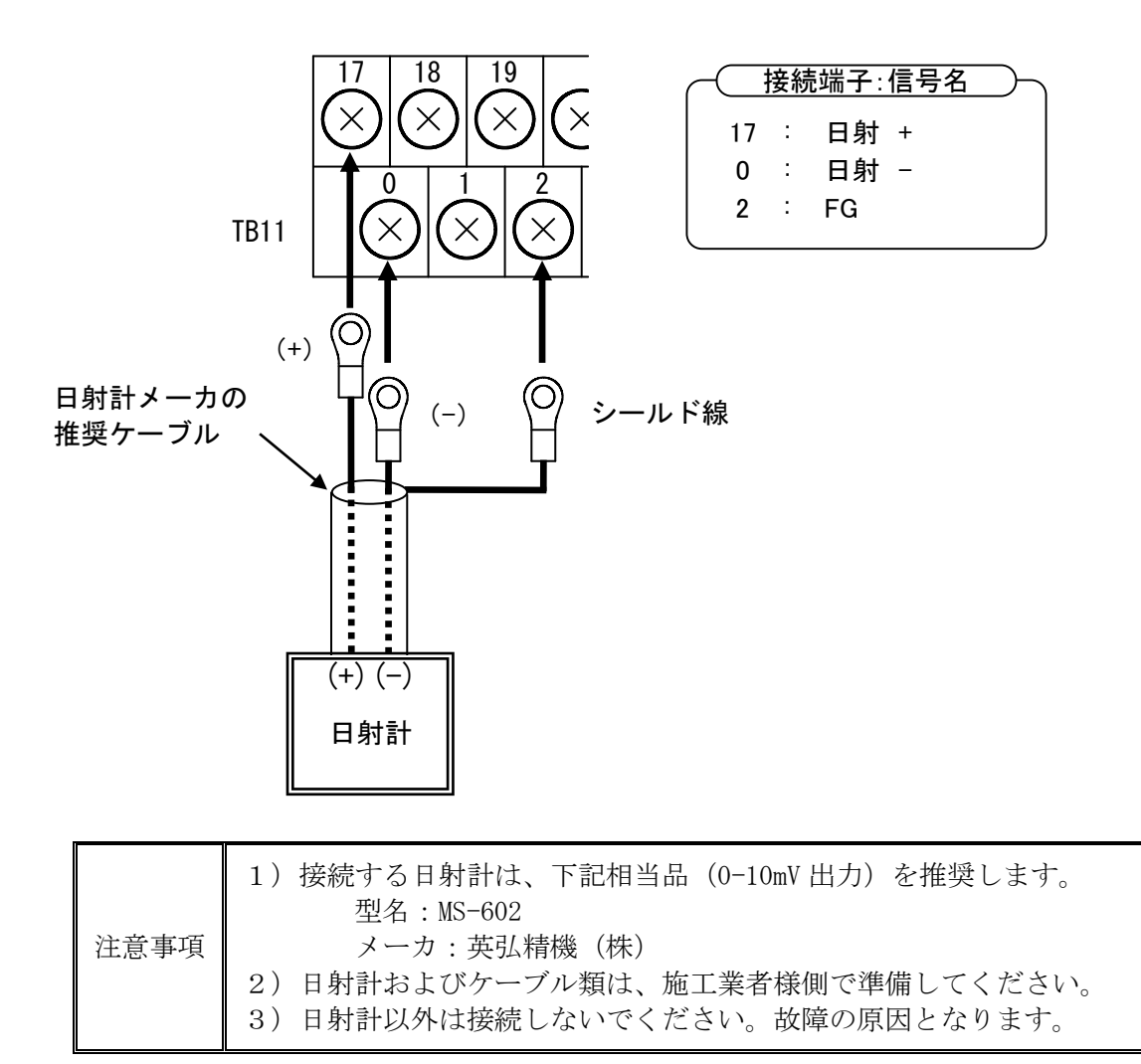

- b) 気温端子の接続
  - ・気温計の出力をTB11(1,18,19)へ接続してください。
  - ・気温計は、3線式測温抵抗体、Pt100をご使用ください。

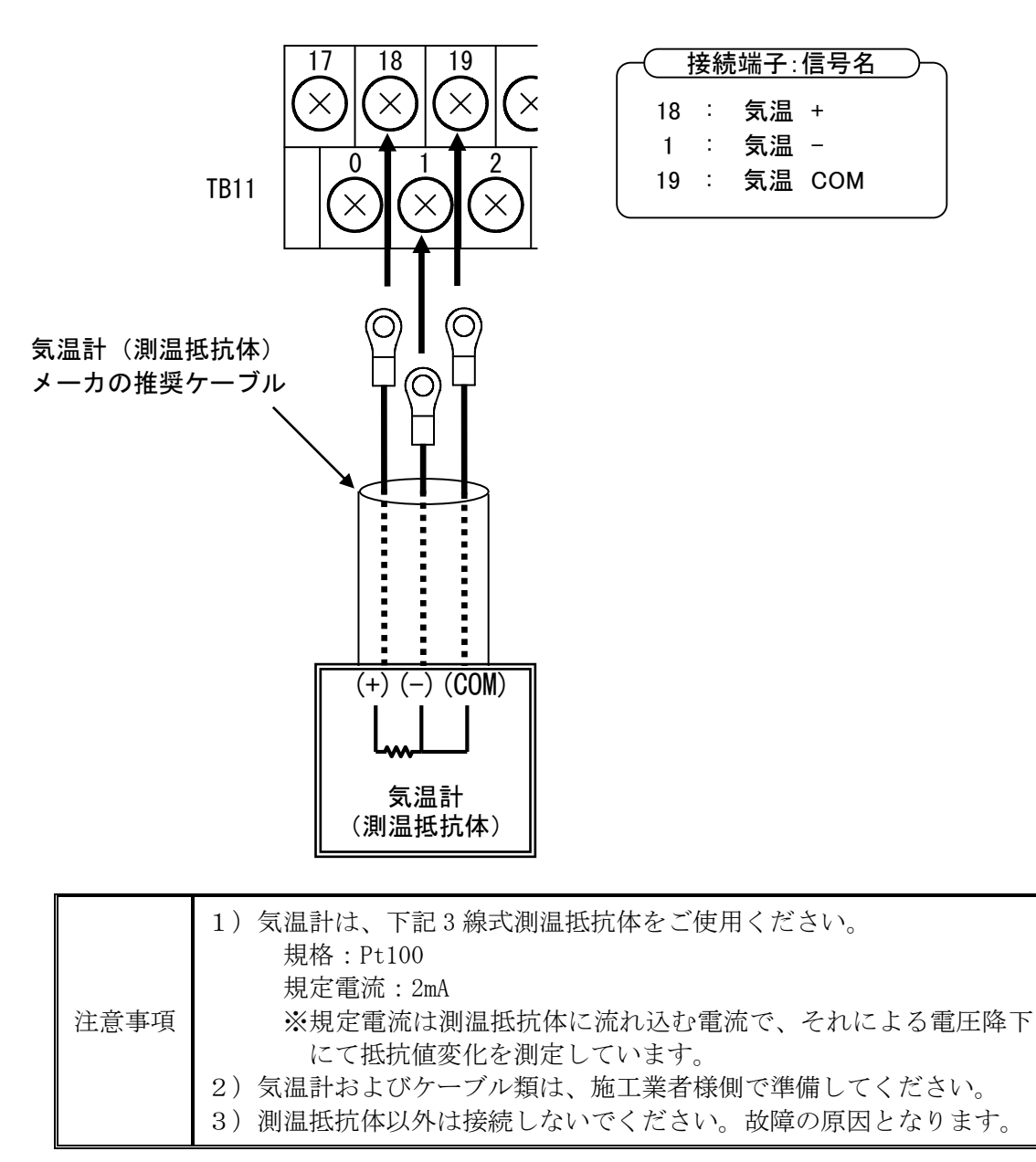

## ② 外部入力信号(a 接点)の接続

・異常時に本装置を停止させる場合は、TB11(5,22)へ接点を接続してください。

・継電器などを複数台使用する場合は、接点を並列に接続してください。

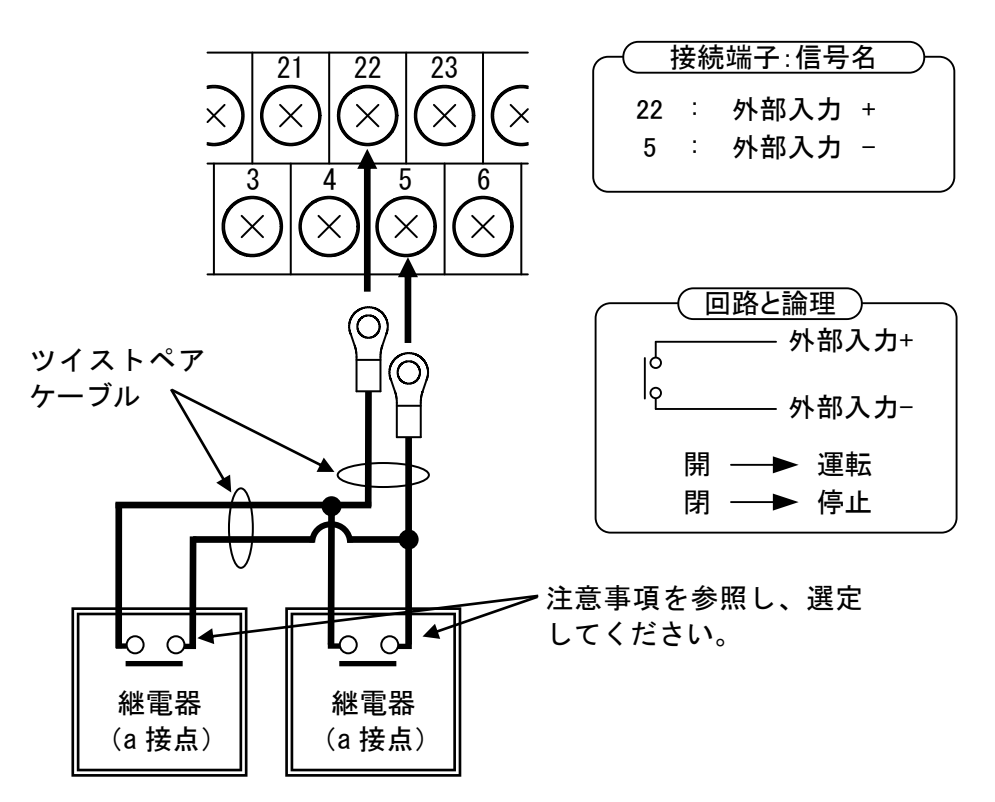

|      | 1) 本装置内部のリレーコイルの定格は、電圧:24V 電流:16.7mA(typ) |
|------|-------------------------------------------|
|      | です。ご使用になる接点は、微小負荷でも問題ないことを確認して            |
|      | ください。                                     |
| 注意事項 | 2) 操作パネルで a 接点(初期値)、b 接点の変更が可能です。設定方法     |
|      | は、10.2系統連系保護動作の設定 ⑨外部入力の設定方法(73ペー         |
|      | ジ)をご参照ください。なお、外部入力信号をご使用にならない場            |
|      | 合は a 接点に設定してください。                         |

## ③ 外部入力信号(b 接点)の接続

- ・異常時に本装置を停止させる場合は、TB11(5,22)へ接点を接続してください。
- ・継電器などを複数台使用する場合は、接点を直列に接続してください。

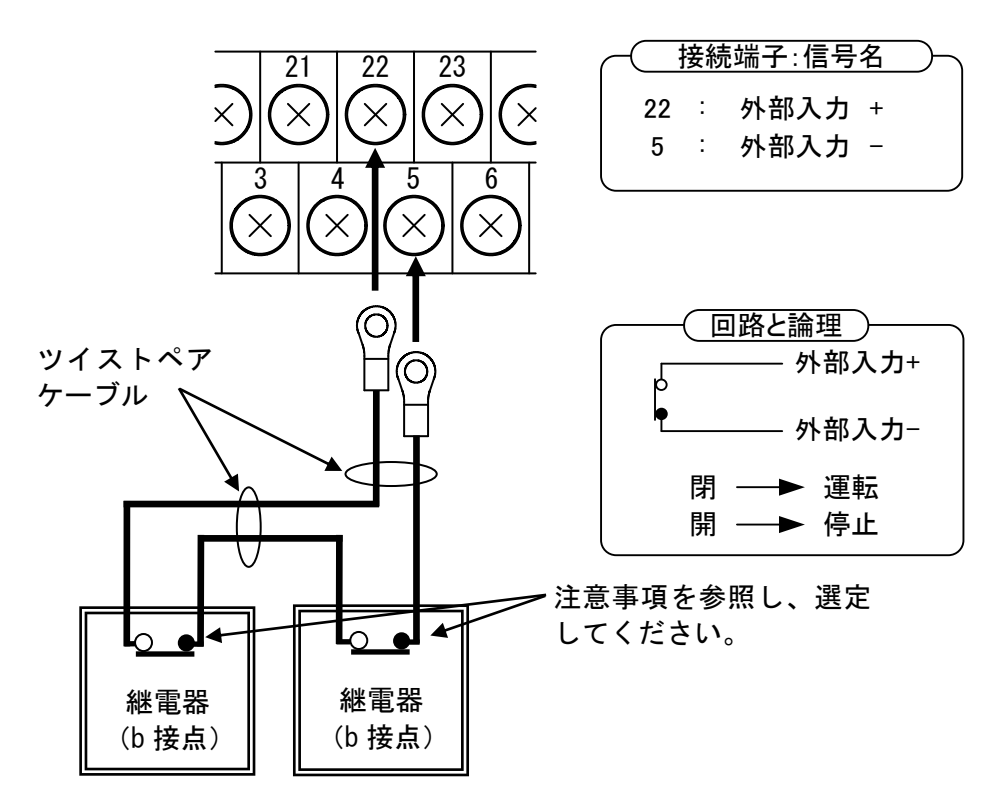

|      | 1) PCS 内部のリレーコイルの定格は、電圧:24V 電流:16.7mA (typ) |
|------|---------------------------------------------|
|      | です。ご使用になる接点は、微小負荷でも問題ないことを確認して              |
|      | ください。                                       |
| 注意事項 | 2)操作パネルでa接点(初期値)、b接点の変更が可能です。設定方法           |
|      | は、10.2系統連系保護動作の設定 ⑨外部入力の設定方法(73ペー           |
|      | ジ)をご参照ください。なお、外部入力信号をご使用にならない場              |
|      | 合は a 接点に設定してください。                           |

# ④ 接点出力信号(a 接点)の接続

## a) 運転信号の接続

・a 接点をご使用の場合、TB11(6,23)へ接続してください。

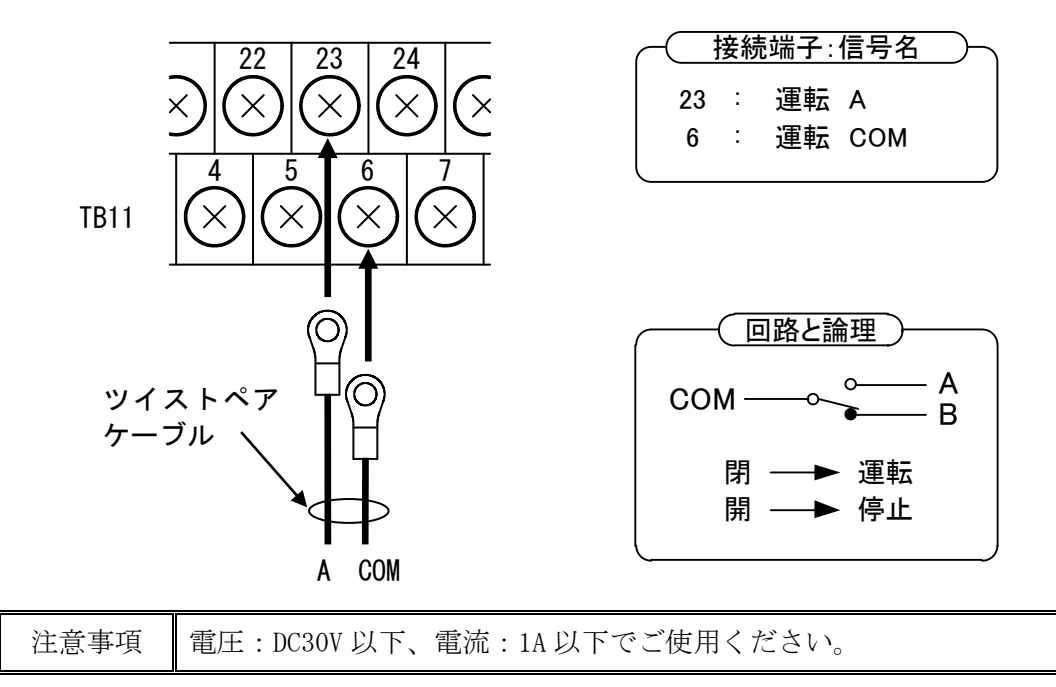

b) 異常信号の接続

・a 接点をご使用の場合、TB11(8,25)へ接続してください。

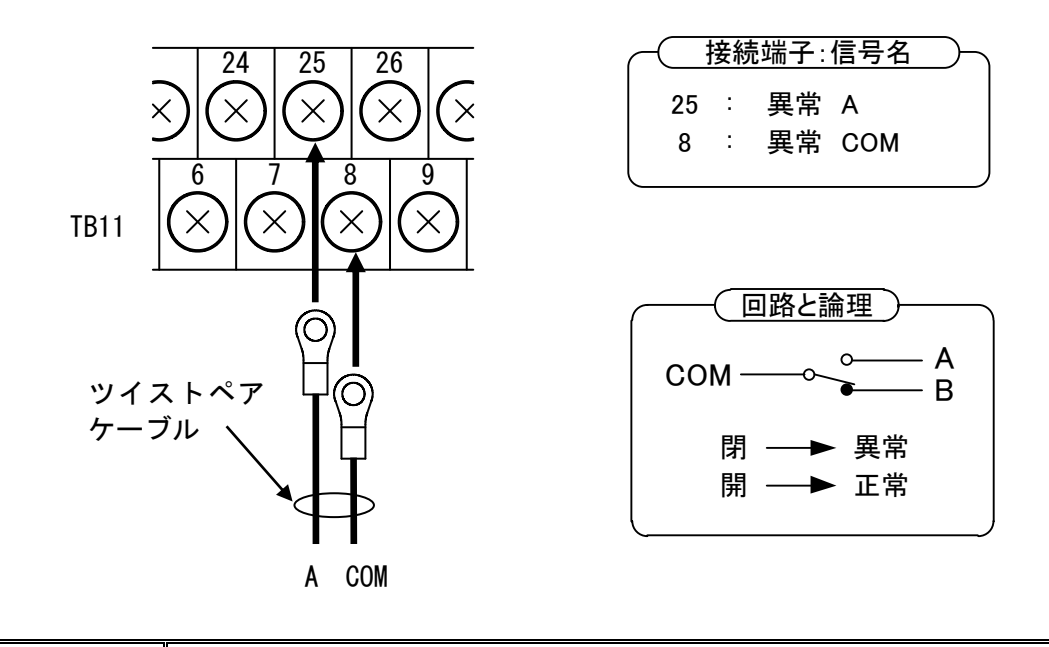

| 注意事項 | 電圧:DC30V以下、 | 電流:1A以下でご使用ください。 |  |
|------|-------------|------------------|--|
|------|-------------|------------------|--|

## c)系統異常信号の接続

・a 接点をご使用の場合、TB11(10,27)へ接続してください。

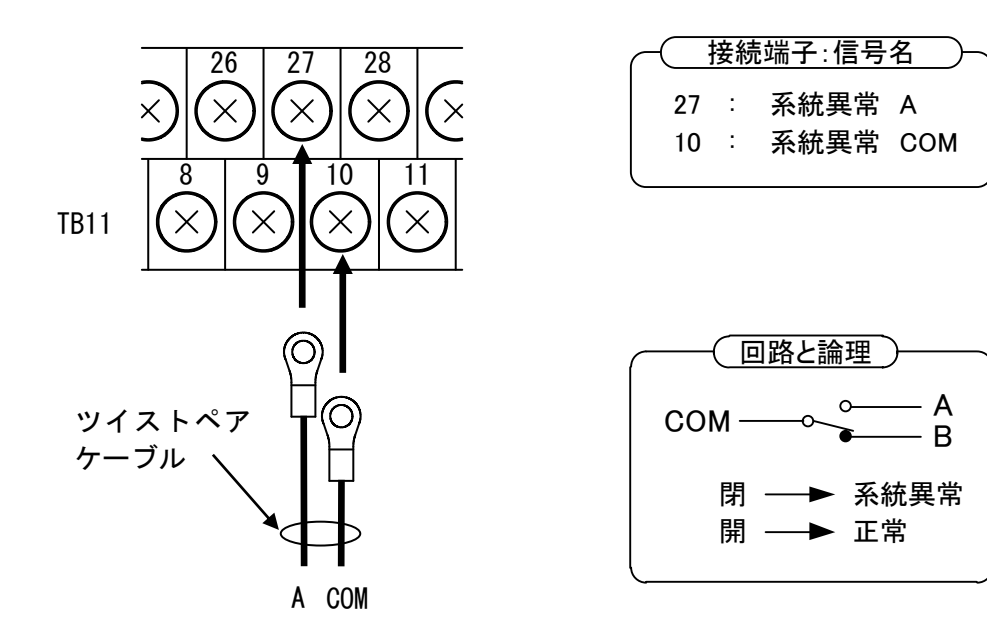

## ⑤ 接点出力信号(b 接点)の接続

#### a) 運転信号の接続

・b 接点をご使用の場合、TB11(6,24)へ接続してください。

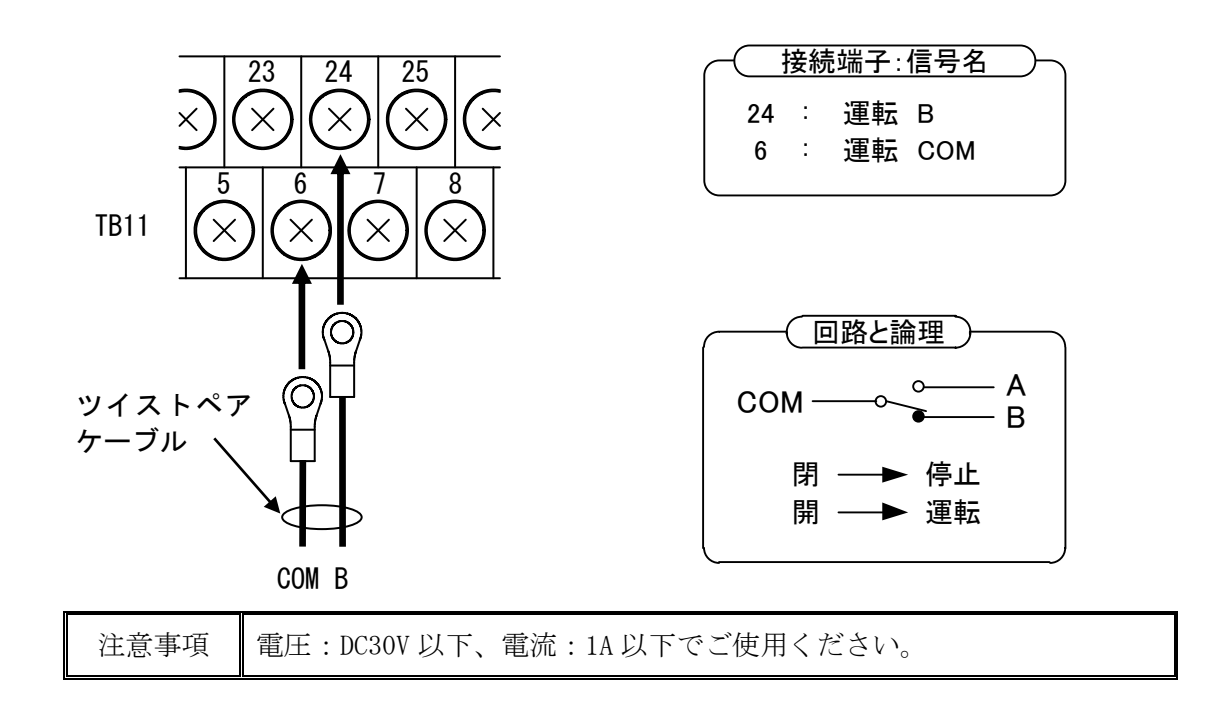

- b) 異常信号の接続
  - ・b 接点をご使用の場合、TB11(8,26)へ接続してください。

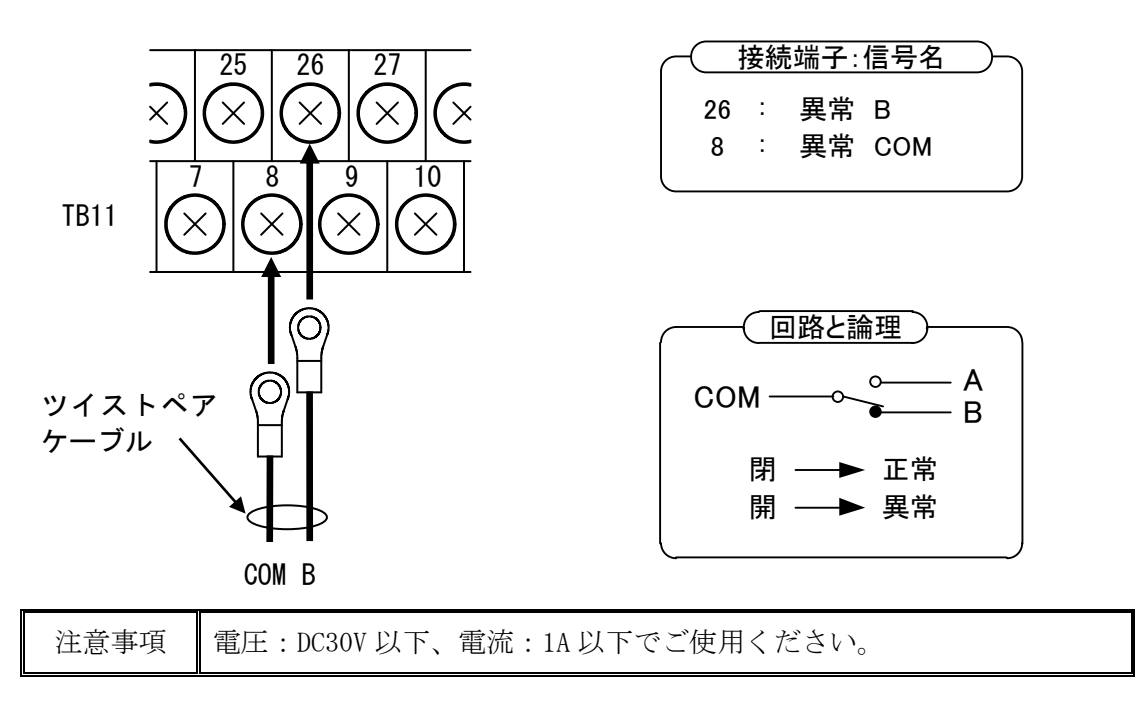

c) 系統異常信号の接続

・b 接点をご使用の場合、TB11(10,28)へ接続してください。

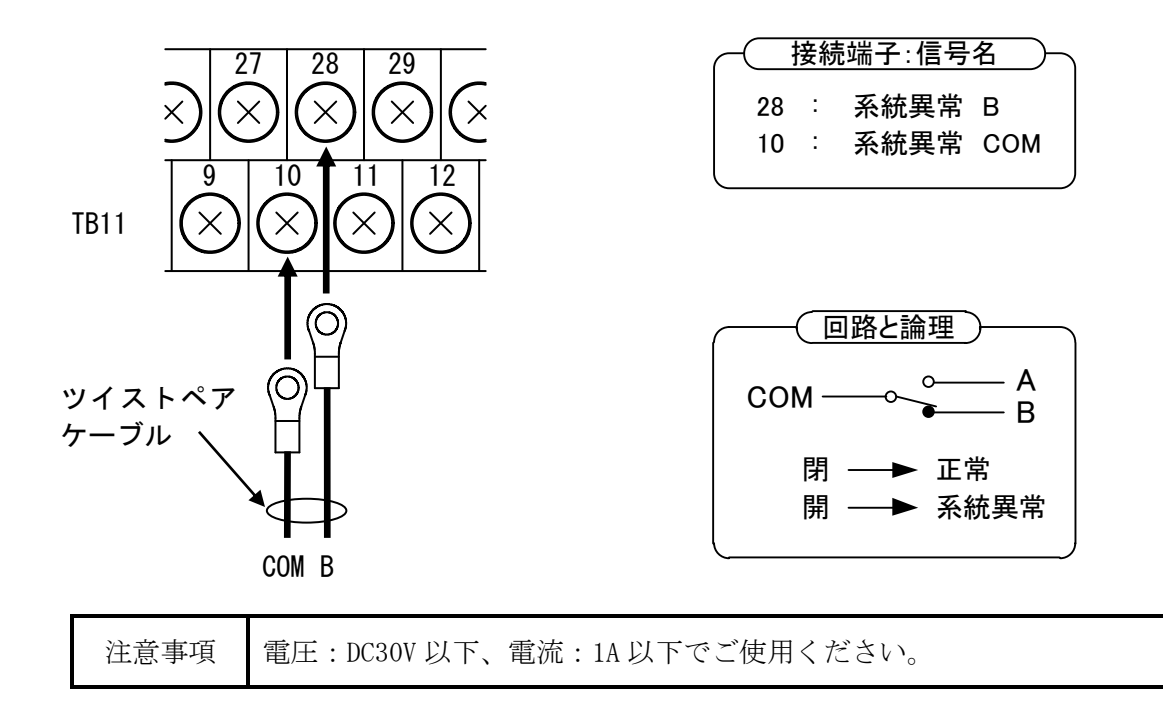

## ⑥ 外部通信の接続

- ・外部通信機能を使用する場合は、TB11(13,30,31)へ接続してください。
- ・シールド線は、TB11 (29) へ接続してください。
- •10.3 その他の設定①外部通信の設定(79 ページ)を参照し、通信 ID の設定を行ってく ださい。

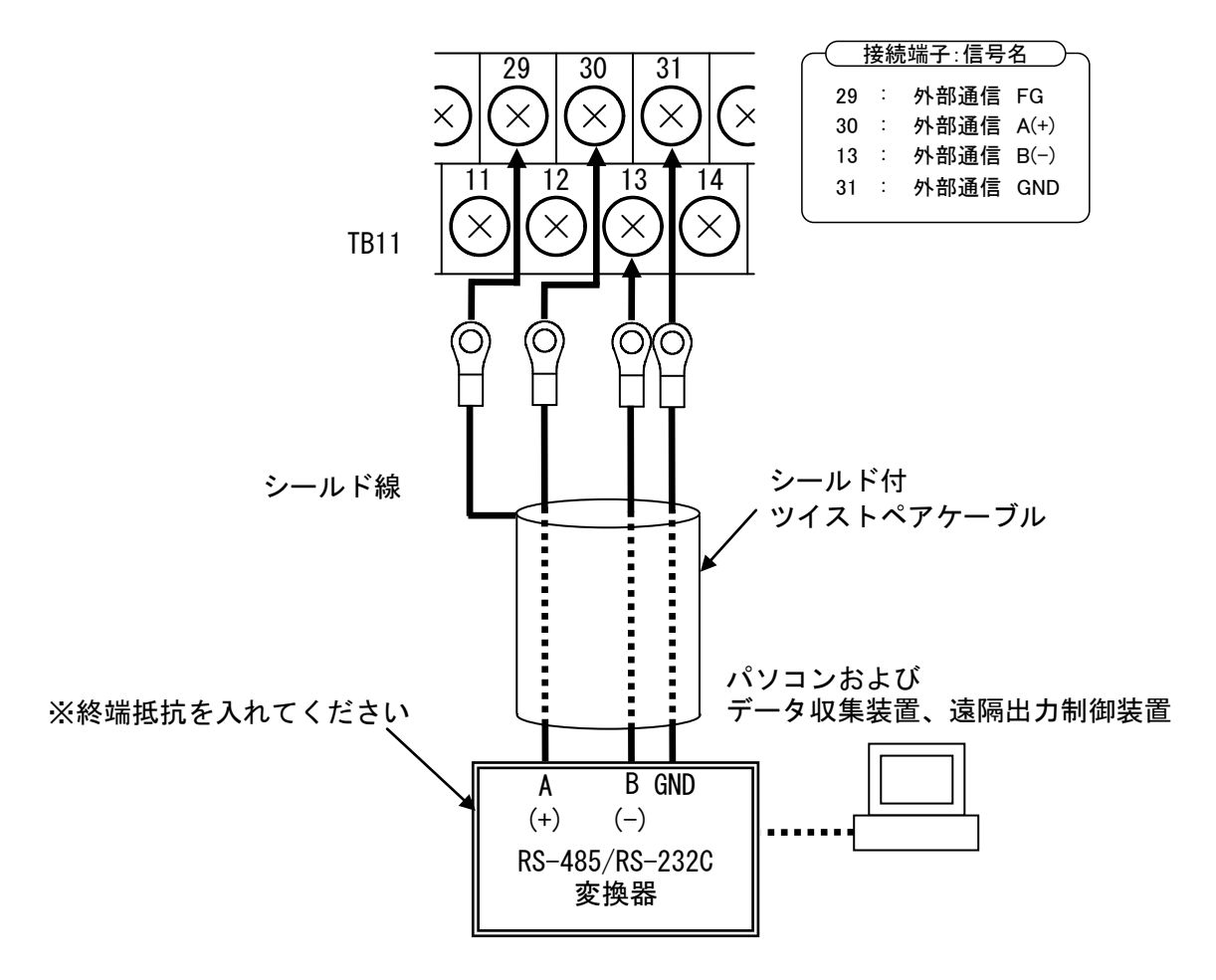

※終端抵抗の有無

・本装置を単機で使用する場合または、終端抵抗有りとする場合にはTB11(12,13)を短絡 金具にて短絡してください。(短絡した状態にて出荷されておりますので、短絡金具を外 さないでください。)

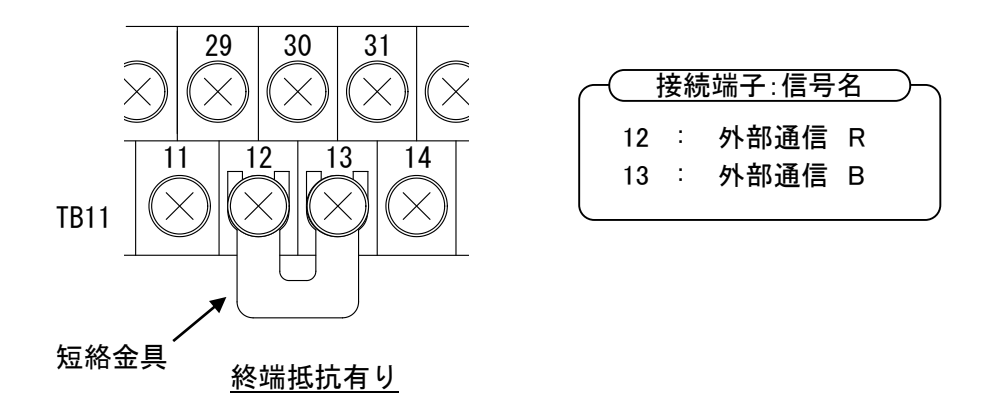

- (2)本装置を複数台で使用する場合
  - ① 計測入力信号の接続
    - ・単機で使用する場合と同様になりますので、41ページをご参照ください。
  - ② 外部入力信号(a 接点)の接続
    - ・異常時に本装置を停止させる場合は、TB11(5,22)へ接点を接続してください。
    - ・継電器などを複数台使用する場合は、接点を並列に接続してください。

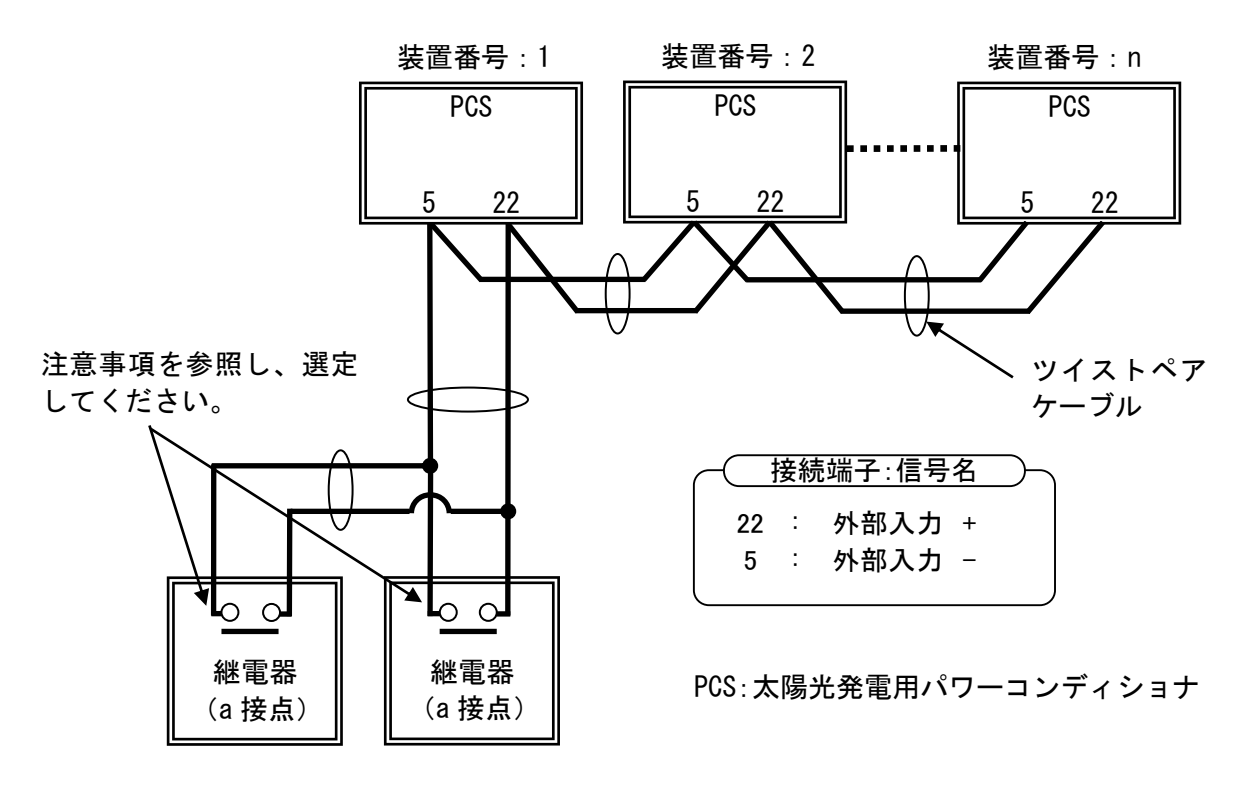

|      | 並列接続する場合は、上記電流×PCS 台数の電流が流れます。              |
|------|---------------------------------------------|
| 计考重百 | (例)5 台接続の場合                                 |
| 任息争惧 | 電圧:24V(typ) 電流:16.7mA(typ)×5 台分=83.5mA(typ) |
|      | ご使用になる接点は、微小負荷でも問題ないことを確認してください。            |

## ③ 外部入力信号(b 接点)の接続

・異常時に本装置を停止させる場合は、TB11(5,22)へ接点を接続してください。

・継電器などを複数台使用する場合は、接点を直列に接続してください。

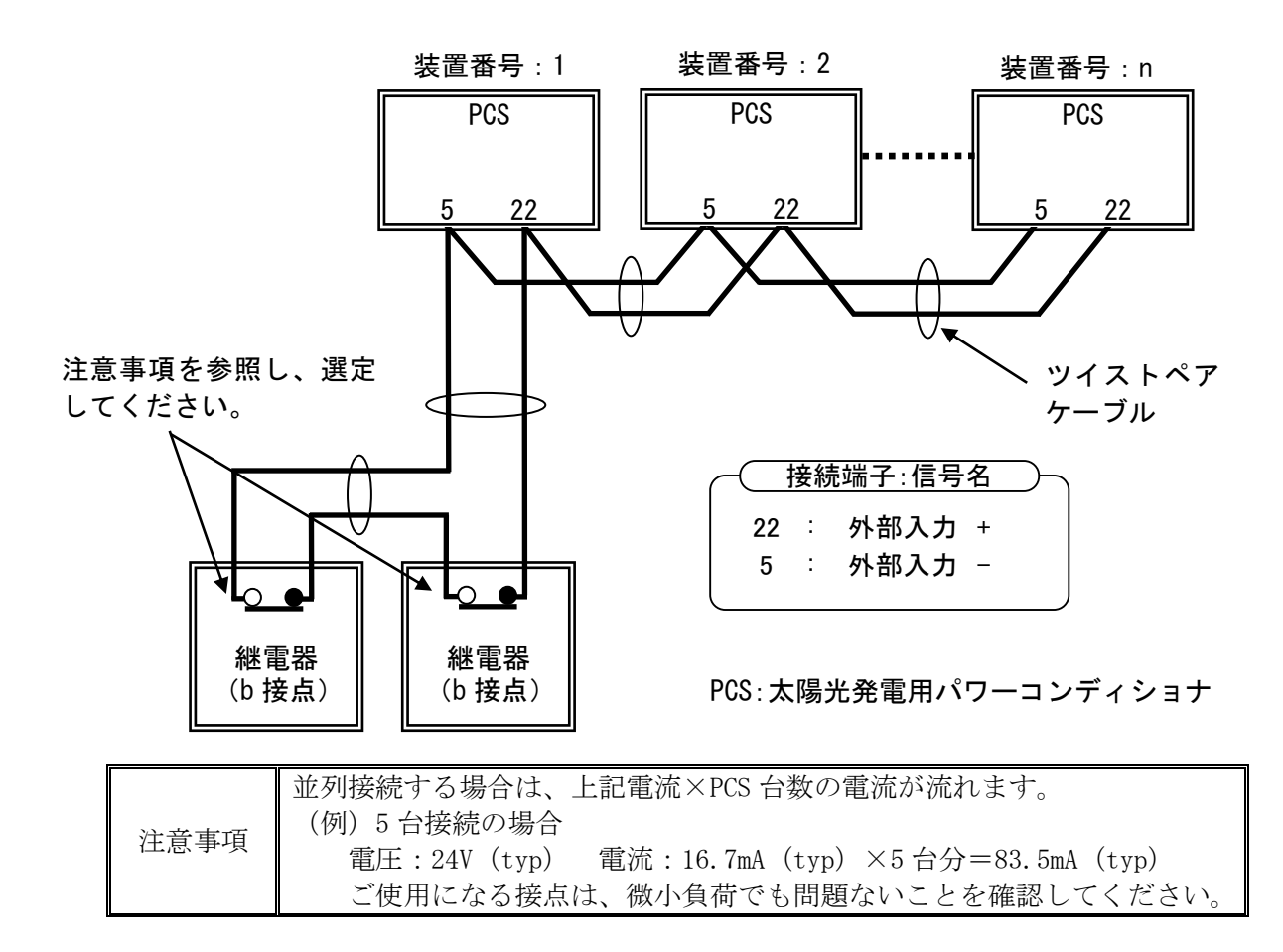

④ 接点出力信号(a 接点)の接続

・単機で使用する場合と同様になりますので、45ページをご参照ください。

⑤ 接点出力信号(b 接点)の接続

・単機で使用する場合と同様になりますので、47ページをご参照ください。

## ⑥ 外部通信の接続

- ・外部通信機能を使用する場合は、TB11(13,30,31)へ接続してください。
- ・シールド線は、TB11 (29) へ接続してください。
- ・末端の PCS のみ TB11 (12,13) を短絡金具にて短絡してください。(末端の PCS 以外は、 短絡金具を外してください。)
- •10.3 その他の設定①外部通信の設定(79 ページ)を参照し、通信 ID の設定を行ってく ださい。

| _ |    | ( 接続端子:信号名 ) |      |      |  |  |
|---|----|--------------|------|------|--|--|
|   | 29 | :            | 外部通信 | FG   |  |  |
|   | 30 | :            | 外部通信 | A(+) |  |  |
|   | 13 | :            | 外部通信 | B(-) |  |  |
|   | 31 | :            | 外部通信 | GND  |  |  |
|   | 12 | :            | 外部通信 | R    |  |  |
|   |    |              |      |      |  |  |

パソコンおよび

~最大 30 台~

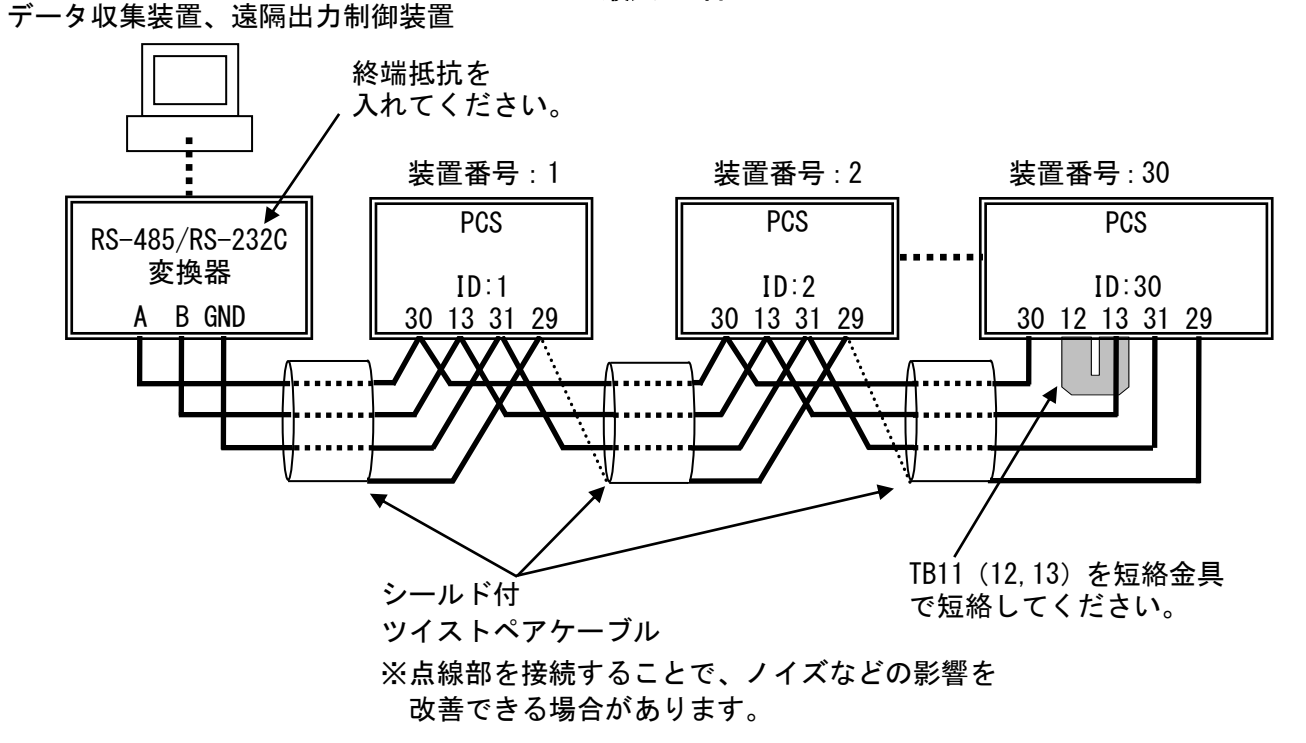

PCS:太陽光発電用パワーコンディショナ

9.6 自立出力端子台(TB10)の接続 「自立運転機能有り」 M

|     |              | July 1                                                                                                    |
|-----|--------------|----------------------------------------------------------------------------------------------------|
| ▲警告 | $\bigcirc$   | ●熱を発生する電気製品等のスイッチが ON で接続されている状態で、自立<br>運転を開始しないでください。意図せずに動作する恐れがあります。<br>(火災の恐れがあります。)                                                                                                    |
|     |              |                                                                                                    |
| ⚠注意 | $\bigotimes$ | <ul> <li>下記の電源が切れると困る電気製品は接続しないでください。</li> <li>医療機器およびデスクトップ型パソコン、ワープロなどの情報機器等、</li> <li>生命や財産に損害を及ぼす機器</li> <li>下記の電気製品は動作しない場合があります。</li> <li>掃除機、遠赤外線ヒータ、IHクッキングヒータ、電子レンジ、電気ストーブ等</li> <li>(接続された機器が故障する恐れがあります。)</li> <li>自立運転出力の並列運転はしないでください。</li> <li>(故障の恐れがあります。)</li> <li>AC200V 用の機器を III と NI 間または VI と NI 間に接続しないでくだ</li> </ul> |
|     |              | <ul> <li>● NO 2000 用の機器を 01 と N1 間なたな 01 と N1 間に接続しないでください。</li> <li>(接続された機器が故障する恐れがあります。)</li> <li>● N1 は接地されていません。また、N1 は接地しないでください。</li> </ul>                                                                                                    |
|     |              | (仮祝されに機奋か敢厚する窓れかめりよう。)                                                                                                    |
|     | 0            | ●日立連転機能を使り場合は、太陽電池の発電条件によって自立出力が急<br>に低下する場合があるので、発電量に応じた電力で使用してください。<br>(接続された機器が故障する恐れがあります。)                                                                                                    |

自立出力は、下図の電源配線をTB10へ接続してください。

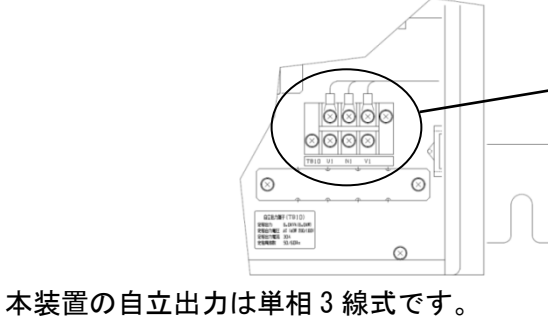

AC200Vを使用する場合は、U1とV1間に機器を接続してください。

TB10 U Ν AC200V AC100V AC100V AC100V を使用する場合は、U1 と N1 間または V1 と N1 間に機器を接続して U1 V1 N1 自立負荷

図 9-9 自立出力端子台接続図

| 端子名        | 端子ねじ | 推奨圧着端子<br>注1 | 最大圧着<br>端子幅(mm) | 推奨最大線径<br>(mm <sup>2</sup> ) | 推奨締付<br>トルク(N・m) |
|------------|------|--------------|-----------------|------------------------------|------------------|
| U1, N1, V1 | M4   | 5.5-S4       | 9.3             | 8 注 2                        | 1.4~1.8          |

表 9-7 自立出力端子台仕様

注1 JIS 規格外の端子となります。

注 2 8mm<sup>2</sup>を使用する場合は、JIS 規格外の端子(8-NK4)となります。

ください。

# 10 運転および操作

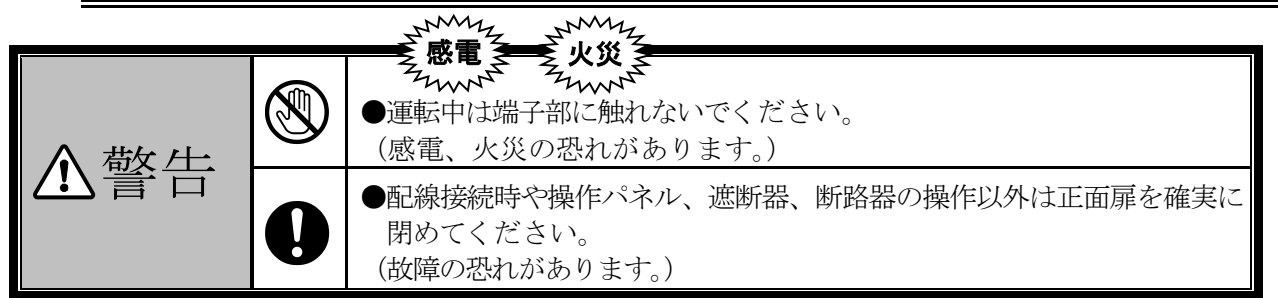

本章は運転および操作を説明しています。本装置を正しくお使いいただくため、ご使用の前によくお読みください。

## 10.1 運転前の準備

- <手順1> 接続箱機能有りの場合は太陽電池入力断路器(TB1)を「ON」してください。 ※1 太陽電池が接続されていない箇所は、「OFF」でも構いません。
- <手順2> 系統出力遮断器(CB2)を「ON」してください。
- <手順3> 太陽電池入力遮断器(CB1)を「ON」してください。
- <手順4> LCD に下記初期画面が表示されることを確認してください。

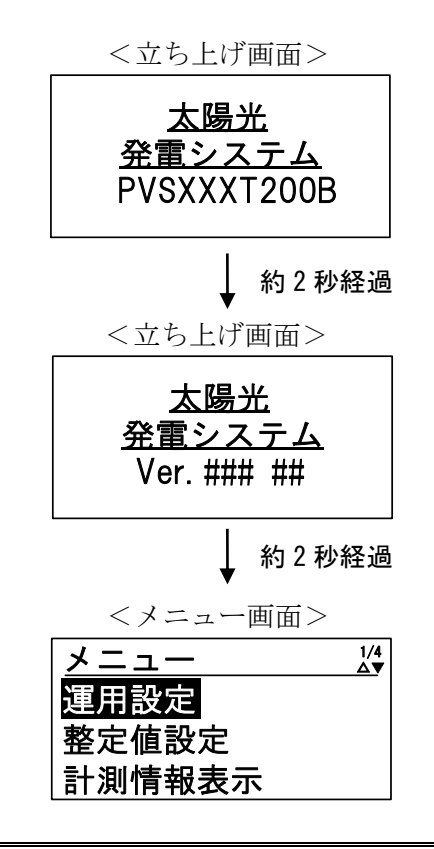

| 注音重百 | 時計未設定の場合アラームブザーが鳴動しエラーが表示されます。画面表示を確認     |
|------|-------------------------------------------|
| 任息争填 | し、10.3 その他の設定 ③時計設定(84 ページ)を参照し、設定してください。 |

<手順5>操作パネルの「▼」および「▲」ボタンを押すことにより、下記のようにメニュー画面 のページが切り替わることを確認してください。

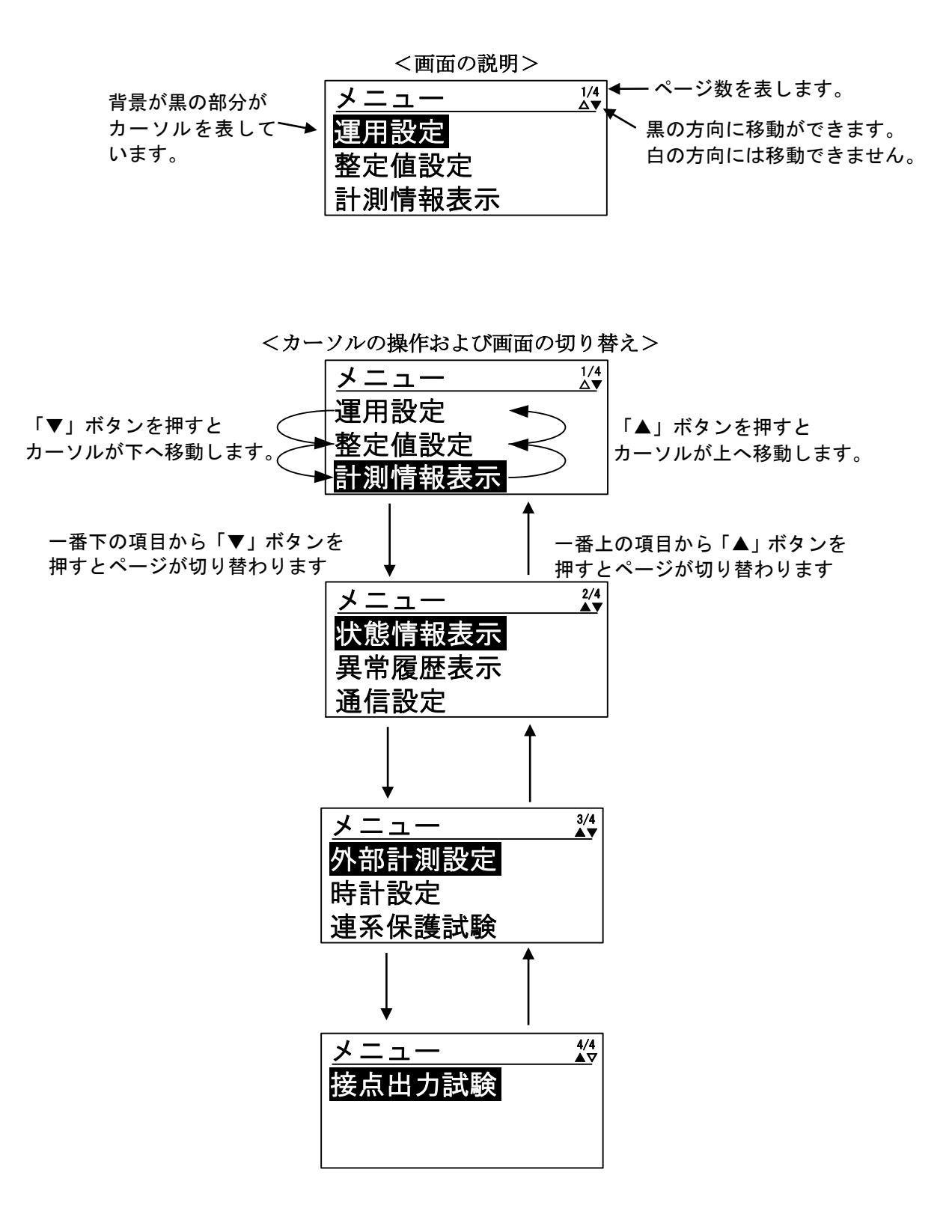

## 10.2系統連系保護動作の設定

操作パネルを使って、系統連系保護動作の設定を行います。

#### 各整定値設定画面の表示方法

<手順1> メニュー画面上で、操作パネルの「▲」および「▼」ボタンにて、カーソルを「整定 値設定」に合わせて「ENT」ボタンを押すと、単独運転設定画面が表示されます。

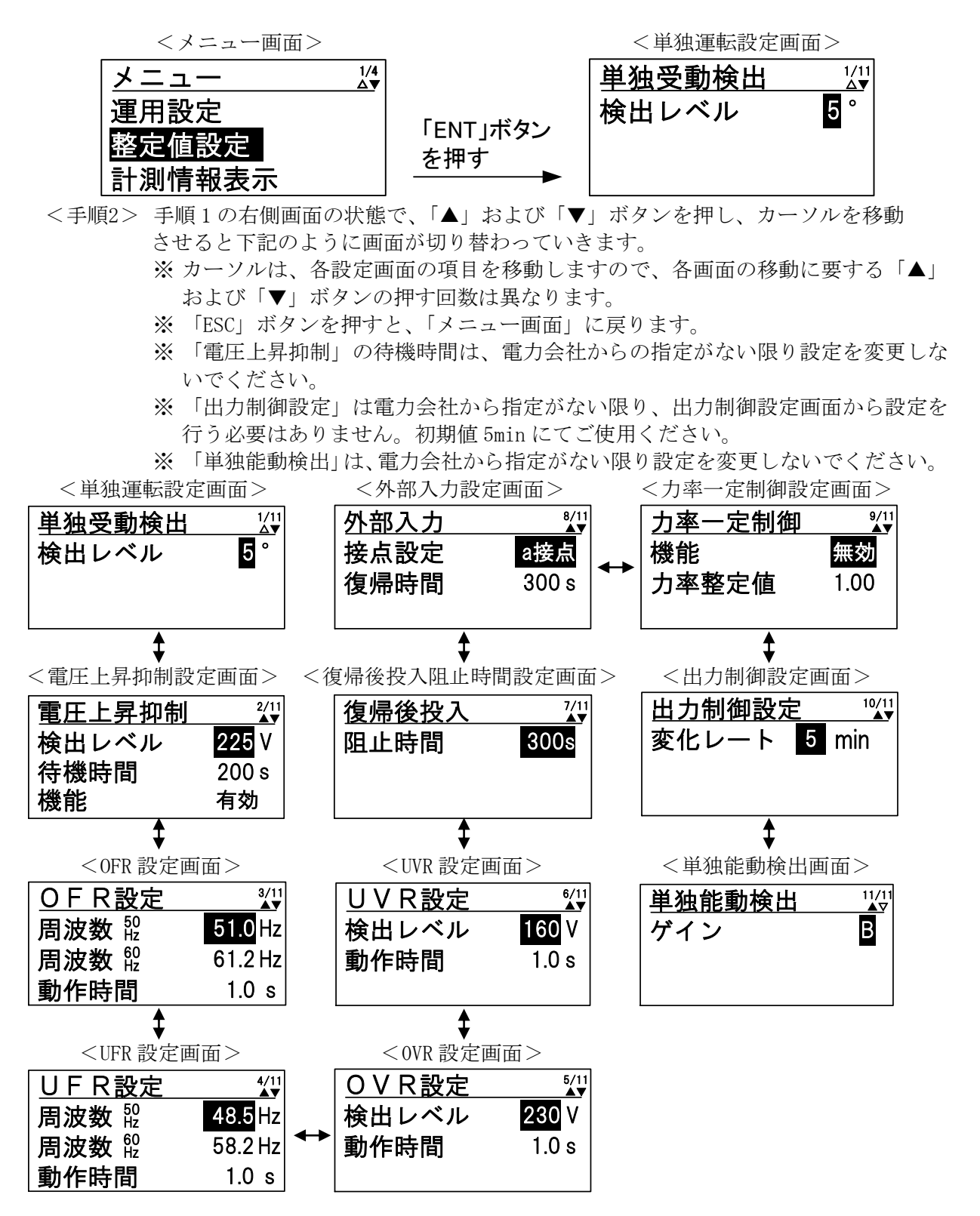

#### ② 単独運転検出機能(受動的方式)の設定方法

- <手順1> ① 各整定値設定画面の表示方法に従って、「単独運転設定画面」を表示させます。
- <手順2> カーソルを「検出レベル」の数値に合わせて「ENT」ボタンを押すと、数値の下に 下線が現れます。

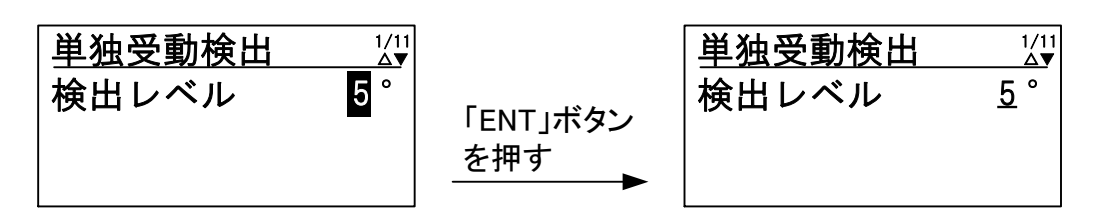

<手順3> 「▼」および「▲」ボタンを押して、設定値を変更します。設定範囲、設定刻みは、 下記の通りです。

※「▼」および「▲」ボタンを長押しすることにより、設定値が高速で変化します。

設定範囲・・・3°~10°(初期値:5°) 設定刻み・・・1°

<手順4> 手順3にて設定値を決め、「ENT」ボタンを押すと、下記のように子画面が現れます。

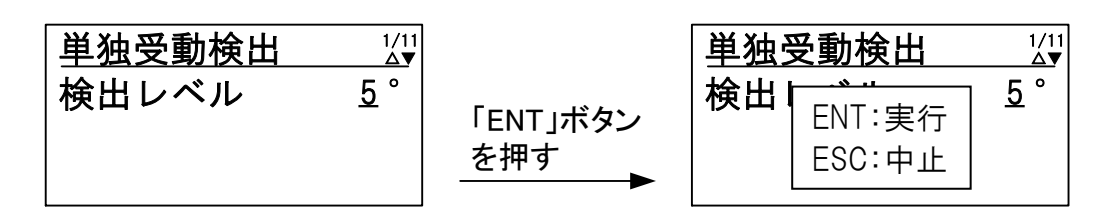

<手順5> 設定を確定する場合は、「ENT」ボタンを、キャンセルする場合は、「ESC」ボタンを 押してください。

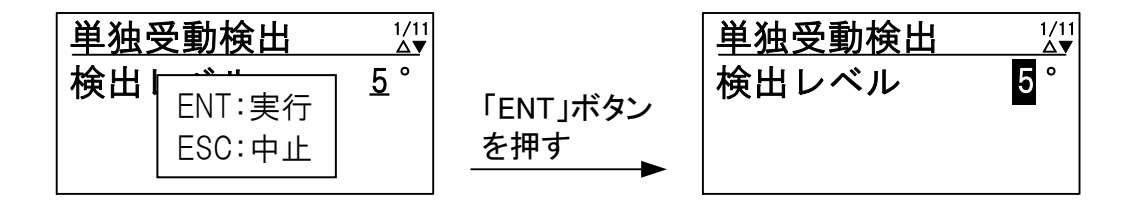

以上で、単独運転検出の設定は完了です。

| 沪云車店 | 単独運転検出機能の能動的方式は、 | 整定値が固定のため、 | 設定項目を設けてお |
|------|------------------|------------|-----------|
| 任息争惧 | りません。            |            |           |

## ③ 電圧上昇抑制の設定方法

- <手順1> ① 各整定値設定画面の表示方法に従って、「電圧上昇抑制設定画面」を表示させます。
- <手順2> カーソルを「検出レベル」の数値に合わせて「ENT」ボタンを押すと、数値の下に 下線が現れます。

| 電圧上昇抑制            | 2/11<br>▲▼     |                 | 電圧上昇抑制            | 2/11<br>▲▼            |
|-------------------|----------------|-----------------|-------------------|-----------------------|
| <br>検出レベル<br>待機時間 | 225 V<br>200 s | 「ENT」ボタン<br>を抽す | <br>検出レベル<br>待機時間 | <u>225</u> V<br>200 s |
| 機能                | 有効             |                 | 機能                | 有効                    |

<手順3> 「▼」および「▲」ボタンを押して、設定値を変更します。設定範囲、設定刻みは、 下記の通りです。

※「▼」および「▲」ボタンを長押しすることにより、設定値が高速で変化します。

設定範囲・・・202V~233V(初期値 225V) 設定刻み・・・1V

<手順4> 手順3にて設定値を決め、「ENT」ボタンを押すと、下記のように子画面が現れます。

| 電圧上昇抑制                | 2/11<br>▲▼                  |                 | 電圧上昇抑制                                                                        | 2/11<br>▲▼                    |
|-----------------------|-----------------------------|-----------------|-------------------------------------------------------------------------------|-------------------------------|
| 検出レベル<br> 待機時間<br> 機能 | <u>225</u> V<br>200 s<br>有効 | 「ENT」ボタン<br>を押す | <b>検出</b><br>長機<br>長機<br>長次:<br>長次:<br>長次:<br>長次:<br>長次:<br>長次:<br>長次:<br>長次: | ] <u>225</u> V<br>200 s<br>有効 |

<手順5> 設定を確定する場合は、「ENT」ボタンを、キャンセルする場合は、「ESC」ボタンを 押してください。

| 電圧上昇抑制 2/11                              |                 | 電圧上昇抑制                             | 2/11<br>▲▼           |
|------------------------------------------|-----------------|------------------------------------|----------------------|
| 検出<br>そ機<br>ENT:実行<br>合機<br>ESC:中止<br>有効 | 「ENT」ボタン<br>を押す | <u>←</u><br>検出レベル<br> 待機時間<br>  機能 | 225 V<br>200 s<br>有効 |

<手順6> 次に、カーソルを「待機時間」の表示に合わせて「ENT」ボタンを押すと、表示の下 に下線が現れます。

| 電圧上昇抑制     | 2/11<br>▲▼  |                 | 電圧上昇抑制     | 2/11<br>▲▼         |
|------------|-------------|-----------------|------------|--------------------|
| 検出レベル      | 225 V       | F 18 / 1        | 検出レベル      | 225 V              |
| 待機時間<br>機能 | 200 s<br>有効 | 「ENT」ボタン<br>を押す | 待機時間<br>機能 | <u>200</u> s<br>有効 |
| 悦祀         | 有幻          |                 | 憷耶         | 伯〉                 |

<手順7> 「▼」および「▲」ボタンを押して、設定値を変更します。設定値は、 下記の通りです。

設定値・・・0s/200s(初期値 200s)

※「待機時間」は、電力会社から指示がない限り設定を変更しないでください。

<手順8> 手順7にて設定値を決め、「ENT」ボタンを押すと、下記のように子画面が現れます。

| 電圧上昇抑制              | 2/11<br>▲▼                  |                 | 電圧上昇抑制                                     | 2/11<br>▲▼                       |
|---------------------|-----------------------------|-----------------|--------------------------------------------|----------------------------------|
| 検出レベル<br>待機時間<br>機能 | 225 V<br><u>200</u> s<br>有効 | 「ENT」ボタン<br>を押す | <b>検出</b><br>ENT:実行<br><b>待機</b><br>BSC:中止 | ]225 V<br>] <u>200</u> s<br>] 有効 |

<手順9> 設定を確定する場合は、「ENT」ボタンを、キャンセルする場合は、「ESC」ボタンを押してください。

| 電圧上昇抑制              | 2/11<br>▲▼   |                 | 電圧上昇抑制 | 2/11<br>▲▼   |
|---------------------|--------------|-----------------|--------|--------------|
| │検出 <u>└─────</u> 」 | 225 V        |                 | 検出レベル  | <u>225</u> V |
|                     | <u>200</u> s | 「ENI」ホタン<br>た畑オ | 待機時間   | 200 s        |
| │ <b>機能</b> └╰╰└뿌╨┘ | 有効           | <u>کات ۲</u>    | 機能     | 有効           |

<手順10>次に、カーソルを「機能」の表示に合わせて「ENT」ボタンを押すと、表示の下に 下線が現れます。

| 電圧上昇抑制     | 2/11<br>▲▼  |                 | 電圧上昇抑制     | 2/11<br>▲▼         |
|------------|-------------|-----------------|------------|--------------------|
| 検出レベル      | 225 V       |                 | 検出レベル      | 225 V              |
| 待機時間<br>機能 | 200 s<br>有効 | 「ENT」ホタン<br>を押す | 待機時間<br>機能 | 200 s<br><u>有効</u> |

<手順11>「▼」および「▲」ボタンを押して、設定値を変更します。

設定が「有効」の場合・・・電圧上昇抑制機能が動作します。(初期設定) 設定が「無効」の場合・・・電圧上昇抑制機能が動作しません。

<手順12>手順11にて設定値を決め、「ENT」ボタンを押すと、下記のように子画面が現れます。

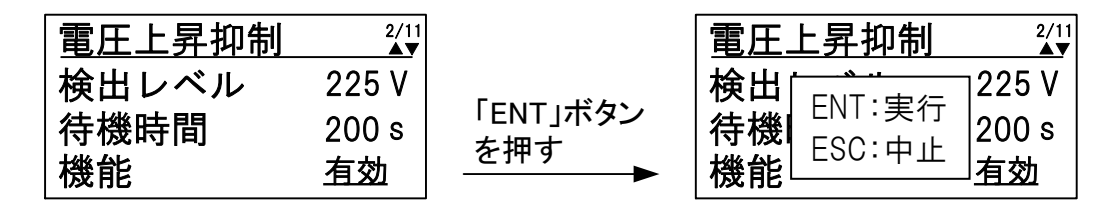

<手順13>設定を確定する場合は、「ENT」ボタンを、キャンセルする場合は、「ESC」ボタンを 押してください。

| 電圧上昇抑制 2/11                     |                 | 電圧上昇抑制 | 2/11<br>▲▼ |
|---------------------------------|-----------------|--------|------------|
| 検出 [225 V                       |                 | 検出レベル  | 225 V      |
| 待機   <sub>ESC:由止</sub>   200s   | 「ENI」ホタン<br>を畑す | 待機時間   | 200 s      |
| │機能└ <u>└<sup>сос.</sup>⊤⊥⊥</u> |                 | 機能     | 有効         |

以上で、電圧上昇抑制機能の設定は完了です。

|      | 1) 有効電力制御および無効電力制御は、電圧上昇抑制設定値で動作を開始します。 |
|------|-----------------------------------------|
| 注意事項 | 2) 力率一定制御が有効の場合は、力率の上限は力率一定制御の整定値になります。 |
|      | 3) 力率一定制御の整定値が0.85 未満の場合は、無効電力制御を行いません。 |

## ④ 0FR (系統周波数上昇)の設定方法

- <手順1> ① 各整定値設定画面の表示方法に従って、「0FR 設定画面」を表示させます。
- <手順2> カーソルを「周波数 50Hz」の数値に合わせて「ENT」ボタンを押すと、数値の下に 下線が現れます。 ※ 周波数 50Hz の系統に接続された場合に有効となる設定値です。

| OFR設定 | 3/11<br>▲▼ |                 | OFR設定 | 3/11<br>▲▼     |
|-------|------------|-----------------|-------|----------------|
| 周波数 號 | 51.0 Hz    |                 | 周波数 疑 | <u>51.0</u> Hz |
| 周波数 ಔ | 61.2 Hz    | 「ENT」ボタン<br>た畑ナ | 周波数 🎡 | 61.2 Hz        |
| 動作時間  | 1.0 s      | <u>ک</u> ۱۳ ۶   | 動作時間  | 1.0 s          |

<手順3> 「▼」および「▲」ボタンを押して、設定値を変更します。設定範囲、設定刻みは、 下記の通りです。

※ 「▼」および「▲」ボタンを長押しすることにより、設定値が高速で変化します。

設定範囲・・・50.5Hz~51.5Hz(初期値 51.0Hz) 設定刻み・・・0.1Hz

<手順4> 手順3にて設定値を決め、「ENT」ボタンを押すと、下記のように子画面が現れます。

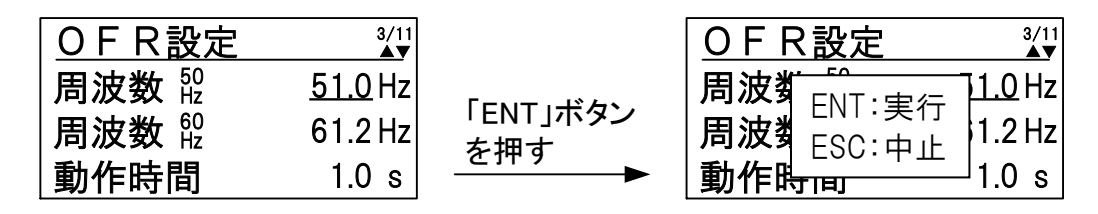

<手順5> 設定を確定する場合は、「ENT」ボタンを、キャンセルする場合は、「ESC」ボタンを 押してください。

| OFR設定 <sup>3/11</sup>                |                 | OFR設定                    | 3/11<br>▲▼ |
|--------------------------------------|-----------------|--------------------------|------------|
| ┃ <b>周波数</b> 1_0 Hz                  |                 | <b>周波数</b> 疑             | 51.0 Hz    |
| <b>周波数</b> <sub>FSC:由比</sub>  1.2 Hz | 「ENI」ホタン<br>た畑オ | <b>周波数</b> <sup>60</sup> | 61.2 Hz    |
| <b>動作時间</b> 1.0 s                    | · 2 1∓ 9        | 動作時間                     | 1.0 s      |

<手順6> 次に、カーソルを「周波数 60Hz」の数値に合わせて、「ENT」ボタンを押します。 ※ 周波数 60Hz の系統に接続された場合に有効となる設定値です。

| OFR設定 | 3/11<br>▲▼ |                 | OFR設定        | 3/11<br>▲▼     |
|-------|------------|-----------------|--------------|----------------|
| 周波数 ಔ | 51.0 Hz    |                 | <b>周波数</b> 疑 | 51.0 Hz        |
| 周波数 ಔ | 61.2 Hz    | 「ENT」ホタン<br>た畑オ | <b>周波数</b> 印 | <u>61.2</u> Hz |
| 動作時間  | 1.0 s      | 21₩9            | 動作時間         | 1.0 s          |

<手順7> 「▼」および「▲」ボタンを押して、設定値を変更します。設定範囲、設定刻みは、 下記の通りです。 ※ 「▼」および「▲」ボタンを長押しすることにより、設定値が高速で変化します。

> 設定範囲・・・60.6Hz~61.8Hz(初期値 61.2Hz) 設定刻み・・・0.1Hz

<手順8> 手順7にて設定値を決め、「ENT」ボタンを押すと、下記のように子画面が現れます。

| <u>OFR設定</u> | 3/11<br>▲▼     |                 | OFR設定                 | 3/11<br>▲▼    |
|--------------|----------------|-----------------|-----------------------|---------------|
| 周波数 疑        | 51.0 Hz        |                 | B波数 <sub>ENT·宝行</sub> | 1.0 Hz        |
| <b>周波数</b> 🎡 | <u>61.2</u> Hz | 「ENI」ホタン<br>を畑す |                       | <u>1.2</u> Hz |
| 動作時間         | 1.0 s          |                 | 動作時回                  | 1.0 s         |

<手順9> 設定を確定する場合は、「ENT」ボタンを、キャンセルする場合は、「ESC」ボタンを 押してください。

| OFR設定 ¾1                             |                 | OFR設定 | 3/11<br>▲▼ |
|--------------------------------------|-----------------|-------|------------|
| <b>周波数</b> 1.0 Hz                    |                 | 周波数 疑 | 51.0 Hz    |
| <b>周波数</b> [SOLITION FOR THE 1.2 Hz] | 「ENI」ホタン<br>た畑オ | 周波数 🛱 | 61.2 Hz    |
| <b>動作時间</b> 1.0 s                    | <u>ሪ ነዋ ነ</u>   | 動作時間  | 1.0 s      |

<手順10>次に、カーソルを「動作時間」の数値に合わせて「ENT」ボタンを押すと、数値の下 に下線が現れます。

※ 周波数 50Hz/60Hz 共通の設定値です。

| OFR設定 | 3/11<br>▲▼ |                 | OFR設定 | 3/11<br>▲▼   |
|-------|------------|-----------------|-------|--------------|
| 周波数 疑 | 51.0 Hz    |                 | 周波数 ಔ | 51.0 Hz      |
| 周波数 🎡 | 61.2 Hz    | 「ENT」ボタン<br>た畑ナ | 周波数 🎡 | 61.2 Hz      |
| 動作時間  | 1.0 s      | 21₩9            | 動作時間  | <u>1.0</u> s |

<手順11>「▼」および「▲」ボタンを押して、設定値を変更します。設定範囲、設定刻みは、 下記の通りです。

※ 「▼」および「▲」ボタンを長押しすることにより、設定値が高速で変化します。

設定範囲・・・0.5s~2.0s(初期値 1.0s) 設定刻み・・・0.1s

<手順12>手順11にて設定値を決め、「ENT」ボタンを押すと、下記のように子画面が現れます。

| OFR設定                    | 3/11<br>▲▼   |                 | OFR設定             | 3/11           |
|--------------------------|--------------|-----------------|-------------------|----------------|
| 周波数 疑                    | 51.0 Hz      |                 | <b>周波数</b> ENT·宝行 | 1.0 Hz         |
| <b>周波数</b> <sup>60</sup> | 61.2 Hz      | 「ENI」小ダン<br>を畑す |                   | 1.2 Hz         |
| 動作時間                     | <u>1.0</u> s |                 | 動作時间              | <u>  1.0</u> s |

<手順13>設定を確定する場合は、「ENT」ボタンを、キャンセルする場合は、「ESC」ボタンを 押してください。

| OFR設定 <sup>3/11</sup>                 |                 | OFR設定 | 3/11<br>▲▼ |
|---------------------------------------|-----------------|-------|------------|
| <u>周波数</u> _1.0 Hz                    |                 | 周波数 疑 | 51.0 Hz    |
| <b>周波数</b> <sub>「SO・由止</sub>   1.2 Hz | 「ENT」ホタン<br>た畑ナ | 周波数 印 | 61.2 Hz    |
| 動作時间」 <u>1.0</u> s                    | 2749            | 動作時間  | 1.0 s      |

以上で、OFR の設定は完了です。

## ⑤ UFR (系統周波数低下)の設定方法

- <手順1> ① 各整定値設定画面の表示方法に従って、「UFR 設定画面」を表示させます。
- <手順2> カーソルを「周波数 50Hz」の数値に合わせて「ENT」ボタンを押すと、数値の下に 下線が現れます。

※ 周波数 50Hz の系統に接続された場合に有効となる設定値です。

| UFR設定          | 4/11<br>▲▼ |                 | UFR設定   | 4/11<br>▲▼     |
|----------------|------------|-----------------|---------|----------------|
| <b>周波数</b> \$2 | 48.5 Hz    |                 | 周波数 \$2 | <u>48.5</u> Hz |
| <b>周波数</b> ₩   | 58.2 Hz    | 「ENT」ボタン<br>た畑オ | 周波数 ಔ   | 58.2 Hz        |
| 動作時間           | 1.0 s      | <u>₩</u> 9      | 動作時間    | 1.0 s          |

<手順3> 「▼」および「▲」ボタンを押して、設定値を変更します。設定範囲、設定刻みは、 下記の通りです。

※ 「▼」および「▲」ボタンを長押しすることにより、設定値が高速で変化します。

設定範囲・・・47.5Hz~49.5Hz(初期値 48.5Hz) 設定刻み・・・0.1Hz

<手順4> 手順3にて設定値を決め、「ENT」ボタンを押すと、下記のように子画面が現れます。

| UFR設定 | 4/11<br>▲▼     |                 | UFR設定                  | 4/11<br>▲▼     |
|-------|----------------|-----------------|------------------------|----------------|
| 周波数 疑 | <u>48.5</u> Hz |                 |                        | <u>78.5</u> Hz |
| 周波数 🛱 | 58.2 Hz        | 「ENI」ホタン<br>た畑オ |                        | 8.2 Hz         |
| 動作時間  | 1.0 s          | 2749            | <b>動作時<sub>间</sub></b> | _1.0 s         |

<手順5> 設定を確定する場合は、「ENT」ボタンを、キャンセルする場合は、「ESC」ボタンを 押してください。

| UFR設定 🖑                                   |                 | UFR設定  | 4/11<br>▲▼ |
|-------------------------------------------|-----------------|--------|------------|
| <b>周波数</b> <u>FNIT: 宝</u> 行 <u>8.5</u> Hz |                 | 周波数 ऄॗ | 48.5 Hz    |
| <b>周波数</b> <sub>FSC</sub> ·由止   8.2 Hz    | 「ENI」ホタン<br>を畑す | 周波数 ऄॗ | 58.2 Hz    |
| <b>動作時</b> 间 1.0 s                        |                 | 動作時間   | 1.0 s      |

<手順6> 次に、カーソルを「周波数 60Hz」に合わせて「ENT」ボタンを押すと、数値の下に 下線が現れます。

※ 周波数 60Hz の系統に接続された場合に有効となる設定値です。

| UFR設定 | 4/11<br>▲▼ |                 | UFR設定                                                                                                    | 4/11<br>▲▼     |
|-------|------------|-----------------|----------------------------------------------------------------------------------------------------|----------------|
| 周波数 號 | 48.5 Hz    | 「ENT」ボタン<br>を把す | ┃ おおし おんしょう おんしょう しんしょう しんしょう しんしょう しんしょう しんしょう しんしょう おんしょう しんしょう しんしょう ひんしょう しんしょう しんしょ しんしょ                                                                                                    | 48.5 Hz        |
| 周波数 ₩ | 58.2 Hz    |                 | ┃ おおし おんしょう おんしょう しんしょう しんしょ しんしょ | <u>58.2</u> Hz |
| 動作時間  | 1.0 s      | <u>کات ۲</u>    | 動作時間                                                                                                    | 1.0 s          |

<手順7> 「▼」および「▲」ボタンを押して、設定値を変更します。設定範囲、設定刻みは、 下記の通りです。 ※ 「▼」および「▲」ボタンを長押しすることにより、設定値が高速で変化します。

> 設定範囲・・・57.0Hz~59.4Hz(初期値 58.2Hz) 設定刻み・・・0.1Hz

<手順8> 手順7にて設定値を決め、「ENT」ボタンを押すと、下記のように子画面が現れます。

| <u>UFR設定</u> | 4/11<br>▲▼     |            | UFR設定                          | 4/11<br>▲▼           |
|--------------|----------------|------------|--------------------------------|----------------------|
| <b>周波数</b> 跷 | 48.5 Hz        |            | │ <b>周波数</b> <sub>FNT:宝行</sub> | <sup>-</sup> 78.5 Hz |
| <b>周波数</b> 🛱 | <u>58.2</u> Hz | 「「「」小ダノを押す |                                | <u>8.2</u> Hz        |
| 動作時間         | 1.0 s          |            | 動作時间                           | _1.0 s               |

<手順9> 設定を確定する場合は、「ENT」ボタンを、キャンセルする場合は、「ESC」ボタンを 押してください。

|                                            |                 | UFR設定 | 4/11<br>▲▼ |
|--------------------------------------------|-----------------|-------|------------|
| <b>周波数</b> 8.5 Hz                          |                 | 周波数 疑 | 48.5 Hz    |
| <b>周波数</b> <sub>□○○・由止</sub> <u>8.2</u> Hz | 「ENI」ホタン<br>た畑オ | 周波数 印 | 58.2 Hz    |
| <b>動作時</b> 同一1.0 s                         | <u>ሪ ነተ ን</u>   | 動作時間  | 1.0 s      |

<手順10>次に、カーソルを「動作時間」の数値に合わせて「ENT」ボタンを押すと、数値の下 に下線が現れます。

※ 周波数 50Hz/60Hz 共通の設定値です。

| UFR設定        | 4/11<br>▲▼ |                 | UFR設定 | 4/11<br>▲▼   |
|--------------|------------|-----------------|-------|--------------|
| 周波数 疑        | 48.5 Hz    |                 | 周波数 號 | 48.5 Hz      |
| <b>周波数</b> 🎡 | 58.2 Hz    | 「ENI」ホタン<br>た畑オ | 周波数 ₩ | 58.2 Hz      |
| 動作時間         | 1.0 s      | <u>₩</u> 9      | 動作時間  | <u>1.0</u> s |

<手順11>「▼」および「▲」ボタンを押して、設定値を変更します。設定範囲、設定刻みは、 下記の通りです。

※「▼」および「▲」ボタンを長押しすることにより、設定値が高速で変化します。

設定範囲・・・0.5s~2.0s(初期値 1.0s) 設定刻み・・・0.1s

<手順12>手順11にて設定値を決め、「ENT」ボタンを押すと、下記のように子画面が現れます。

| UFR設定        | 4/11<br>▲▼   |                 | UFR設定                     | 4/11<br>▲▼   |
|--------------|--------------|-----------------|---------------------------|--------------|
| 周波数 疑        | 48.5 Hz      |                 | <b>周波数</b> <u>FNT·宝</u> 行 | 78.5 Hz      |
| <b>周波数</b> 🛱 | 58.2 Hz      | 「ENI」ホタン<br>を畑す |                           | 8.2 Hz       |
| 動作時間         | <u>1.0</u> s | 2 1T 9<br>►     | 動作時回                      | <u>1.0</u> s |

<手順13>設定を確定する場合は、「ENT」ボタンを、キャンセルする場合は、「ESC」ボタンを 押してください。

| UFR設定 4/11                           |                 | UFR設定  | 4/11<br>▲▼ |
|--------------------------------------|-----------------|--------|------------|
| <b>周波数</b> <u>ENIT: 宝</u> 8.5 Hz     |                 | 周波数 號  | 48.5 Hz    |
| <b>周波数</b> <sub>FSC: 由比</sub> 8.2 Hz | 「ENI」ホタン<br>た畑オ | 周波数 ऄॗ | 58.2 Hz    |
| 動作時间 <u>1.0</u> s                    | <u>ک ۲۳ ۶</u>   | 動作時間   | 1.0 s      |

以上で、UFR の設定は完了です。

#### ⑥ OVR (系統電圧上昇)の設定方法

- <手順1> ① 各整定値設定画面の表示方法に従って、「OVR 設定画面」を表示させます。
- <手順2> カーソルを「検出レベル」の数値に合わせて「ENT」ボタンを押すと、数値の下に 下線が現れます。

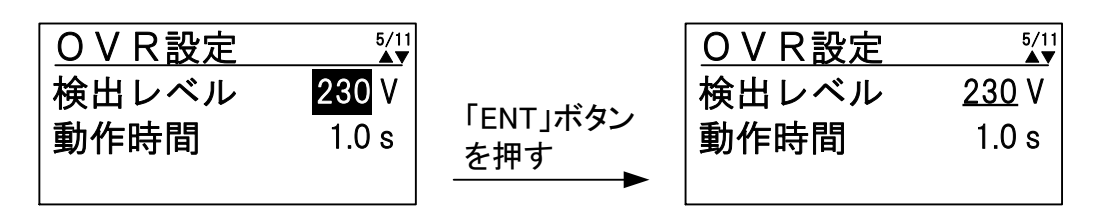

<手順3> 「▼」および「▲」ボタンを押して、設定値を変更します。設定範囲、設定刻みは、 下記の通りです。

※「▼」および「▲」ボタンを長押しすることにより、設定値が高速で変化します。

設定範囲・・・220V~240V(初期値 230V) 設定刻み・・・1V

<手順4> 手順3にて設定値を決め、「ENT」ボタンを押すと、下記のように子画面が現れます。

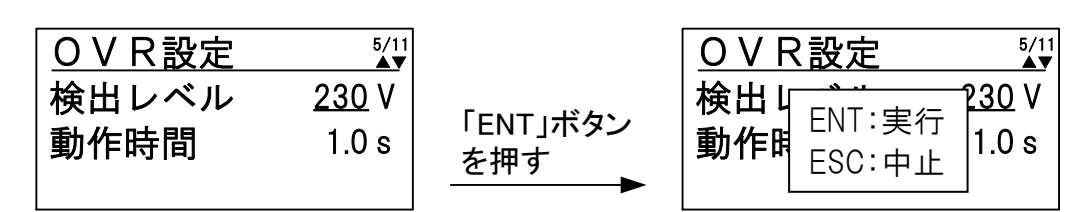

<手順5> 設定を確定する場合は、「ENT」ボタンを、キャンセルする場合は、「ESC」ボタンを 押してください。

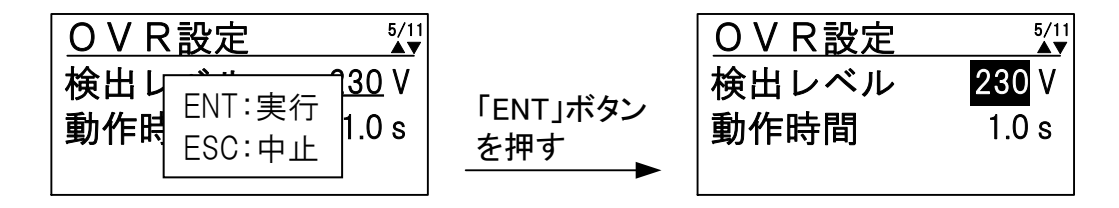

<手順6> 次に、カーソルを「動作時間」に合わせて「ENT」ボタンを押すと、数値の下に下線 が現れます。

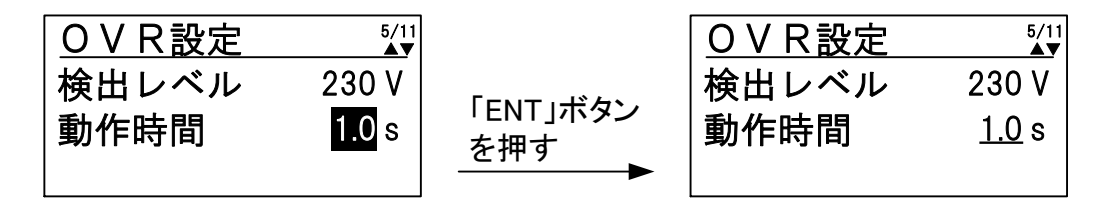

<手順7> 「▼」および「▲」ボタンを押して、設定値を変更します。設定範囲、設定刻みは、 下記の通りです。 ※ 「▼」および「▲」ボタンを長押しすることにより、設定値が高速で変化します。

> 設定範囲・・・0.5s~2.0s(初期値 1.0s) 設定刻み・・・0.1s

<手順8> 手順7にて設定値を決め、「ENT」ボタンを押すと、下記のように子画面が現れます。

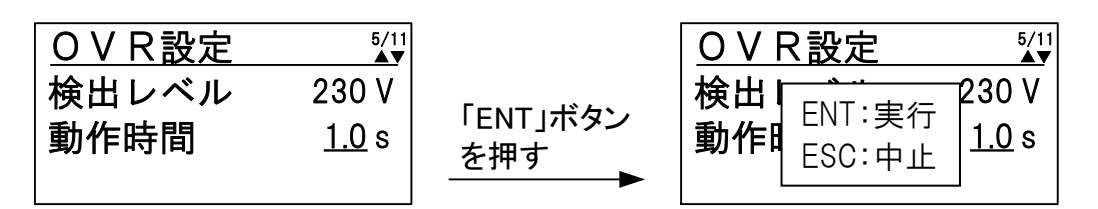

<手順9> 設定を確定する場合は、「ENT」ボタンを、キャンセルする場合は、「ESC」ボタンを 押してください。

| OVR設定 5/11       |          | OVR設定 | 5/11<br>▲▼ |
|------------------|----------|-------|------------|
| 検出 ENT:実行        | 「ENT」ボタン | 検出レベル | 230 V      |
| 動作間 ESC:中止 1.0 s | を押す      | 動作時間  | 1.0 s      |

以上で、OVR の設定は完了です。

#### ⑦ UVR (系統電圧低下)の設定方法

- <手順1> ① 各整定値設定画面の表示方法に従って、「UVR 設定画面」を表示させます。
- <手順2> カーソルを「検出レベル」の数値に合わせて「ENT」ボタンを押すと、数値の下に 下線が現れます。

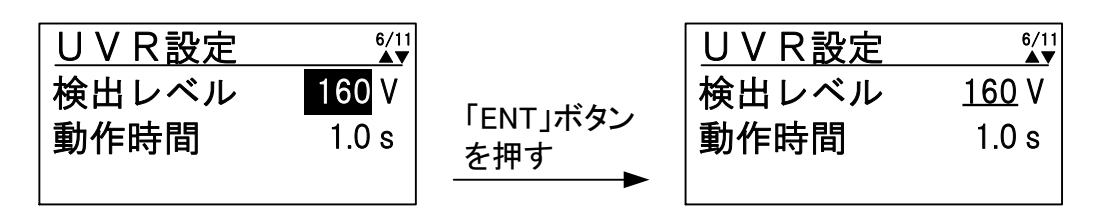

<手順3> 「▼」および「▲」ボタンを押して、設定値を変更します。設定範囲、設定刻みは、 下記の通りです。

※「▼」および「▲」ボタンを長押しすることにより、設定値が高速で変化します。

設定範囲・・・160V~180V(初期値 160V) 設定刻み・・・1V

<手順4> 手順3にて設定値を決め、「ENT」ボタンを押すと、下記のように子画面が現れます。

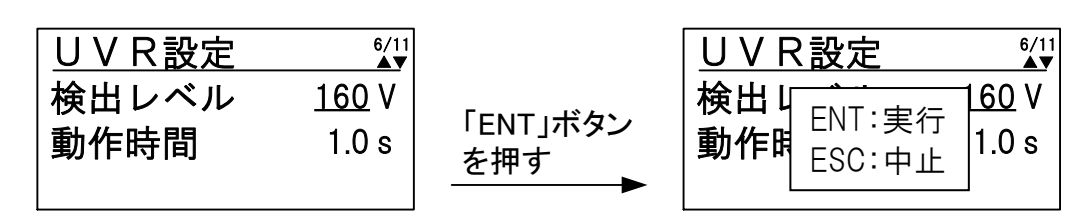

<手順5> 設定を確定する場合は、「ENT」ボタンを、キャンセルする場合は、「ESC」ボタンを 押してください。

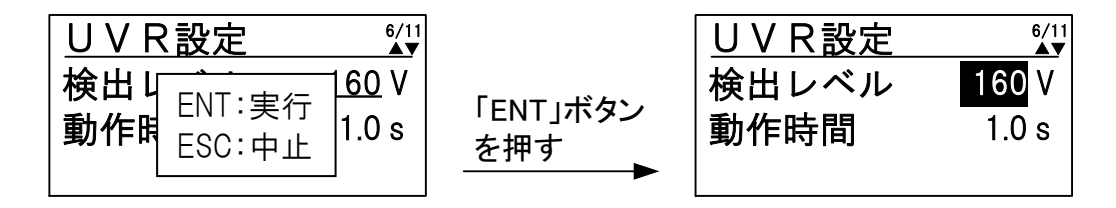

<手順6> 次に、カーソルを「動作時間」の数値に合わせて「ENT」ボタンを押すと、数値の下 に下線が現れます。

| UVR設定 | 6/11<br>▲▼ |                 | UVR設定 | 6/11<br>▲▼   |
|-------|------------|-----------------|-------|--------------|
| 検出レベル | 160 V      |                 | 検出レベル | 160 V        |
| 動作時間  | 1.0 s      | 「ENI」ホタン<br>を畑す | 動作時間  | <u>1.0</u> s |
|       |            | - JT 7          |       |              |

<手順7> 「▼」および「▲」ボタンを押して、設定値を変更します。設定範囲、設定刻みは、 下記の通りです。 ※ 「▼」および「▲」ボタンを長押しすることにより、設定値が高速で変化します。

> 設定範囲・・・0.5s~2.0s(初期値 1.0s) 設定刻み・・・0.1s

<手順8> 手順7にて設定値を決め、「ENT」ボタンを押すと、下記のように子画面が現れます。

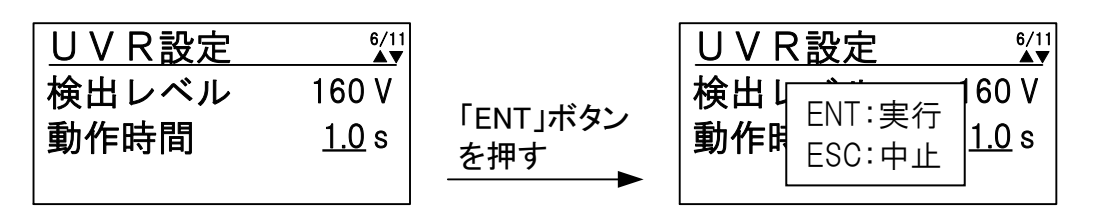

<手順9> 設定を確定する場合は、「ENT」ボタンを、キャンセルする場合は、「ESC」ボタンを 押してください。

| <u>UVR設定 <sup>4/1</sup></u>              |                 | UVR設定         | 6/11<br>▲▼                  |
|------------------------------------------|-----------------|---------------|-----------------------------|
| 検出 L 500 V<br>動作間 ENT:実行<br>ESC:中止 1.0 s | 「ENT」ボタン<br>を押す | 検出レベル<br>動作時間 | 160 V<br><mark>1.0</mark> s |
|                                          |                 |               |                             |

以上で、UVR の設定は完了です。

## ⑧ 復帰後投入阻止時間の設定方法

- <手順1> ① 各整定値設定画面の表示方法に従って、「復帰後投入阻止時間設定画面」を表示さ せます。
- <手順2> カーソルを「阻止時間」の数値に合わせて「ENT」ボタンを押すと、数値の下に下線 が現れます。

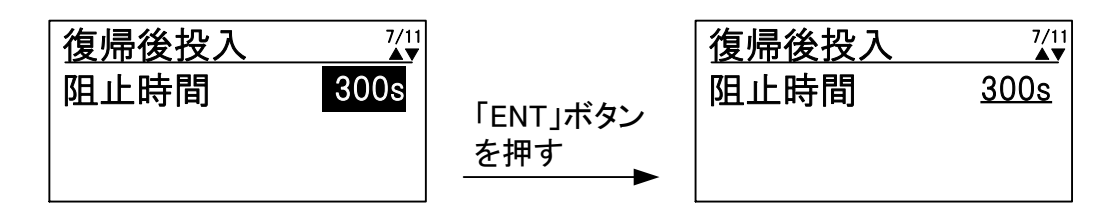

<手順3> 「▼」および「▲」ボタンを押して、設定値を変更します。設定範囲は、下記の通り です。

- ※ 阻止時間の設定を手動にした場合は、10.11 異常リセットの方法(104 ページ)に従って異常を リセット、または系統出力遮断器(CB2)を「OFF」した後に「ON」することで運転を再開します。
- ※ 阻止時間の設定を手動にした場合で、太陽電池から補助電源が確保できない場合は、系統の停 電復帰時および系統連系遮断器(CB2)の「OFF」→「ON」時等、系統からの通電開始時に、UVR が発生します。
  - <手順4> 手順3にて設定値を決め、「ENT」ボタンを押すと、下記のように子画面が現れます。

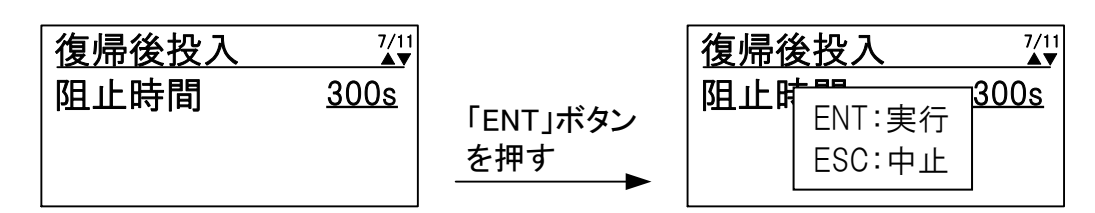

<手順5> 設定を確定する場合は、「ENT」ボタンを、キャンセルする場合は、「ESC」ボタンを 押してください。

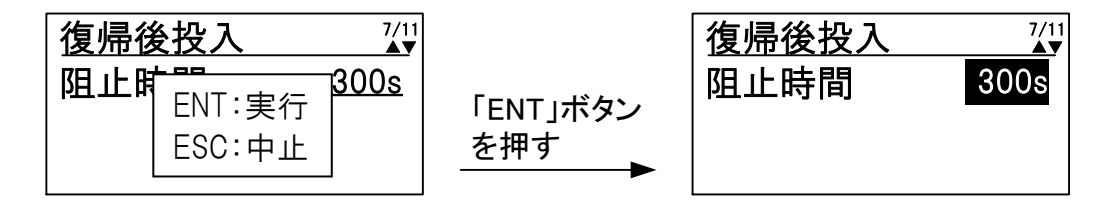

以上で、復帰後投入阻止時間の設定は完了です。

設定範囲・・・5s/150s/200s/300s/手動(初期値 300s)
## ⑨ 外部入力の設定方法

- <手順1> ① 各整定値設定画面の表示方法に従って、「外部入力設定画面」を表示させます。
- <手順2> カーソルを「接点設定」の表示に合わせて「ENT」ボタンを押すと、表示の下に下線 が現れます。

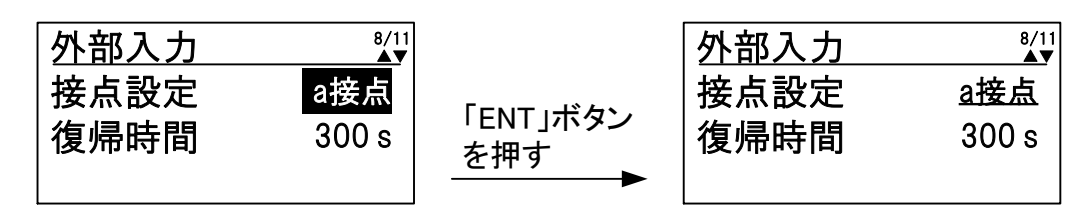

<手順3> 「▼」および「▲」ボタンを押して、設定値を変更します。

設定が「a接点」の場合・・・外部入力の接点がa接点になります。(初期設定) 設定が「b接点」の場合・・・外部入力の接点がb接点になります。

<手順4> 手順3にて設定値を決め、「ENT」ボタンを押すと、下記のように子画面が現れます。

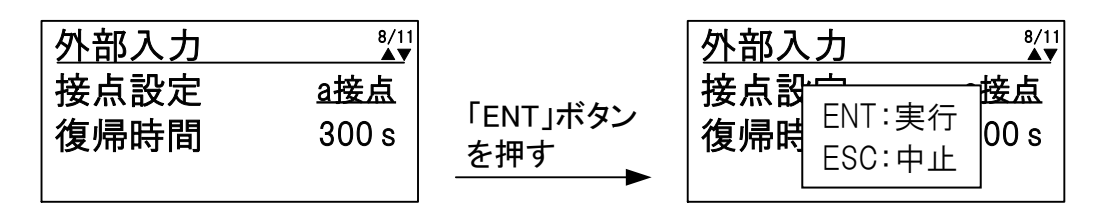

<手順5> 設定を確定する場合は、「ENT」ボタンを、キャンセルする場合は、「ESC」ボタン を押してください。

| 外部入力 龄/\\                                       |                 | 外部入力         | 8/11<br>▲▼   |
|-------------------------------------------------|-----------------|--------------|--------------|
| 接点部<br>ENT:実行<br>復帰電 <sub>ESC:中止</sub><br>800 s | 「ENT」ボタン<br>を押す | 接点設定<br>復帰時間 | a接点<br>300 s |

<手順6> 次にカーソルを「復帰時間」の表示に合わせて「ENT」ボタンを押すと、数値の下に 下線が現れます。

| 外部入力 | 8/11<br>▲▼ |                 | 外部入力 | 8/11<br>▲▼  |
|------|------------|-----------------|------|-------------|
| 接点設定 | a接点        |                 | 接点設定 | a接点         |
| 復帰時間 | 300 s      | 「ENI」ホタン<br>を畑す | 復帰時間 | <u>300s</u> |
|      |            |                 |      |             |

<手順7> 「▼」および「▲」ボタンを押して、設定値を変更します。設定範囲は、下記の通りです。

※ 阻止時間の設定を手動にした場合は、10.11 異常リセットの方法(104 ページ)に従って異常を リセット、または系統出力遮断器(CB2)を「OFF」した後に「ON」することで運転を再開します。

設定範囲・・・5s/150s/200s/300s/手動(初期値 300s)

<手順8> 手順7にて設定値を決め、「ENT」ボタンを押すと、下記のように子画面が現れます。

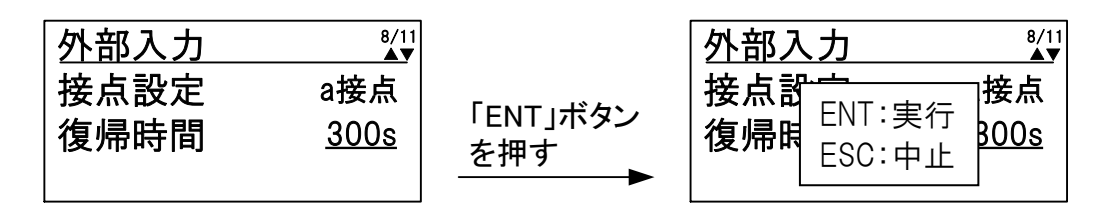

<手順9> 設定を確定する場合は、「ENT」ボタンを、キャンセルする場合は、「ESC」ボタン を押してください。

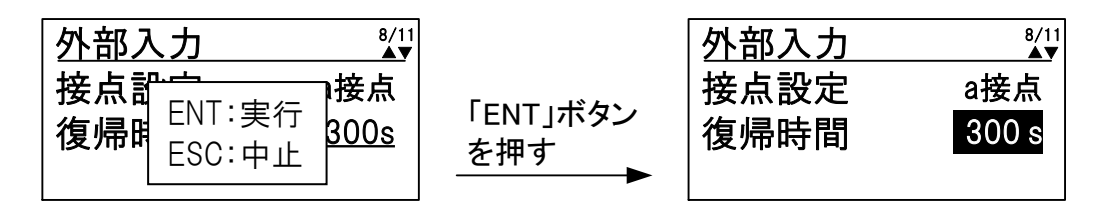

以上で、外部入力の設定は完了です。

## ⑩ 力率一定制御機能の設定方法

- <手順1> ① 各整定値設定画面の表示方法に従って、「力率一定制御設定画面」を表示させます。
- <手順2> 力率一定制御機能の有効/無効を切り替える場合は、カーソルを「機能」の表示に合わせて「ENT」ボタンを押すと、表示の下に下線が現れます。

設定が「無効」の場合・・・力率一定制御機能が動作しません。(初期設定) 設定が「有効」の場合・・・力率一定制御機能が動作します。

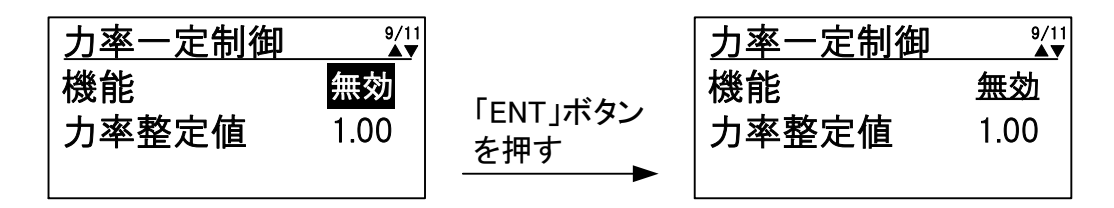

<手順3> 「▼」および「▲」ボタンを押して、設定値を変更し、「ENT」ボタンを押すと、下 記のように子画面が現れます。

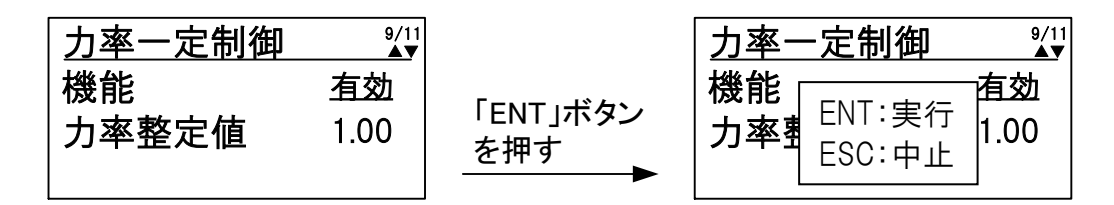

<手順4> 設定を確定する場合は、「ENT」ボタンを、キャンセルする場合は、「ESC」ボタンを押 してください。

| 」力率一定制御 थूँ।                |                 | 力率一定制御      | 9/11<br>▲▼ |
|-----------------------------|-----------------|-------------|------------|
| 機能<br>カ率著<br>ENT:実行<br>1.00 | 「ENT」ボタン<br>を押す | 機能<br>力率整定値 | 有効<br>1.00 |

<手順5> 「▼」および「▲」ボタンを押して、カーソルを「力率整定値」の数値に合わせて「ENT」 ボタンを押すと、数値の下に下線が現れます。

| 力率一定制御 | 9/11<br>▲▼ |          | 力率一定制御 | 9/11<br>▲▼  |
|--------|------------|----------|--------|-------------|
| 機能     | 有効         | 「ENT」式勾、 | 機能     | 有効          |
| 力率整定值  | 1.00       | を押す      | 力率整定值  | <u>1.00</u> |
|        |            |          |        |             |

<手順6> 「▼」および「▲」ボタンを押して、設定値を変更します。設定範囲、設定刻みは、 下記の通りです。 ※ 「▼」および「▲」ボタンを長押しすることにより、設定値が高速で変化します。

> 設定範囲・・・0.80~1.00(初期値 1.00) 設定刻み・・・0.01

<手順7> 手順6にて設定値を決め、「ENT」ボタンを押すと、下記のように子画面が現れます。

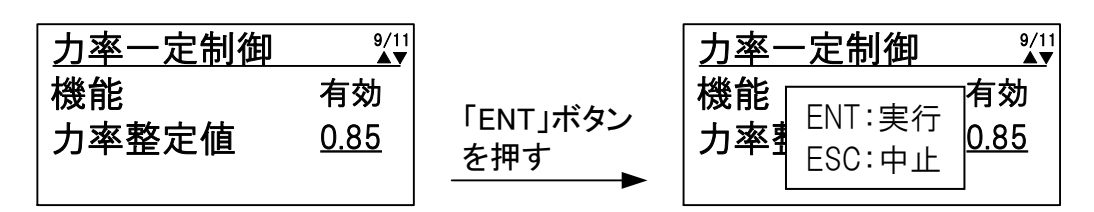

<手順8> 設定を確定する場合は、「ENT」ボタンを、キャンセルする場合は、「ESC」ボタン を押してください。

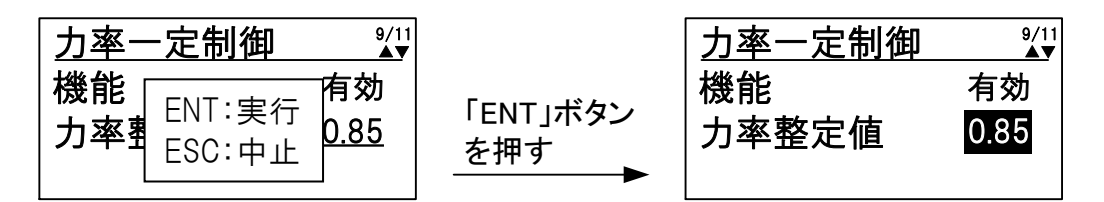

以上で、力率一定制御機能の設定は完了です。

| 沙幸車店 | 力率一定制御中に系統電圧が無効・有効電力制御の整定値まで上昇する場合は、 |
|------|--------------------------------------|
| 任息争惧 | 無効・有効電力制御を行います。                      |

### ① 出力制御の設定方法

- <手順1> ① 各整定値設定画面の表示方法に従って、「出力制御設定画面」を表示させます。
- <手順2> カーソルを「変化レート」の表示に合わせて「ENT」ボタンを押すと、表示の下に下線が現れます。

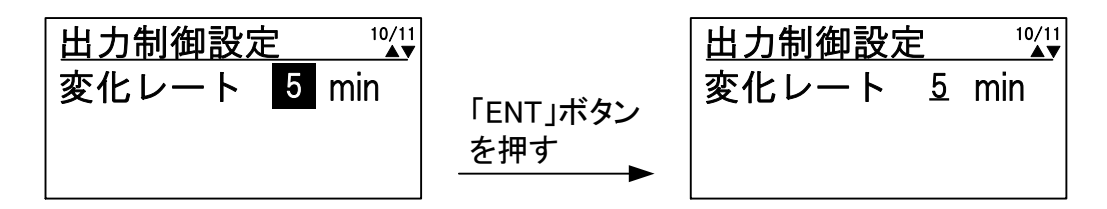

<手順3> 「▼」および「▲」ボタンを押して、設定値を変更します。設定範囲、設定刻みは、 下記の通りです。

※ 「▼」および「▲」ボタンを長押しすることにより、設定値が高速で変化します。

設定範囲・・・5min~10min(初期値 5min) 設定刻み・・・1min

※電力会社からの指定がない限り、初期値 5min にてご使用ください。

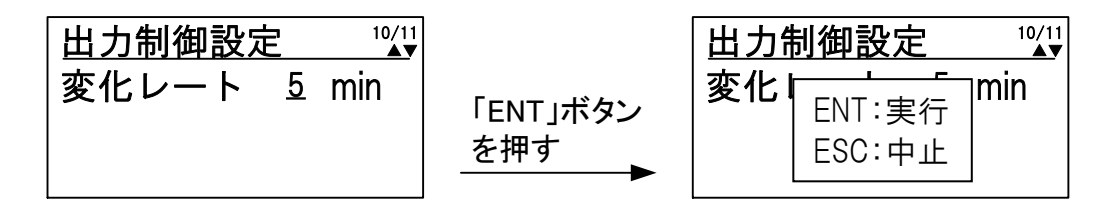

<手順4> 設定を確定する場合は、「ENT」ボタンを、キャンセルする場合は、「ESC」ボタンを押 してください。

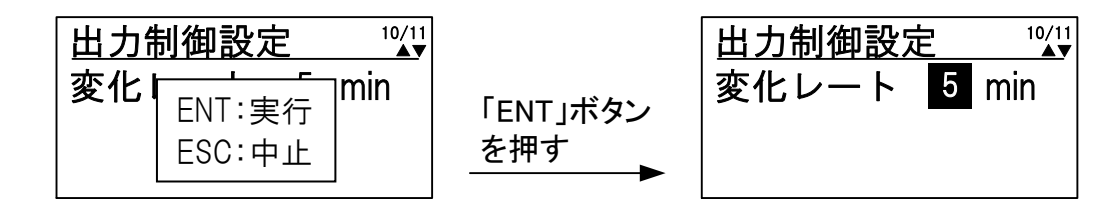

以上で、出力制御の設定は完了です。

### 12 単独能動ゲインの設定方法

※ 本設定は、電力会社からの指定がない限り変更しないでください。

- <手順1>①各整定値設定画面の表示方法に従って、「単独能動検出画面」を表示させます。
- <手順2> カーソルを「ゲイン」の表示に合わせて「ENT」ボタンを押すと、表示の下に下線が現れます。

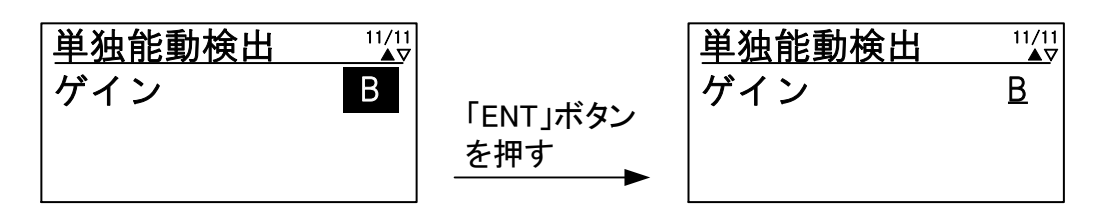

<手順3> 「▼」および「▲」ボタンを押して、設定値を変更します。設定範囲、設定刻みは、下 記の通りです。

設定範囲・・・A/B/C (初期値 B)

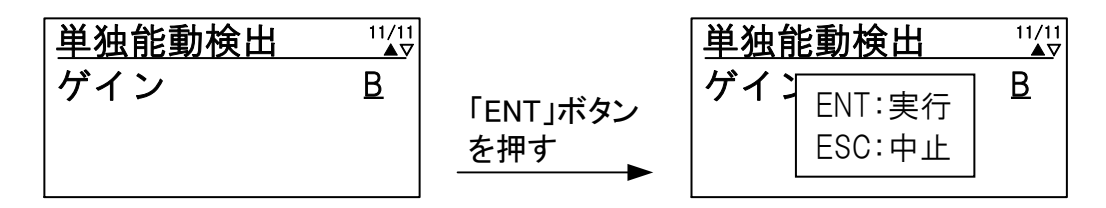

<手順4> 設定を確定する場合は、「ENT」ボタンを、キャンセルする場合は、「ESC」ボタンを押してください。

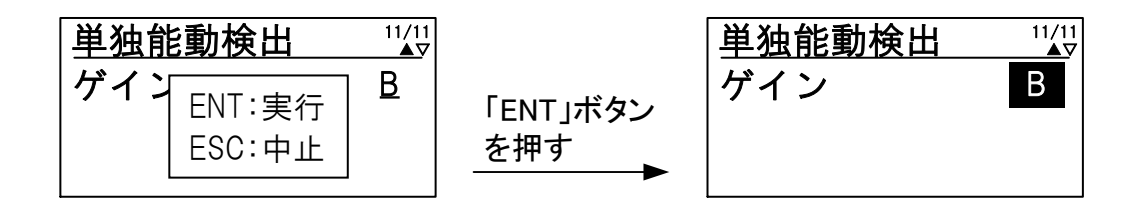

以上で、単独能動検出の設定は完了です。

## 10.3 その他の設定

### 外部通信の設定

本装置は、RS-485 にて外部通信を行うことができます。並列運転時は、下記手順により各 装置が重複しない通信 ID を設定してください。外部通信の接続は、9.5 外部信号端子(TB11) の接続 ⑥外部通信の接続(53 ページ)をご参照ください。

<手順1> メニュー画面にて、カーソルを「通信設定」に合わせて「ENT」ボタンを押すと、 通信設定画面が表示されます。

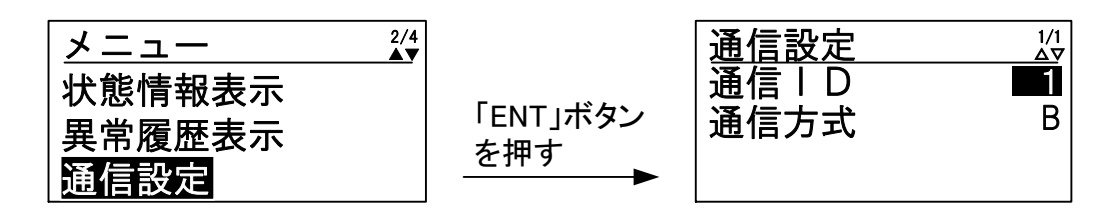

<手順2> カーソルを「通信 ID」に合わせて「ENT」ボタンを押すと、通信 ID の数値の下に下 線が現れます。

| 通信設定     1/1       通信   D     ■1       通信方式     B | 「ENT」ボタン<br>を押す | 通信設定<br>通信 I D<br>通信方式 | 1/1<br>1<br>B |
|---------------------------------------------------|-----------------|------------------------|---------------|
|---------------------------------------------------|-----------------|------------------------|---------------|

<手順3> 「▼」および「▲」ボタンを押して、設定値を変更します。設定は、下記の通りです。

設定値・・・1~30(初期値 1)

<手順4> 手順3にて設定値を決め、「ENT」ボタンを押すと、下記のように子画面が現れます。

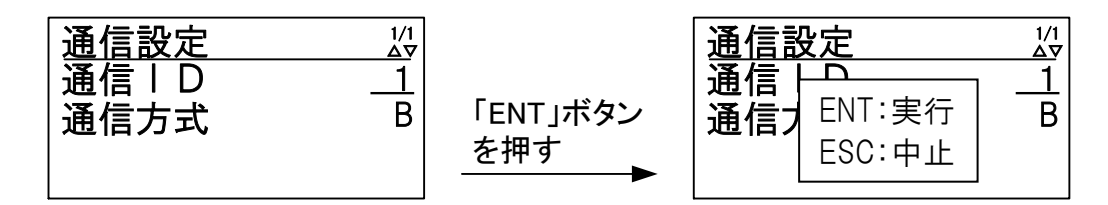

<手順5> 設定を確定する場合は、「ENT」ボタンを、キャンセルする場合は、「ESC」ボタンを 押してください。

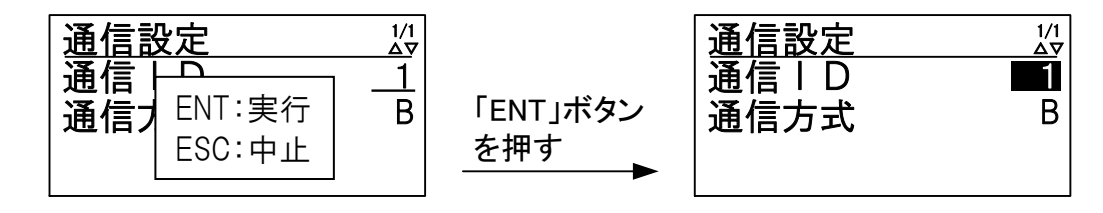

<手順6> 「▼」および「▲」ボタンを押して、カーソルを「通信方式」の設定に合わせて「ENT」 ボタンを押すと、設定の下に下線が現れます。設定を確定する場合は、「ENT」ボタン を、キャンセルする場合は、「ESC」ボタンを押してください。

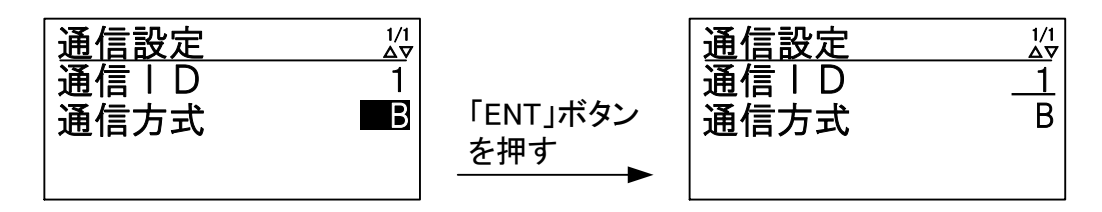

<手順7> 「▼」および「▲」ボタンを押して、設定を変更します。設定は、下記の通りです。 設定値・・・A/B (初期値 B)

※監視装置メーカより特別な指定がない限り、初期値 B にてご使用ください。

<手順8> 手順7にて設定値を決め、「ENT」ボタンを押すと、下記のように子画面が現れます。

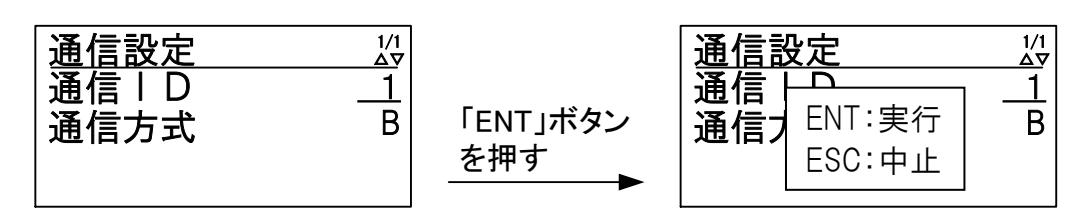

<手順9> 設定を確定する場合は、「ENT」ボタンを、キャンセルする場合は、「ESC」ボタンを 押してください。

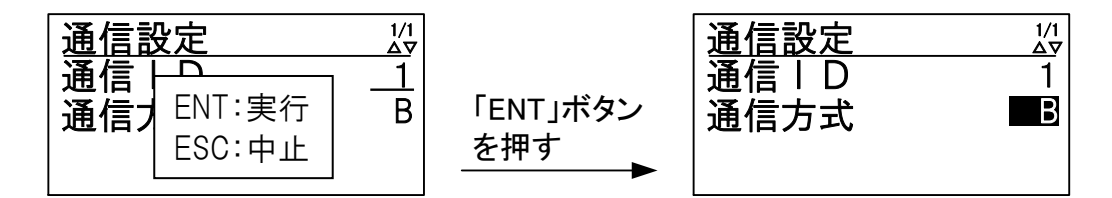

※通信方式の設定を確定した場合は、一瞬異常 LED が点灯し、メニュー画面に戻ります。

以上で、外部通信の設定は完了です。

### ② 外部計測の設定

本装置に日射計、気温計(Pt100)を接続し、日射量、気温を操作パネルのLCDに表示、および外部通信(RS-485)にて送出することができます。日射量の表示および送出を行う際は日 射強度換算(※)を行ってください。

※ 日射強度換算式

日射計出力が10 (mV) になる日射量を設定します。 日射計の感度定数が7 (mV/kW·m<sup>-2</sup>)の場合、10 (mV) 出力時の日射量は

10 (mV) / 7 (mV/kW·m<sup>-2</sup>) =1.429 (kW/m<sup>2</sup>)

となりますので、「外部計測設定」の「日射量」に「1.429」を設定してください。

※ 初期値の 1.430 (kW/m<sup>2</sup>) は、感度定数が 6.993 (mV/kW·m<sup>-2</sup>) の日射計を接続する場合 です。

<手順1> メニュー画面にて、カーソルを「外部計測設定」に合わせて「ENT」ボタンを押すと、 外部計測設定画面が表示されます。

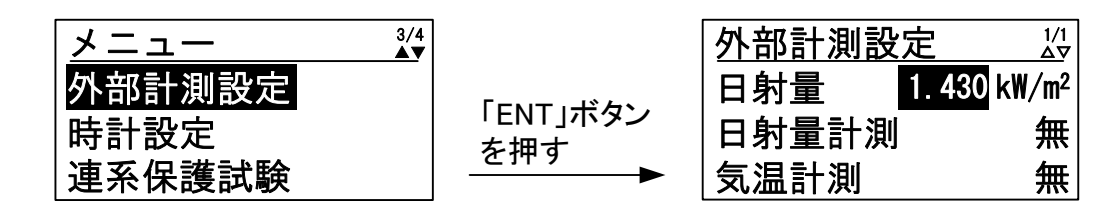

<手順2> カーソルを「日射量」の数値に合わせて、「ENT」ボタンを押すと、数値の下に下線が 現れます。

| 外部計測設定 1/2                  |                 | 外部計測設定 |                     |
|-----------------------------|-----------------|--------|---------------------|
| 日射量 1.430 kW/m <sup>2</sup> |                 | 日射量    | <u>1. 430</u> kW/m² |
| 日射量計測    無                  | 「ENI」ホタン<br>た畑オ | 日射量計測  | 無                   |
| 気温計測 無                      | 2 1# 9<br>►     | 気温計測   | 無                   |

<手順3> 「▼」および「▲」ボタンを押して、日射端子に接続されたトランスデューサの値が 10mV 時の値(0mV は固定で 0kW/m<sup>2</sup>となります。)を設定してください。設定値は下記 の通りです。

※ 「▼」および「▲」ボタンを長押しすることにより、設定値が高速で変化します。

設定値・・・0~2.000kW/m<sup>2</sup>(初期値 1.430kW/m<sup>2</sup>) 設定刻み・・・0.001kW/m<sup>2</sup>

<手順4> 手順3にて設定値を決め、「ENT」ボタンを押すと、下記のように子画面が現れます。

| 外部計測設定 1/2                         |                 | 外部計測設定        | 1/1<br>∆⊽      |
|------------------------------------|-----------------|---------------|----------------|
| 日射量 <u>1.429</u> kW/m <sup>2</sup> |                 |               | ∣ <b>kW/m²</b> |
| 日射量計測 無                            | 「ENI」ホタン<br>た畑オ |               | 無              |
| 気温計測 無                             | 21179           | <b>気</b> 温計 二 | 」無             |

<手順5> 設定を確定する場合は、「ENT」ボタンを、キャンセルする場合は、「ESC」ボタンを 押してください。

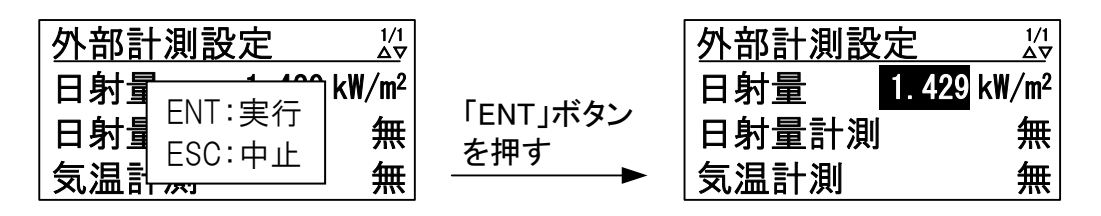

<手順6> 次に、カーソルを「日射量計測」の表示に合わせて、「ENT」ボタンを押すと、表示の 下に下線が現れます。

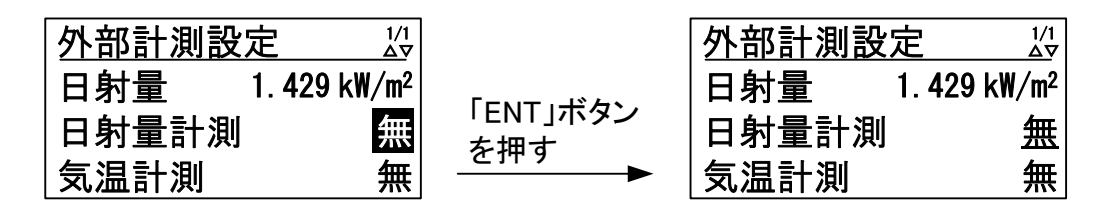

<手順7> 「▼」および「▲」ボタンを押して、設定値を変更します。

設定が「無」の場合・・・日射計を接続しない場合(初期設定) 設定が「有」の場合・・・日射計を接続する場合

<手順8> 手順7にて設定値を決め、「ENT」ボタンを押すと、下記のように子画面が現れます。

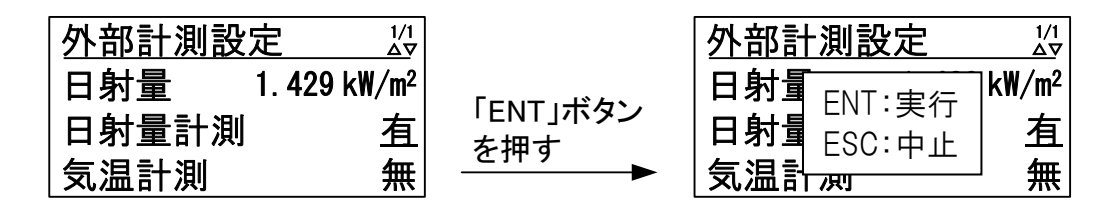

<手順9> 設定を確定する場合は、「ENT」ボタンを、キャンセルする場合は、「ESC」ボタンを押 してください。

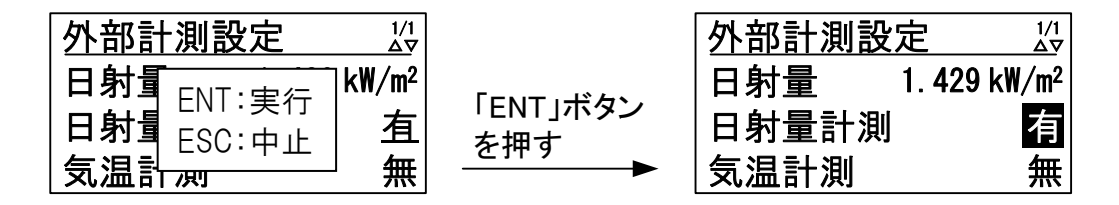

<手順10>カーソルを「気温計測」の表示に合わせて、「ENT」ボタンを押すと、表示の下に 下線が現れます。

| 外部計測設定 1/2                  |                 | 外部計測設定 』       |
|-----------------------------|-----------------|----------------|
| 日射量 1.429 kW/m <sup>2</sup> |                 | 日射量 1.429 kW/m |
| 日射量計測    有                  | 「ENI」ホタン<br>を畑す | 日射量計測有         |
| 気温計測 無                      |                 | 気温計測 魚         |

<手順11>「▼」および「▲」ボタンを押して、設定値を変更します。

設定が「無」の場合・・・気温計を接続しない場合(初期設定) 設定が「有」の場合・・・気温計を接続する場合

<手順12>手順11にて設定値を決め、「ENT」ボタンを押すと、下記のように子画面が現れます。

| <u>外部計測設定 ¼</u><br>日射量 1.429 k₩/m <sup>2</sup> |                      | <u>外部計測設定</u><br>日射量 → → → → → → → → → → → → → → → → → → → | <br>⊽<br>N/m²      |
|------------------------------------------------|----------------------|------------------------------------------------------------|--------------------|
| 日射量計測 有<br>気温計測 <u>有</u>                       | 「ENT」ボタン<br>を押す<br>┣ | 日射量 ENT:実行<br>日射量 ESC:中止<br>気温計 M                          | ,<br>有<br><u>有</u> |

<手順13>設定を確定する場合は、「ENT」ボタンを、キャンセルする場合は、「ESC」ボタンを 押してください。

| 外部計測設定 1/2                  |                 | 外部計測設定  | 1/1<br>ΔV |
|-----------------------------|-----------------|---------|-----------|
| 日射了 <sub>FNT·宝行</sub> kW/m² |                 | 日射量 1.4 | 429 kW/m² |
|                             | 「ENI」ホタン<br>を畑す | 日射量計測   | 有         |
|                             |                 | 気温計測    | 有         |

以上で、外部計測入力の設定は完了です。

## ③ 時計設定

本装置は、保守・メンテナンスの目的で時計を内蔵しております。出荷時に設定されていますので、設定の必要はありません。

| -              |                                         |
|----------------|-----------------------------------------|
|                | 木装置に内蔵の時計け 無通需状能でもバックアップされていますが 2週間以    |
|                | 本表直に11歳の時間は、無通电状態でもパラクノラク さんていようが、2 週間以 |
|                | し毎 通転出能が使くし味到の乳ウボカリマキやマレナるこしがたります 山井み   |
| 沙立市西           | 上無理电仏態が続くと時前の設定がクリノされてしまりことがあります。山间が    |
| <u> </u> 七息爭 塤 | と、実用すべたの週期以上かれて相合け、実用期始時に味到赤字の施認た行ってく   |
|                | り連用までにて週間以上がかる場合は、連用開始時に時計改正の確認を打つてく    |
|                |                                         |
|                |                                         |

<手順1> メニュー画面にて、カーソルを「時計設定」に合わせて「ENT」ボタンを押すと、 時計設定画面が表示されます。

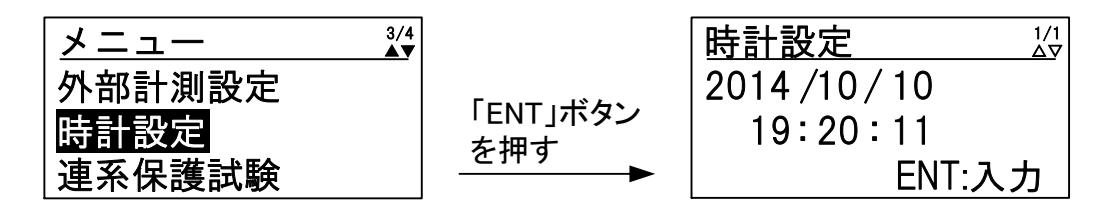

<手順2> カーソルを変更したい数値( 年/月/日 時:分:秒 )に移動させてください。 ※ 下記は、「日」を変更する例です。

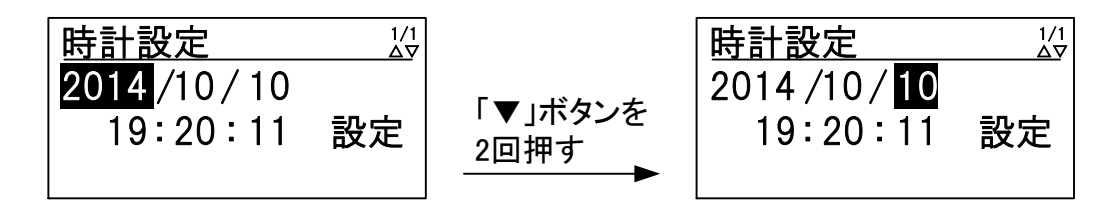

<手順3> 「ENT」ボタンを押すと、数値の下に下線が表示されます。

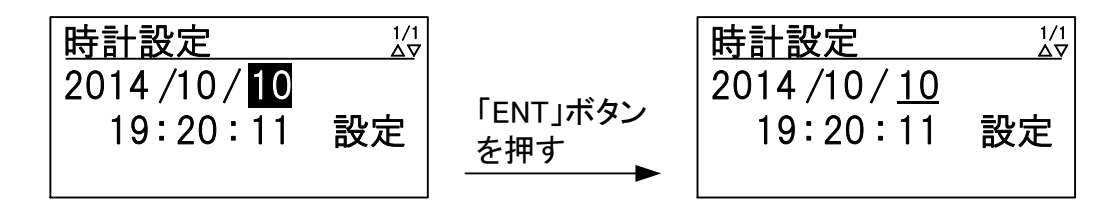

<手順4> 「▼」および「▲」ボタンを押して、数値を変更してください。 下記は、「日」を 10 から 17 に変更する例です。

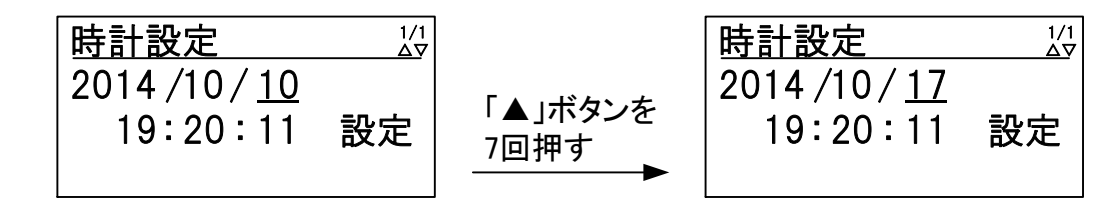

<手順5> 設定が終わったら、「ENT」ボタンを押してください。数値の下の下線がカーソルに 戻ります。

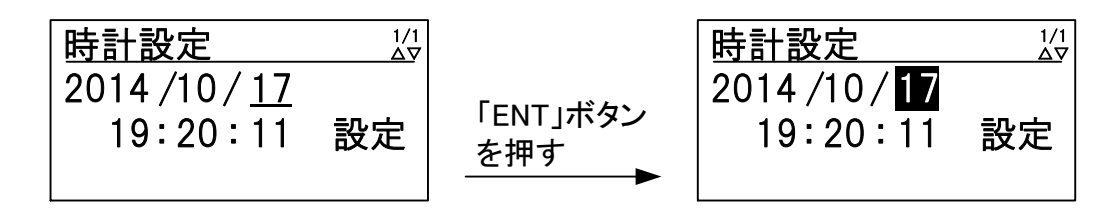

<手順6> カーソルを「設定」の文字に移動して、「ENT」ボタンを押してください。「設定」の 文字が消え、「ENT:入力」文字が現れます。

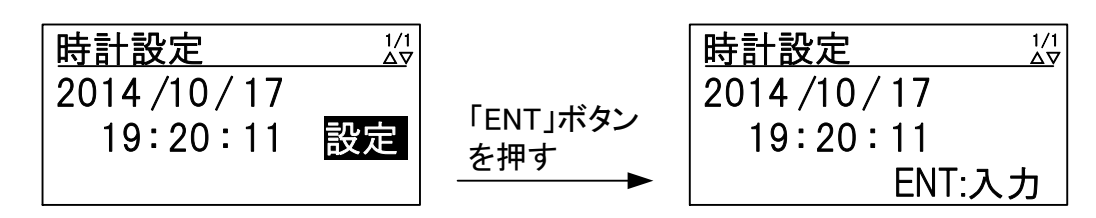

以上で、時計の設定は完了です。「ESC」ボタンを押すと、メニュー画面に戻ります。

10.4 運転

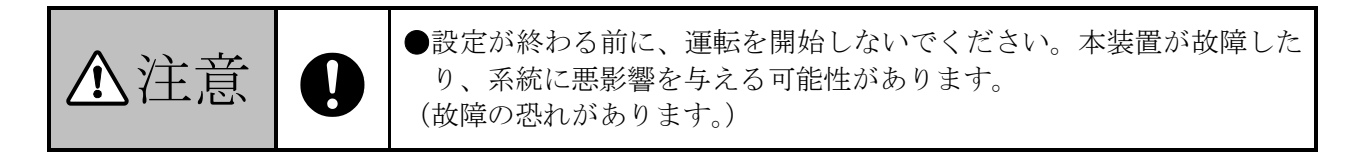

各設定が終わったら、下記の手順により運転を開始することができます。

## 10.4.1 連系運転動作の開始方法

<手順1> メニュー画面にて、カーソルを「運用設定」に合わせて「ENT」ボタンを押すと、 運用設定画面が表示されます。

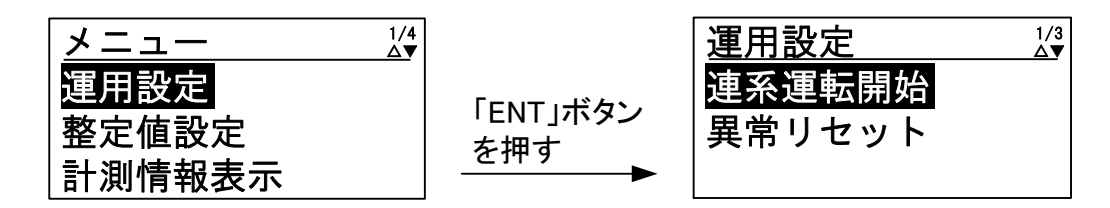

<手順2> カーソルを「連系運転開始」の文字に合わせて、「ENT」ボタンを押すと、文字の下に 下線が現れます。

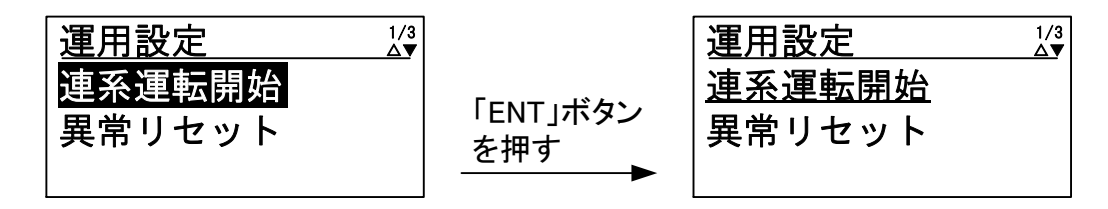

<手順3> 再度、「ENT」ボタンを押すと、下記のように子画面が現れます。

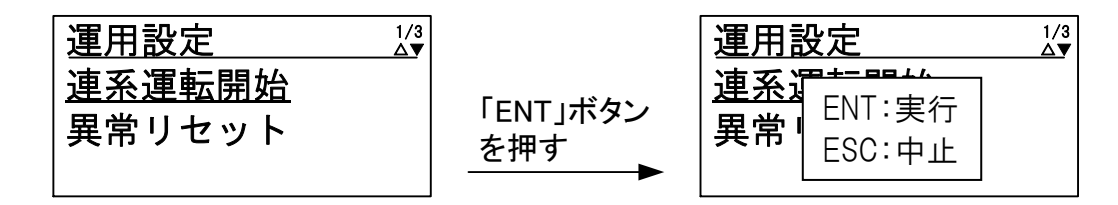

<手順4> 運転する場合は、「ENT」ボタン、運転させない場合は「ESC」ボタンを押してください。本装置が運転を開始すると、「連系運転開始」の文字が「運転停止」に変わります。

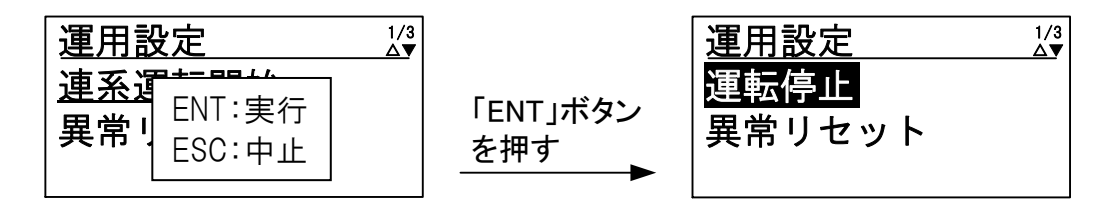

|                                                                                                    | <ol> <li>手動復帰の異常発生中は、運転開始操作を行っても運転は再開されませ</li> <li>運転 LED が点滅することを確認してください。運転 LED は、本装置が運<br/>点灯します。太陽電池入力の電圧により、下記のように運転開始時間が<br/>ますので、ご注意ください。但し、運転開始操作時は、即時起動します</li> </ol> |                 |                                          |    |  |
|----------------------------------------------------------------------------------------------------|----------------------------------------------------------------------------------------------------|-----------------|------------------------------------------|----|--|
|                                                                                                    |                                                                                                    | 太陽電池入力電圧        | 運転開始までの時間                                |    |  |
| 注意事項                                                                                                    |                                                                                                    | 150V 以上 300V 未満 | 20 分                                     |    |  |
|                                                                                                    |                                                                                                    | 300V 以上 400V 未満 | 5分 ※                                     |    |  |
|                                                                                                    |                                                                                                    | 400V以上          | 30 秒 ※                                   |    |  |
| <ul> <li>4000 以上</li> <li>30 秒 第</li> <li>30 秒 第</li> <li>※ 条件が成立しても、運転開始が約 30 秒間さらに遅れる場合が</li> <li>※ 系統側および太陽電池側の通電から復帰後投入阻止時間(72<br/>態になります。</li> </ul> |                                                                                                    |                 | 秒間さらに遅れる場合があります。<br>復帰後投入阻止時間(72 ページ)は待機 | 邊状 |  |

## 10.4.2 自立運転動作の開始方法 「自立運転機能有り」

▲注意 🛇

●自立運転出力の並列運転はしないでください。 (故障の恐れがあります。)

自立運転は、下記の手順により運転を開始することができます。

<手順1> メニュー画面にて、初期画面が表示後、カーソルを「運用設定」に合わせて「ENT」 ボタンを押すと、運用設定画面が表示されます。

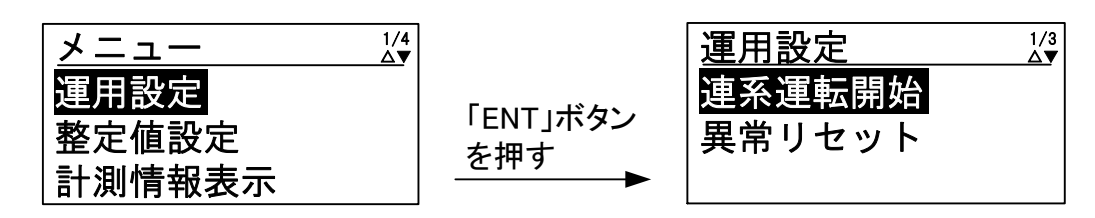

<手順2> カーソルを「連系運転開始」の文字に合わせて、「ENT」ボタンを押すと、文字の下に 下線が現れます。

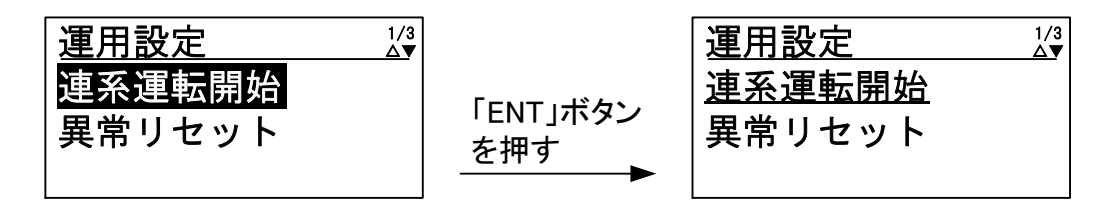

<手順3> 「▼」および「▲」ボタンを押すと、「連系運転開始」の文字が「自立運転開始」に 変わります。

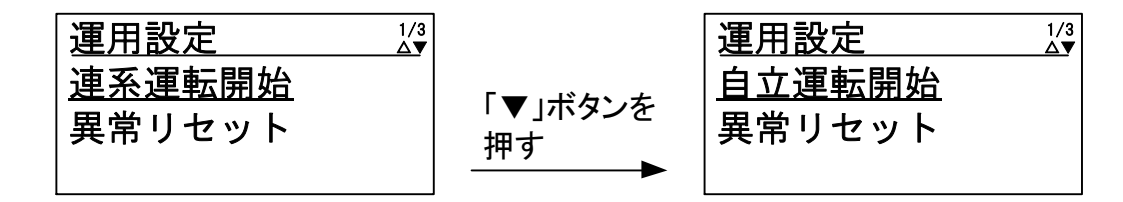

<手順4>「連系運転開始」の文字が「自立運転開始」に変わった後、「ENT」ボタンを押すと、 下記のように子画面が現れます。

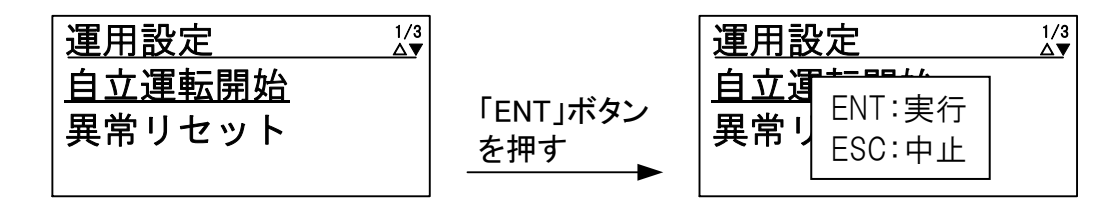

<手順5> 運転する場合は、「ENT」ボタン、運転させない場合は「ESC」ボタンを押してください。本装置が運転を開始すると、「自立運転開始」の文字が「運転停止」に変わります。

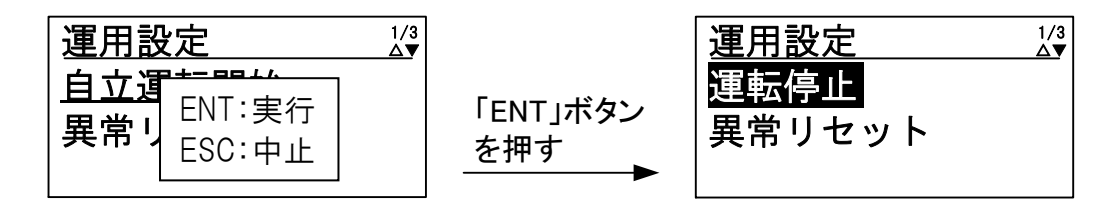

| 注音事項 | <ol> <li>手動復帰の異常発生中は、自立運転開始操作を行っても運転は再開されません。</li> <li>系統出力遮断器(CB2)は「ON」「OFF」のどちらでも自立運転を行います。但し、<br/>系統出力遮断器(CB2)が「ON」の時に系統の異常が発生した場合は、LCD に異</li> </ol> |
|------|----------------------------------------------------------------------------------------------------|
|      | 常状態が表示され、系統異常信号を出力します。<br>3)自立運転開始操作は、10.5.1連系運転動作の停止方法(90ページ)を参照し連<br>系運転動作を停止してから開始してください。                                                             |

## 10.5 停止

下記の手順により、本装置の運転を停止させることができます。

### 10.5.1 連系運転動作の停止方法

<手順1> メニュー画面にて、カーソルを「運用設定」に合わせて「ENT」ボタンを押すと、運 用設定画面が表示されます。

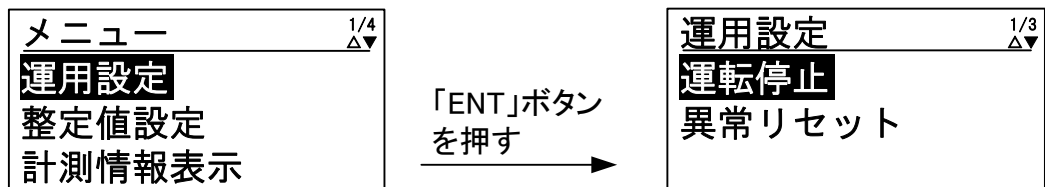

<手順2> カーソルを「運転停止」の文字に合わせて、「ENT」ボタンを押すと、文字の下に下線 が現れます。

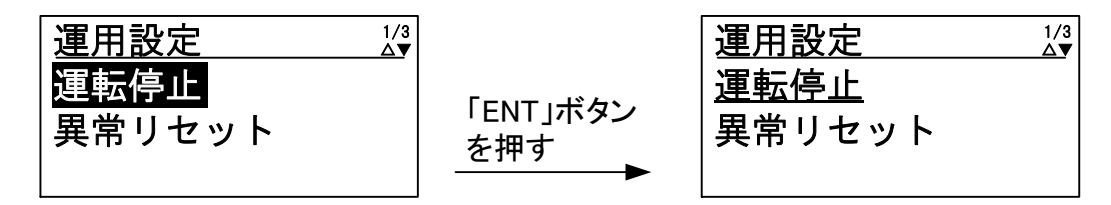

<手順3> 再度、「ENT」ボタンを押すと、下記のように子画面が現れます。

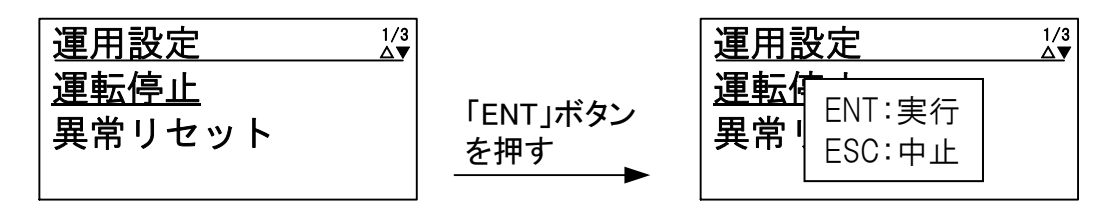

<手順4> 停止する場合は、「ENT」ボタン、停止させない場合は「ESC」ボタンを押してくだ さい。

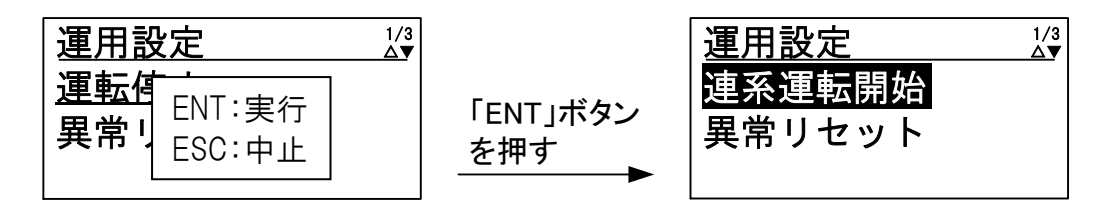

|      | 運転 LED が消灯することを確認してください。無通電状態にする場合は、下記の手順で行ってください。 |
|------|----------------------------------------------------|
|      | <手順1> 系統出力遮断器(CB2)を「0FF」してください。                    |
| 注意事項 | <手順2> 太陽電池入力遮断器(CB1)を「OFF」してください。                  |
|      | <手順3> 接続箱機能有りの場合は太陽電池入力断路器(TB1)を全て「OFF」して<br>ください。 |
|      | 以上で、本装置は無通電状態になります。配線作業等を行う際は、無電圧の状態で<br>行ってください。  |

## 10.5.2 自立運転動作の停止方法 「自立運転機能有り」

<手順1> メニュー画面にて、カーソルを「運用設定」に合わせて「ENT」ボタンを押すと、運 用設定画面が表示されます。

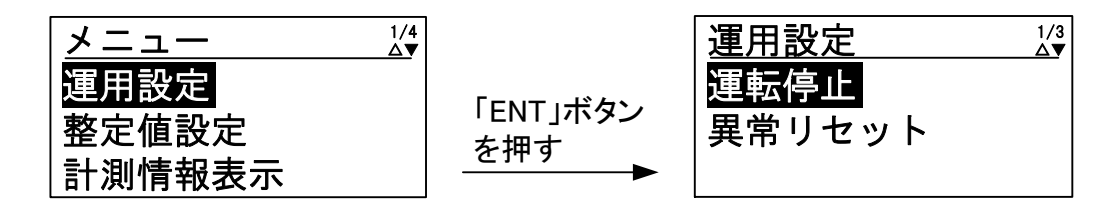

<手順2> カーソルを「運転停止」の文字に合わせて、「ENT」ボタンを押すと、文字の下に下線 が現れます。

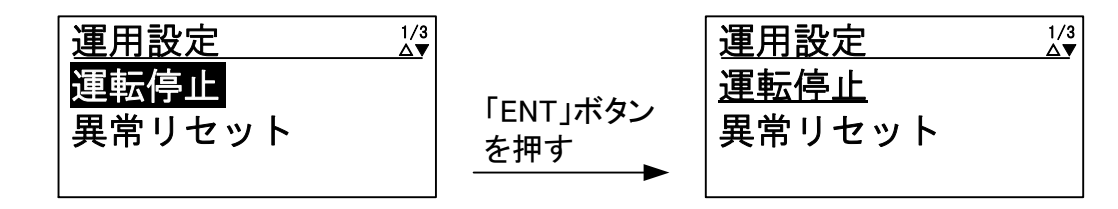

<手順3> 再度、「ENT」ボタンを押すと、下記のように子画面が現れます。

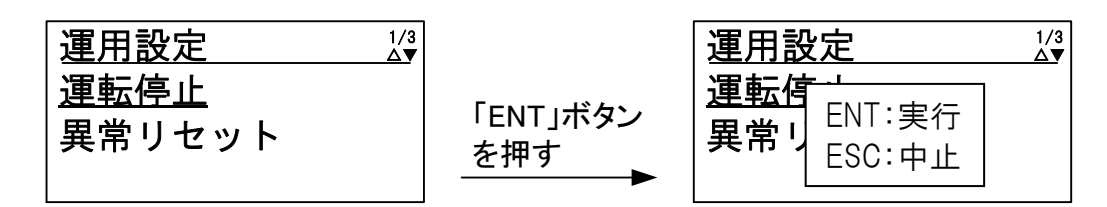

<手順4> 停止する場合は、「ENT」ボタン、停止させない場合は「ESC」ボタンを押してくだ さい。

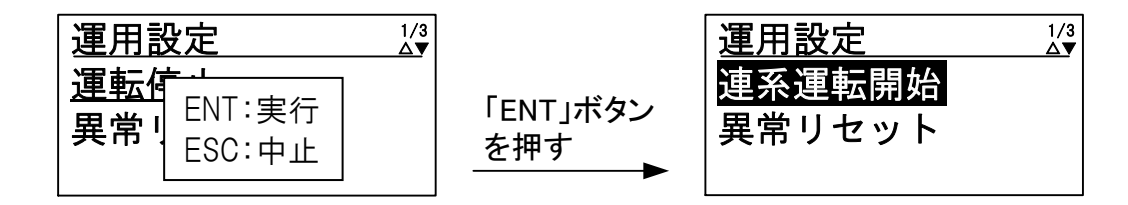

|      | 運転LEDが消灯することを確認してください。無通電状態にする場合は、下記の手順で行ってください。           |
|------|------------------------------------------------------------|
| 注意事項 | <手順1> 太陽電池入力遮断器(CB1)を「OFF」してください。                          |
|      | <手順2> 接続箱機能有りの場合は太陽電池入力断路器(TB1)を全て「OFF」して<br>ください。         |
|      | <手順3> 系統出力遮断器(CB2)を「OFF」してください。<br>※自立運転中に CB2 を「ON」している場合 |
|      | 以上で、本装置は無通電状態になります。配線作業等を行う際は、無電圧の状態で<br>行ってください。          |

# 10.6系統停電時の自立運転移行 「自立運転機能有り」

本装置は、系統停電時に自立運転に自動で切り替わる機能を有します。

なお、初期設定では系統停電時に系統異常により運転停止し、系統が復電すれば復帰後投入阻止 時間経過後に、自動もしくは手動で連系運転を再開します。

<手順1> メニュー画面にて、カーソルを「運用設定」に合わせて「ENT」ボタンを押すと、運 用設定画面が表示されます。

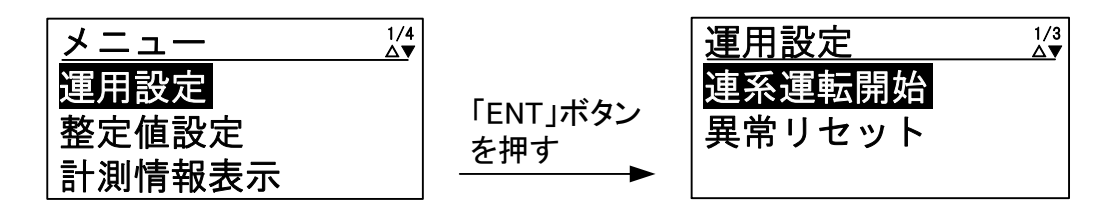

<手順2> 「▼」および「▲」ボタンを押すと、停電運用設定画面が表示されます。

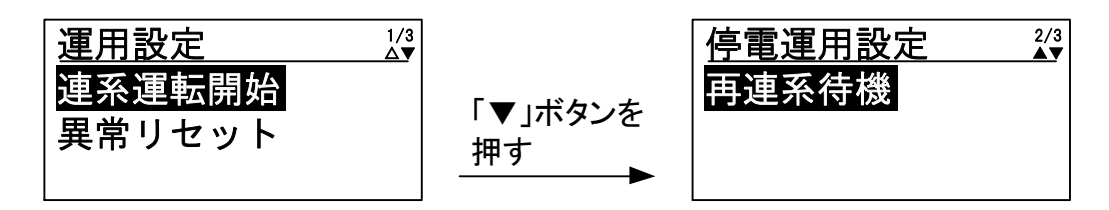

<手順3> カーソルを「再連系待機」の文字に合わせて、「ENT」ボタンを押すと、文字の下に下 線が現れます。

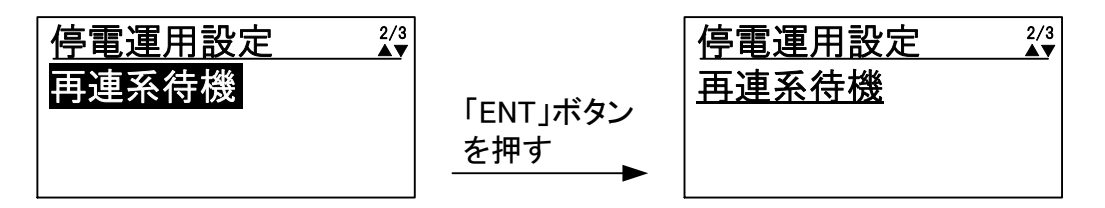

<手順4> 「▼」および「▲」ボタンを押すと、「再連系待機」の文字が「自立運転」に変わり ます。

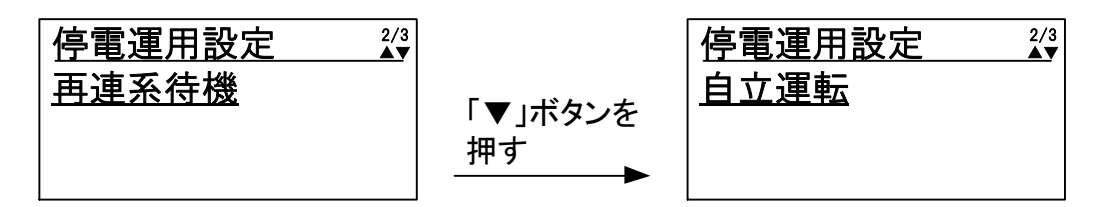

<手順5> 再度、「ENT」ボタンを押すと、下記のように子画面が現れます。

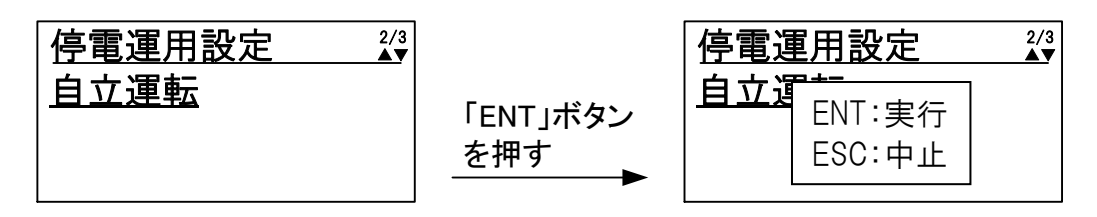

<手順6> 「ENT」ボタンを押すと、系統停電時の自立運転移行が設定されます。

| <b>停電運用設定 ☆</b><br>自立運 ENT:実行<br>ESC:中止 _ | 「ENT」ボタン<br>を押す<br>を押す | 2/3<br>▲▼ |
|-------------------------------------------|------------------------|-----------|
|-------------------------------------------|------------------------|-----------|

# 10.7 各計測の表示方法

本装置は、操作パネルのLCD に入出力の計測値および日射計、気温計の計測を表示することができます。表示項目は、下表の通りです。

| 項目      | 単位       | 計測範囲             | 備考           |
|---------|----------|------------------|--------------|
| 入力電圧    | V        | 0~650            |              |
| 入力電流    | А        | $0 \sim 50$      |              |
| 入力電力    | kW       | $0 \sim 15$      |              |
| 出力電圧    | V        | 0~300            |              |
| 出力電流    | А        | $0 \sim 50$      |              |
| 出力電力    | kW       | $0 \sim 15$      |              |
| 積算入力電力量 | kWh      | 0~9999999.99     | 注1           |
| 積算出力電力量 | kWh      | 0~9999999.99     | 注1           |
| 総運転時間   | h        | $0 \sim 9999999$ |              |
| 日射量     | $kW/m^2$ | 注2               | 直接入力         |
| 気温      | °C       | -40~80 注2        | Pt100 (3 線式) |
| 予備1     | V        | 1~5 注3           | DC4-20mA     |
| 予備 2    | V        | 1~5 注3           | DC4-20mA     |

表 10-1 計測表示項目

- 注1 積算入出力電力量は、リセットおよび 1kWh 刻みで任意の値に変更することが可能です。詳細は 10.8 積算入出力電力の補正方法(96ページ)をご参照ください。
- 注2 日射量、気温の表示は、外部計測設定が「無」になっている場合「-----」表示となります。 また、日射量は、10.3 その他の設定 ②外部計測の設定(81 ページ)にて設定された換算 値を表示します。外部トランスデューサをご使用の場合、予備1 または予備2 にトランス デューサ出力を接続してご使用ください。
- 注3 予備1、予備2の表示は、何も接続されない場合「-----」表示となります。
- <手順1> メニュー画面にて、カーソルを「計測情報表示」に合わせて「ENT」ボタンを押すと、 入力計測情報画面が表示されます。

| メニュー 1/ | •               | 入力計測情報 |        | 1/5<br><b>∆</b> ▼ |
|---------|-----------------|--------|--------|-------------------|
| 運用設定    |                 | 入力電圧   | 400. 0 | ۷                 |
| 整定值設定   | 「ENI」ホタン<br>た畑オ | 入力電流   | 16. 25 | A                 |
| 計測情報表示  |                 | 入力電力   | 6. 50  | k₩                |

<手順2> 手順1の画面の状態で「▼」および「▲」ボタンを押すと、下図のように各計測画面が 切り替わっていきます。

<入力計測情報画面>

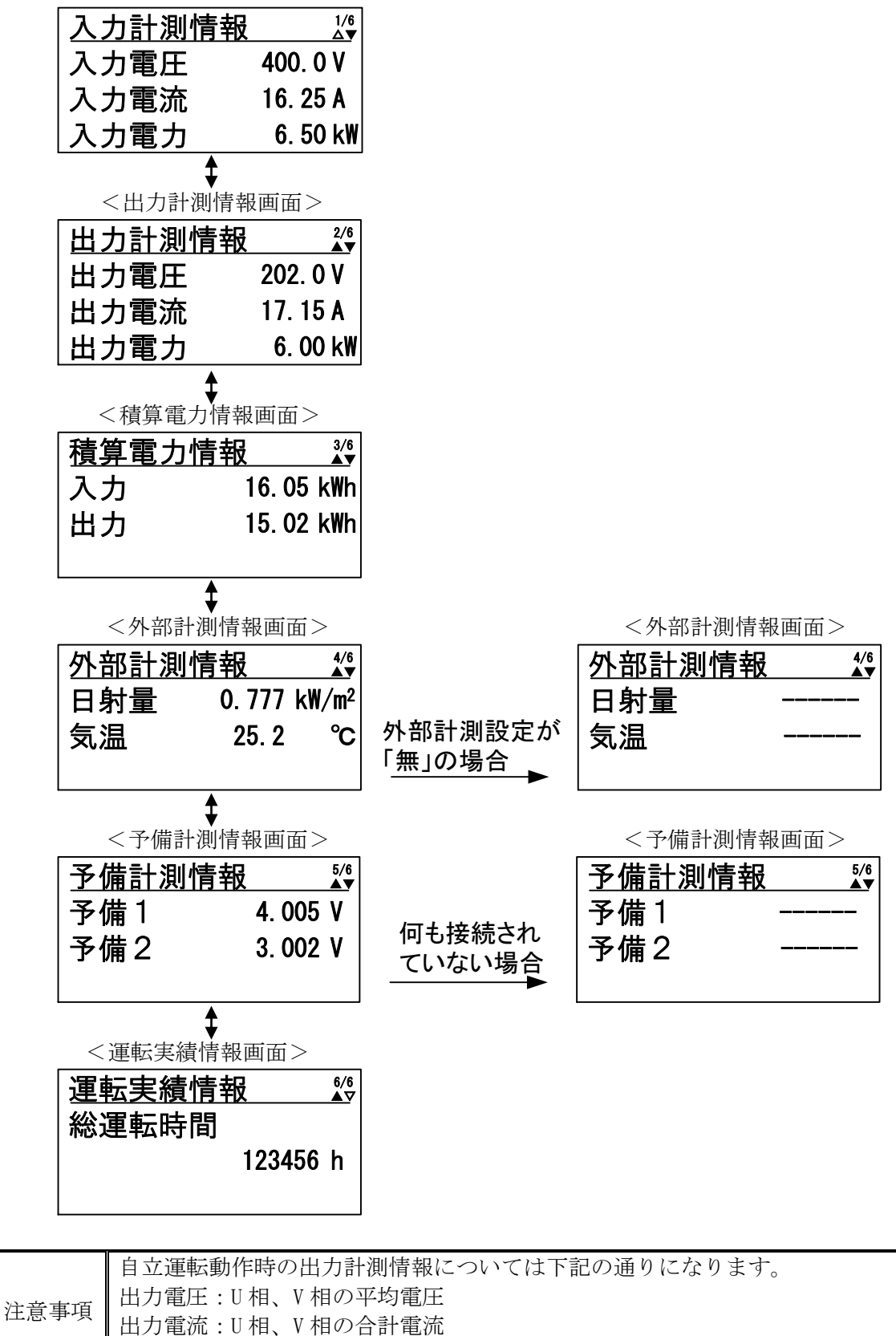

出力電力:U相、V相の合計電力

# 10.8 積算入出力電力の補正方法

本装置は、総積算入出力電力の値をリセットおよび任意の値に変更する機能を有します。 積算入出力電力の変更機能は、パワーコンディショナを交換した際に、以前のパワーコンディショ ナの積算入出力電力を引き継いで使用することを目的としています。

<手順1> メニュー画面にて、カーソルを「運用設定」に合わせて「ENT」ボタンを押すと、運 用設定画面が表示されます。

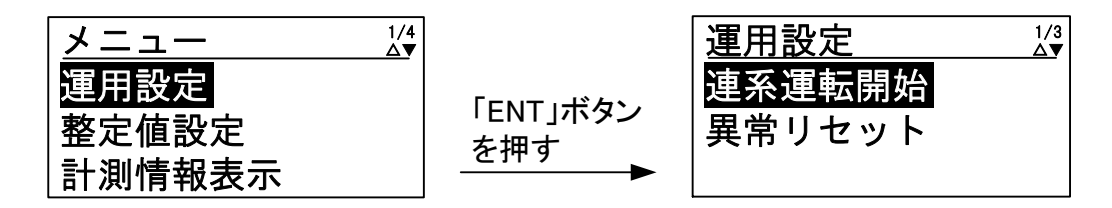

<手順2> 「▼」および「▲」ボタンを押すと、積算電力補正画面が表示されます。

| 運用設定 1/3 |                 | 積算電力補 | 〕正 <sup>3/3</sup> |
|----------|-----------------|-------|-------------------|
| 連系運転開始   |                 | 入力    | 1605 kWh          |
| 異常リセット   | 「♥」小ダノを<br>  抽す | 出力    | 1502 kWh          |
|          |                 |       | ENT:補正            |

<手順3> カーソルを「入力」の表示に合わせて、「ENT」ボタンを押すと、最下位桁の数字が強調されます。

| 積算電力 | 補正 3/3   |                 | 積算電 | 力補正 💥                    |
|------|----------|-----------------|-----|--------------------------|
| 入力   | 1605 kWh |                 | 入力  | 00160 <mark>5</mark> kWh |
| 出力   | 1502 kWh | 「ENI」ホタン<br>た畑オ | 出力  | 00150 <mark>2</mark> kWh |
|      | ENT:補正   | <u>ራ ፲</u> ሞ ሃ  |     | 設定                       |

<手順4> 再度、「ENT」ボタンを押すと、最下位桁の数字の下に下線が現れます。

| 積算電: | 力補正                      |               | 積算電 | 力補正 👬              |
|------|--------------------------|---------------|-----|--------------------|
| 入力   | 00160 <mark>5</mark> kWh |               | 入力  | 00160 <u>5</u> kWh |
| 出力   | 00150 <mark>2</mark> kWh | 「▼」小ダンを<br>坦す | 出力  | 001502 kWh         |
|      | 設定                       | <u>1</u> T 7  |     | ENT:入力             |

<手順5> 「▼」および「▲」ボタンを押すことで、数字が変更されます。

| 積算電 | 力補正 🕺              |               | 積算電 | 力補正 👬              |
|-----|--------------------|---------------|-----|--------------------|
| 入力  | 00160 <u>5</u> kWh |               | 入力  | 00160 <u>4</u> kWh |
| 出力  | 001502 kWh         | 「▼」ホタンを<br>畑オ | 出力  | 001502 kWh         |
|     | ENT:入力             | <u>1₩9</u>    |     | ENT:入力             |

<sup>&</sup>lt;手順6>「ENT」ボタンを押すと、最下位桁の数字が強調表示に戻ります。

| 積算電 | カ補正 🕺              |                 | 積算電 | 力補正 💥                    |
|-----|--------------------|-----------------|-----|--------------------------|
| 入力  | 00160 <u>4</u> kWh |                 | 入力  | 00160 <mark>4</mark> kWh |
| 出力  | 001502kWh          | 「ENT」ホタン<br>た畑オ | 出力  | 00150 <mark>2</mark> kWh |
|     | ENT:入力             |                 |     | 設定                       |

<手順7> 「▼」および「▲」ボタンを押すことで、強調される文字が桁の上位/下位および「入 力」表示/「出力」表示/設定に移動します。

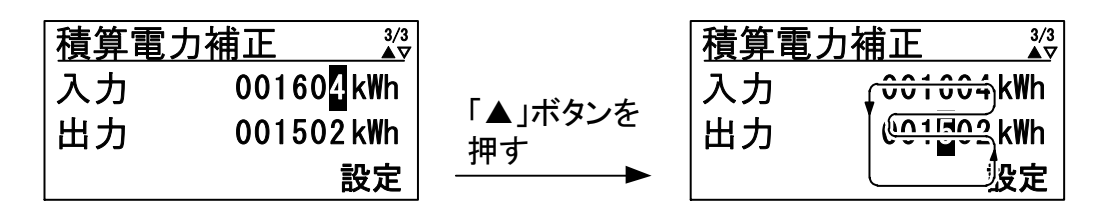

<手順8> 設定が強調された状態で「ENT」ボタンを押すと、下記のように子画面が現れます。

| 積算電力補正 ¾                             |                 | 積算電力補正                             |
|--------------------------------------|-----------------|------------------------------------|
| 入力 001604 kWh<br>出力 001502 kWh<br>設定 | 「ENT」ボタン<br>を押す | 入力<br>出力<br>ENT:実行<br>ESC:中止<br>設定 |

<手順9> 再度、「ENT」ボタンを押すと、積算電力補正画面に戻ります。

| 積算電力補正 | 3/3<br>▲▽ |                 | 積算電力補 |          |
|--------|-----------|-----------------|-------|----------|
|        | ን4 kWh    |                 | 入力    | 1604 kWh |
|        | )2 kWh    | 「ENI」小ダン<br>を畑す | 出力    | 1502 kWh |
|        | 設定        |                 |       | ENT:補正   |

以上で積算電力の補正は終了です。

<手順10>積算電力補正画面で「▼」および「▲」ボタンを押すことで、「入力」表示/「出力」 表示に変更することができます。

| 積算電力補 |          |                | 積算電力補 | 青正       |
|-------|----------|----------------|-------|----------|
| 入力    | 1604 kWh |                | 入力    | 1604 kWh |
| 出力    | 1502 kWh | 「▼」ホタンを<br>田す  | 出力    | 1502 kWh |
|       | ENT:補正   | <u>1</u> T 7 ► |       | ENT:補正   |

## 10.9 状態情報の表示方法

①状態情報の表示方法

<手順1> メニュー画面にて、カーソルを「状態情報表示」に合わせて「ENT」ボタンを押すと、 状態情報表示画面が表示されます。 ※状態情報表示の内訳は、表 7-3 状態表示一覧(24ページ)をご参照ください。

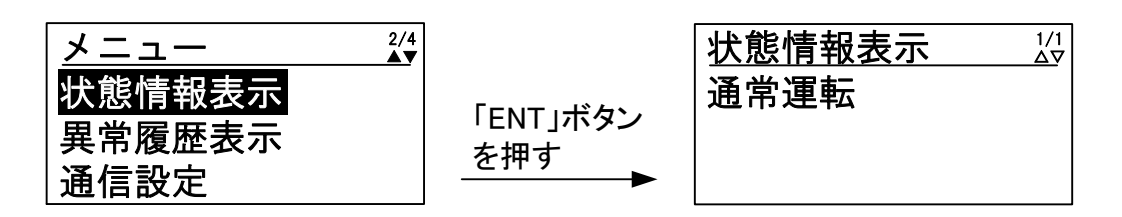

各状態の画面は、下記の通りになります。

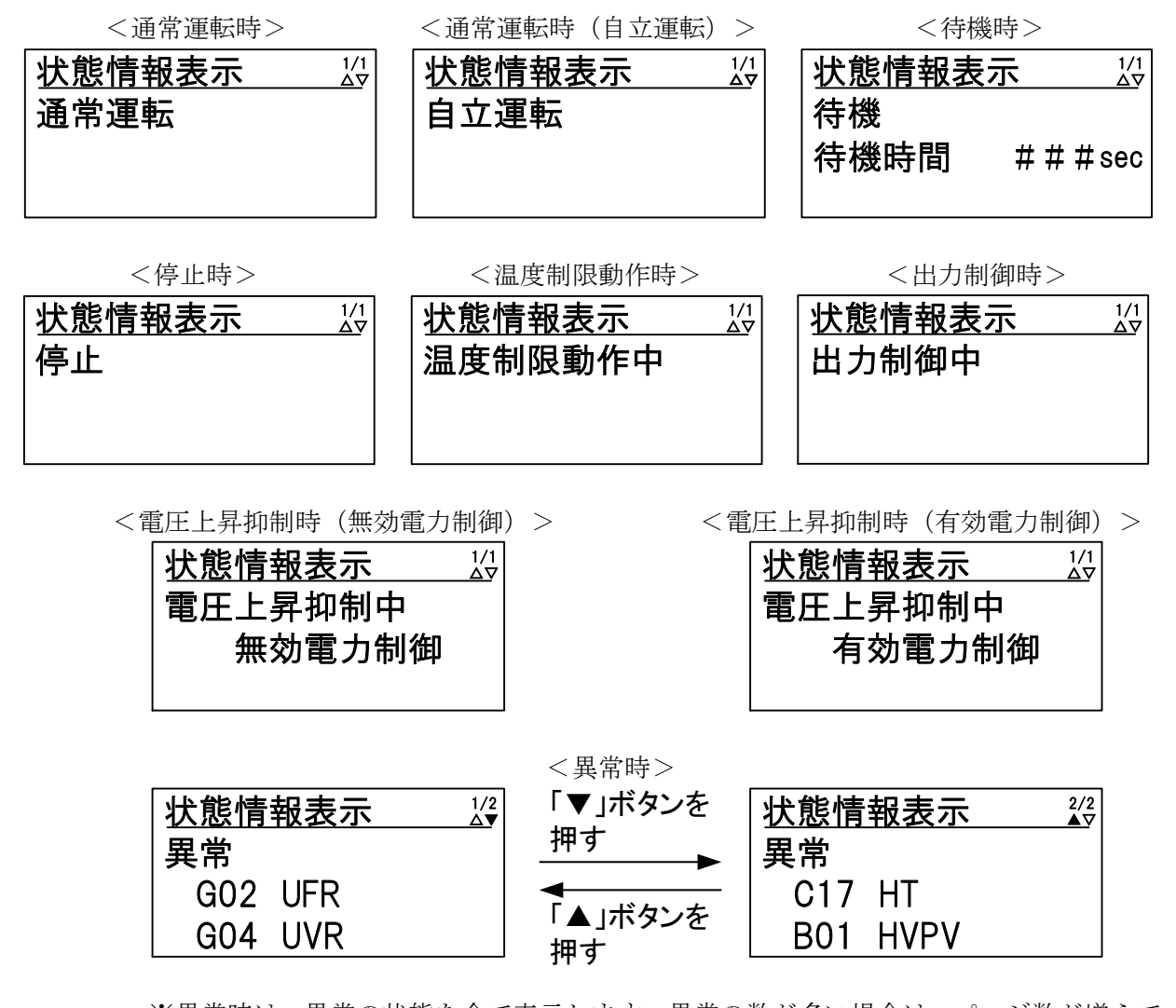

※異常時は、異常の状態を全て表示します。異常の数が多い場合は、ページ数が増えて いきますので、「▼」および「▲」ボタンにて、表示させてください。異常の表示に ついては、10.10 異常時の復旧方法(100ページ)をご参照ください。 <手順1> メニュー画面にて、カーソルを「異常履歴表示」に合わせて「ENT」ボタンを押すと、 異常履歴画面が表示されます。

|        |                   | 異常履歴           | 1/64<br><b>∆</b> ▼ |
|--------|-------------------|----------------|--------------------|
| 状態情報表示 |                   | 1:G04 UVR      |                    |
| 異常履歴表示 | IENI]ホタン<br>  を畑す | 発生日時           |                    |
| 通信設定   |                   | 2014/10/10 20: | 11                 |

異常履歴は、異常の発生と復旧を含めて、最大で過去 64 件保存されます。「▼」および 「▲」ボタンを押すと、ページが切り替わります。最新の異常が追加されると、最も古 い異常は、破棄されます。

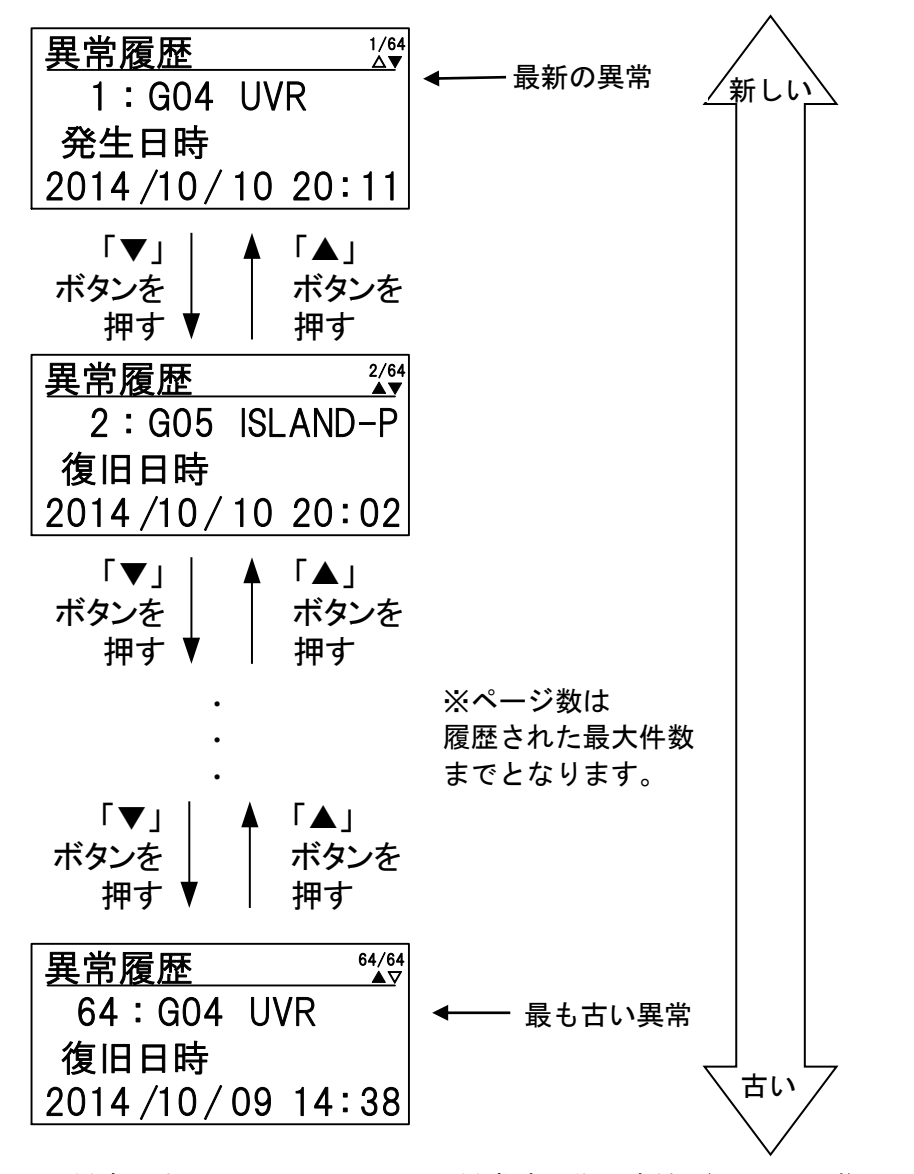

※異常の表示については、10.10異常時の復旧方法(100ページ)をご参照ください。

## 10.10 異常時の復旧方法

本装置は、異常 LED、異常信号、系統異常信号、LCD の状態情報表示により、異常をお知らせし ます。本装置の状態情報については、表 7-3 状態表示一覧(24ページ)および 10.9 状態情報の 表示方法(98ページ)をご参照ください。

異常時は、下表の復旧方法に従って、本装置の復旧を行ってください。下表の復旧方法にて、本 装置が復旧しない場合は、お客様相談窓口もしくは販売店まで連絡してください。

| 状態  | 情報表示     | 警報名              | 異常原因                                   | 復旧方法                                              |  |
|-----|----------|------------------|----------------------------------------|---------------------------------------------------|--|
| G01 | OFR      | 系統周波数<br>上昇(OFR) | 系統の周波数が上昇して<br>います。                    | 系統の周波数が整定値以内になると、復<br>帰後投入阻止時間経過後に 自動もしく          |  |
| G02 | UFR      | 系統周波数<br>低下(UFR) | 系統の周波数が低下して<br>います。                    | は手動復帰します。                                         |  |
| G03 | OVR      | 系統過電圧<br>(OVR)   | 系統の電圧が上昇してい<br>ます。                     | 系統の電圧が整定値以内になると、復帰                                |  |
| G04 | UVR      | 系統低電圧<br>(UVR)   | 系統の電圧が低下してい<br>ます。                     | 手動復帰します。                                          |  |
| G05 | ISLAND-P | 単独運転<br>受動検出     | 単独運転受動検出が動作<br>しました。                   | 復帰後投入阻止時間経過後に、自動もし<br>くは手動復帰します。                  |  |
| G06 | ISLAND-A | 単独運転<br>能動検出     | 単独運転能動検出が動作<br>しました。                   | 復帰後投入阻止時間経過後に、自動もし<br>くは手動復帰します。                  |  |
| A07 | UHV      | 系統瞬時<br>過電圧      | 系統の電圧が一瞬上昇し<br>ました。                    | 自動復帰します。                                          |  |
| A09 | ACF      | 系統連系<br>保護       | 系統連系保護が動作しま<br>した。                     | 自動復帰します。                                          |  |
| A10 | OCR      | インバータ<br>過電流     | 本装置が故障している可                            | 90 ページを参照し無通電状態にしてか<br>ら、お客様相談客口もしくけ販売店まで         |  |
| A11 | OCIDC    | 直流成分<br>流出異常     | 能性があります。                               | 連絡してください。                                         |  |
| A12 | PLERR    | 欠相               | 系統が欠相している可能<br>性があります。                 | 系統が欠相していないか、確認してくだ<br>さい。系統が正常に戻ると自動復帰しま<br>す。    |  |
| A13 | PRERR    | 相回転異常            | 系統の R,S,T 相の順序が<br>間違っている可能性があ<br>ります。 | 系統の R,S,T 相の順序が問題ないこと<br>を確認してください。               |  |
| A14 | OVDC     | 直流リンク<br>過電圧     |                                        | 90 ページを参昭し毎通雷状能にしてか                               |  |
| A15 | UVDC     | 直流リンク<br>低電圧     | 本装置が故障している可<br>能性があります。                | ら、お客様相談窓口もしくは販売店まで<br>連絡してください。                   |  |
| A16 | IPMERR   | IPM 故障           |                                        |                                                   |  |
| A17 | STOP     | 外部入力受信           | 外部入力信号を受信しま<br>した。                     | 外部入力信号が解除されると、外部入力<br>復帰時間経過後に、自動もしくは手動復<br>帰します。 |  |
| A19 | MC1SHORT | MC1 ショート<br>故障   | 本装置が故障している可                            | 90 ページを参照し無通電状態にしてか<br>ら、お客様相談窓口もしくは販売店まで         |  |
| A20 | MC10PEN  | MC1 オープン<br>故障   | 能性があります。                               | 連絡してください。                                         |  |

表 10-2 警報一覧および復旧方法 (1/4)

注1 G01~06、A17 は手動復帰の場合、異常リセットまたは系統出力遮断器(CB2)を「OFF」した後に「ON」することで運転を再開します。

表 10-3 警報一覧および復旧方法 (2/4)

| 状態情報表示 |         | 警報名              | 異常原因                                  | 復旧方法                                                                                                    |
|--------|---------|------------------|---------------------------------------|----------------------------------------------------------------------------------------------------|
| A23    | SYSCOME | コントローラ<br>通信異常   | 本装置が故障している可                           | 通信が確立すると自動復帰しますが、復<br>帰しない場合は、お客様相談窓口もしく<br>は販売店まで連絡してください。                                                                                                    |
| A25    | EEPROM  | EEPROM 異常        | 能性があります。                              | 90 ページを参照し無通電状態にしてか                                                                                                    |
| A26    | CVCFERR | CVCF 同期異常        |                                       | してください。                                                                                                    |
| A29    | ADCVREF | ADC 基準電圧<br>異常   | 本装置が故障している可                           | 90 ページを参照し無通電状態にしてか                                                                                                    |
| A30    | INVERR  | HCT 異常           | 能性があります。                              | ら、お客様相談窓口もしくは販売店まで                                                                                                    |
| A31    | FUSEERR | FUSE 断           |                                       | 理格してくたさい。                                                                                                    |
| A33    | INVERR  | 出力チョーク<br>オープン故障 | 本装置が故障している可<br>能性があります。               | 90 ページを参照し無通電状態にしてか<br>ら、お客様相談窓口もしくは販売店まで<br>連絡してください。                                                                                                    |
| A36    | RTYIDC  | 直流成分<br>流出検出     | 系統出力電流の直流成分<br>を検出しました。               | 自動復帰しますが、3度自動復帰を繰り<br>返しても、解除されない場合は、直流成<br>分流出異常となります。                                                                                                    |
| A39    | UHV2    | _                | _                                     | 本装置では発生しません。                                                                                                    |
| A42    | CVCFOL  | 自立過負荷            | 自立負荷の過負荷を検出<br>しました。                  | 自立負荷が30A以下かどうか確認して<br>ください。自立負荷が30A以下であるこ<br>とを確認後、104ページの異常リセット<br>方法により異常リセットしてから、88<br>ページを参照し、自立運転動作を開始し<br>てください。<br>自立負荷が30A以下でも再度警報が生<br>じた場合は、91ページを参照し無通電<br>状態にしてから、お客様相談窓口もしく<br>は販売店まで連絡してください。 |
| A43    | CVCFOV  | 自立過電圧            | 自立出力電圧が一瞬上昇<br>しました。                  | 91ページを参照し無通電状態にしてから、お客様相談窓口もしくは販売店まで<br>連絡してください。                                                                                                    |
| A44    | CVCFUV  | 自立低電圧            | 自立出力電圧が一瞬低下<br>しました。                  | 91ページを参照し無通電状態にしてから、お客様相談窓口もしくは販売店まで<br>連絡してください。                                                                                                    |
| A45    | OPEDIS  | 運転条件<br>不成立      | 自立出力端子台に外部か<br>ら電圧が印加された可能<br>性があります。 | 自立出力端子台(TB10)に外部から印加<br>されている電圧を取り除くと自動復帰<br>します。復帰しない場合は、91ページ<br>を参照し無通電状態にしてから、お客様<br>相談窓口もしくは販売店まで連絡して<br>ください。                                                                                         |
| A46    | CVCFUP  | 自立運転<br>不足電力     | 入力電力が自立負荷より<br>不足しています。               | 異常発生より約30秒後に自立運転を再<br>開しますので、自立負荷を減らすか、入<br>力電力が自立負荷より大きいことを確<br>認してください。                                                                                                    |
| A47    | CVCFSHT | 自立出力<br>短絡異常     | 自立負荷が短絡しました。                          | 自立負荷が短絡していないか確認して<br>ください。自立負荷の短絡を取り除いた<br>ことを確認後、88ページを参照し、自<br>立運転動作を開始してください。<br>再度警報が生じた場合は、91ページを<br>参照し無通電状態にしてから、お客様相<br>談窓口もしくは販売店まで連絡してく<br>ださい。                                                   |

注1 A42~47は「自立運転機能なし」では発生しません。

表 10-4 警報一覧および復旧方法 (3/4)

| 状態情報表示 |          | 警報名            | 異常原因                                                     | 復旧方法                                                                                                    |
|--------|----------|----------------|----------------------------------------------------------|----------------------------------------------------------------------------------------------------|
| A48    | CVCFRL   | 自立リレー<br>異常    | 本装置が故障している可<br>能性があります。                                  | 104 ページの異常リセット方法により<br>異常リセットを実施してください。再度<br>警報が生じた場合は、91 ページを参照<br>し無通電状態にしてから、お客様相談窓<br>口もしくは販売店まで連絡してください。 |
| A54    | INVERR   | 直流リンク<br>放電異常  |                                                          | 90 ページを参照し無通電状態にしてか<br>ら、お客様相談窓口もしくは販売店まで<br>連絡してください。                                                        |
| B01    | HVPV     | 入力過電圧          | 太陽電池入力端子に、過大<br>電圧が印加されています。                             | 太陽電池の電圧仕様をご確認ください。<br>太陽電池入力端子の電圧が規定値以下<br>になると、自動復帰します。                                                      |
| B02    | UHVPV    | 入力過電圧 2        | 太陽電池入力端子に、入力<br>過電圧 B01 HVPV よりさら<br>に高い電圧が印加されて<br>います。 | 太陽電池の電圧仕様をご確認ください。<br>太陽電池入力端子の電圧が規定値以下<br>になると、自動復帰します。                                                      |
| B03    | OVDC     | 直流リンク<br>過電圧   |                                                          |                                                                                                    |
| B04    | CIRSHORT | 内部短絡           |                                                          | 90 ページを参照し無通電状態にしてか                                                                                           |
| B05    | UVDC     | 直流リンク<br>低電圧   |                                                          | ら、ね谷塚柏畝芯口もしては販売店まて<br>連絡してください。                                                                               |
| B06    | CONVOT   | 温度異常           | 本装置が故障している可<br>能性があります。                                  |                                                                                                    |
| B07    | SYSCOME  | コントローラ<br>通信異常 |                                                          | 通信が確立すると自動復帰しますが、復<br>帰しない場合は、お客様相談窓口もしく<br>は販売店まで連絡してください。                                                   |
| B09    | EEPROM   | EEPROM 異常      |                                                          |                                                                                                    |
| B12    | ADCVREF  | ADC 基準電圧<br>異常 |                                                          | 90 ページを参照し無通電状態にしてか                                                                                           |
| B13    | UOVDC    | 直流リンク<br>過電圧 2 |                                                          | ら、お客様相談窓口もしくは販売店まで<br>連絡してください。                                                                               |
| B14    | OIDC     | 直流リンク<br>過電流   |                                                          |                                                                                                    |
| B20    | THERR    | サーミスタ<br>異常    | サーミスタが故障してい<br>るか、本装置の周囲温度が<br>計測範囲外の可能性があ<br>ります。       | 90 ページを参照し無通電状態にしてか<br>ら、お客様相談窓口もしくは販売店まで<br>連絡してください。                                                        |
| C05    | FANERR   | FAN 故障<br>(内部) | 本装置が故障している可                                              | 90 ページを参照し無通電状態にしてから、お客様相談窓口もしくは販売店まで                                                                         |
| C07    | EEPROM   | EEPROM 異常      | 能性かめりよう。                                                 | 連絡してください。                                                                                                    |
| C09    | RTCERR   | 時計設定異常         | 時計がクリアされていま<br>す。                                        | 84 ページを参照し時計設定を行ってく<br>ださい。                                                                                   |
| C10    | EXTCOME  | 外部通信<br>自己診断異常 | 本装置が故障している可<br>能性があります。                                  | 復帰しない場合は、90 ページを参照し<br>無通電状態にしてからお客様相談窓口<br>もしくは販売店まで連絡してください。                                                |
| C17    | HT       | 周囲温度異常         | 本装置の周囲温度が仕様<br>範囲外になっています。                               | 本装置の周囲温度が仕様範囲内に戻る<br>と自動復帰します。復帰しない場合は、<br>90 ページを参照し無通電状態にしてか<br>らお客様相談窓口もしくは販売店まで<br>連絡してください。              |

注1 A48は「自立運転機能なし」では発生しません。

| 状態情報表示      | 警報名            | 異常原因                                          | 復旧方法                                                                                                    |
|-------------|----------------|-----------------------------------------------|----------------------------------------------------------------------------------------------------|
| C19 MCCBOFF | 交流 MCCB 断      | 系統出力遮断器(CB2)が<br>「OFF」になっています。                | 交流出力遮断器を「ON」すると、自動復<br>帰します。                                                                                              |
| C20 DCGR    | 直流地絡検出         | 直流地絡検出モジュール<br>が地絡を検出してヒュー<br>ズF1,F2 が溶断しました。 | 11.4 直流地絡検出モジュールのヒュー<br>ズ交換方法(112ページ)を参照して、<br>ヒューズを交換してください。ヒューズ<br>を交換しても本装置が復旧しない場合<br>は、お客様相談窓口もしくは販売店まで<br>連絡してください。 |
| C22 COME    | 通信異常<br>注 2    |                                               | 通信が確立すると自動復帰しますが、復<br>帰しない場合は、お客様相談窓口もしく<br>は販売店まで連絡してください                                                                |
| C26 SYSERR  | システム異常         | 本装置が故障している可<br>能性があります。                       | 90 ページを参照し無通電状態にしてか<br>ら、お客様相談窓口もしくは販売店まで<br>連絡してください。                                                                    |
| C30 FANERR2 | FAN 故障<br>(外部) |                                               | 90 ページを参照し無通電状態にしてか<br>ら、お客様相談窓口もしくは販売店まで<br>連絡してください。                                                                    |
| C31 PCOMERR | 出力制御通信<br>異常   | リアルタイム電力指令値<br>が受信できませんでした。                   | 出力制御装置の接続が確立すると自動<br>復帰します。復帰しない場合は、90ペー<br>ジを参照し無通電状態にしてからお客<br>様相談窓口もしくは販売店まで連絡し<br>てください。                              |

表 10-5 警報一覧および復旧方法(4/4)

注1 C20は「直流地絡検出機能なし」では発生しません。

注2 本装置内部の通信異常であり、外部通信の異常ではありません。

# 10.11 異常リセットの方法

下記の手順により、本装置の異常をリセットさせることができます。

<手順1> メニュー画面にて、カーソルを「運用設定」に合わせて「ENT」ボタンを押すと、運用 設定画面が表示されます。

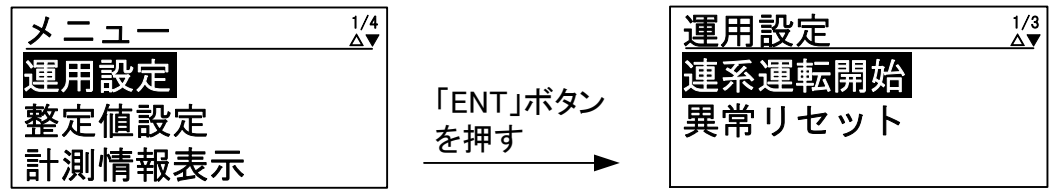

<手順2> カーソルを「異常リセット」の文字に合わせて、「ENT」ボタンを押すと、下記のように 子画面が現れます。

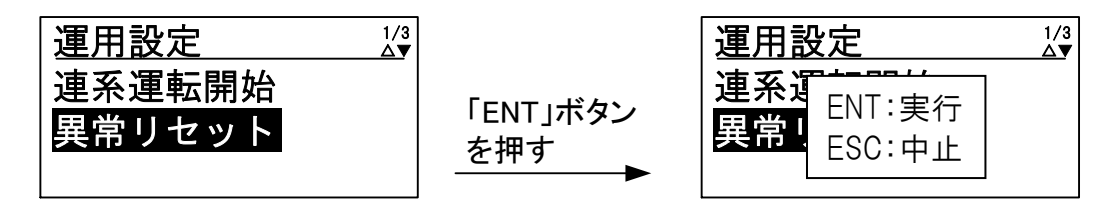

<手順3> 異常リセットをする場合は、「ENT」ボタンを押してください。

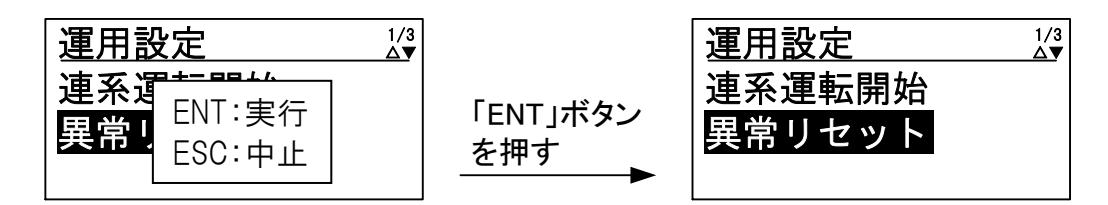

<手順4> 太陽電池入力遮断器(CB1)および系統出力遮断器(CB2)を一旦「OFF」した後、「ON」して ください。

## 10.12 連系保護試験の方法

本装置は、連系保護装置試験器等を用いて、設置後に系統連系保護機能が正常に働くかどうかを確認することができます。下記の手順に従って、試験を行ってください。

<試験前の準備>

- 1)本装置が運転している場合は、10.5 停止(90ページ)を参照し、本装置を停止させて ください。
- 系統出力遮断器(CB2)を「OFF」した後、太陽電池入力遮断器(CB1)を「OFF」して ください。
- 3) 下記のように、連系保護装置試験器を、本装置の試験端子および系統異常信号(a 接 点)端子に接続してください。連系保護装置試験器は、AC100V 電源が必要です。

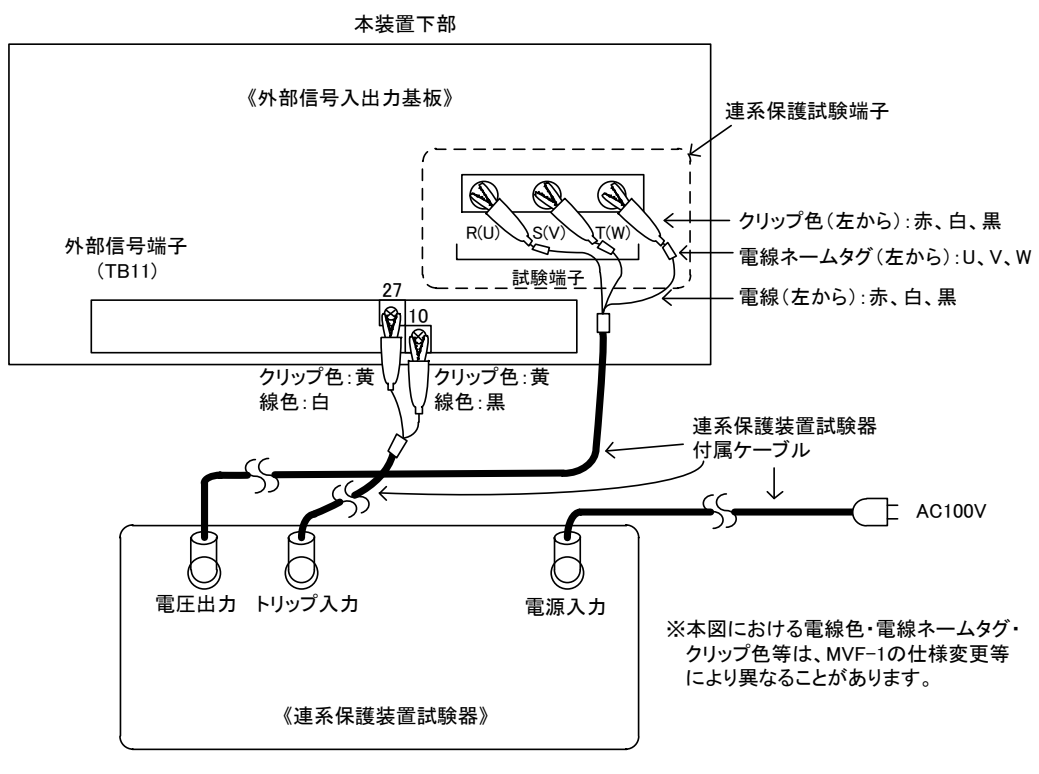

図 10-1 連系保護装置試験器の接続方法

①検出値の確認試験

- <手順1> 太陽電池入力遮断器(CB1)を「ON」してください。 ※ LCD にメニュー画面が表示されます。
- <手順2> メニュー画面にて、カーソルを「連系保護試験」に合わせて「ENT」ボタンを押すと、 連系保護試験画面が表示されます。

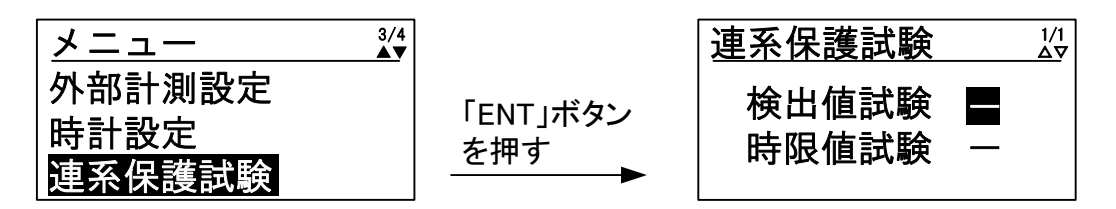

- ※系統出力遮断器(CB2)が「ON」の場合は、エラー画面「注意:CB2 ON」が表示され ます。系統出力遮断器(CB2)を「OFF」にすると連系保護試験画面に切り替わります。
- <手順3> カーソルを「検出値試験」の「一」文字に合わせて、「ENT」ボタンを押すと、「一」文字が「〇」文字になり「検出値試験」が有効となります。再度、「ENT」ボタンを押すと「一」文字になり「検出値試験」が無効となります。

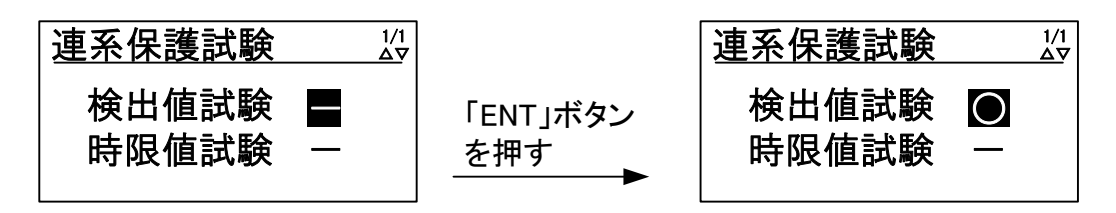

<手順4> 「検出値試験」が有効の状態で、連系保護装置試験器から試験電圧(定格電圧:AC200V 定格周波数:50Hz/60Hz)を印加し、本装置の系統異常信号が出力されていないことを 確認してください。

|      | 本装置は、系統周波数を自動認識しています。本装置をご使用の地域における系統      |
|------|--------------------------------------------|
| 注意事項 | 周波数と異なる周波数の試験を行う場合は、一旦太陽電池入力遮断器(CB1)を「OFF」 |
|      | して、再度<手順1>から試験を行ってください。                    |

- <手順5> 試験電圧および周波数を可変させ、OFR、UFR、OVR、UVR の整定値の値で連系異常信号が出力されることを確認してください。
- <手順6> 「ENT」ボタンを押すと、検出値試験が終了します。

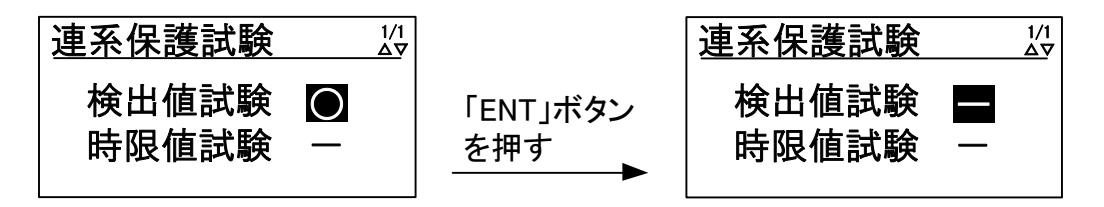

以上で、検出値の確認試験は終了です。「ESC」ボタンを押すと、「メニュー画面」が表示されます。 引き続き、時限値の試験を行う場合は、②時限値の確認試験の<手順3>から行ってください。

②時限値の確認試験

- <手順1> 太陽電池入力遮断器(CB1)を「ON」してください。 ※ LCD にメニュー画面が表示されます。
- <手順2> メニュー画面にて、カーソルを「連系保護試験」に合わせて「ENT」ボタンを押すと、 連系保護試験画面が表示されます。

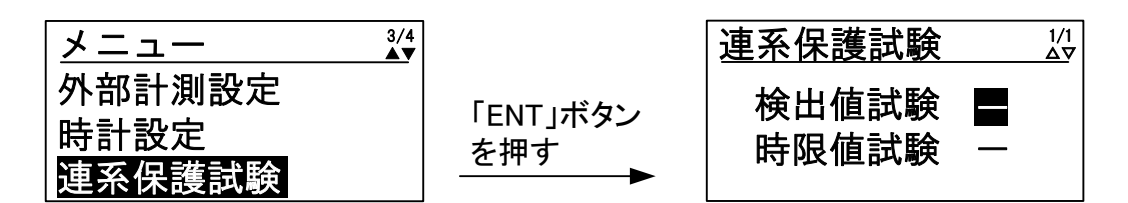

<手順3> カーソルを「時限値試験」の「一」文字に合わせて、「ENT」ボタンを押すと、「一」文 字が「〇」文字になり「時限値試験」が有効となります。再度、「ENT」ボタンを押すと 「一」文字になり、「時限値試験」が無効となります。

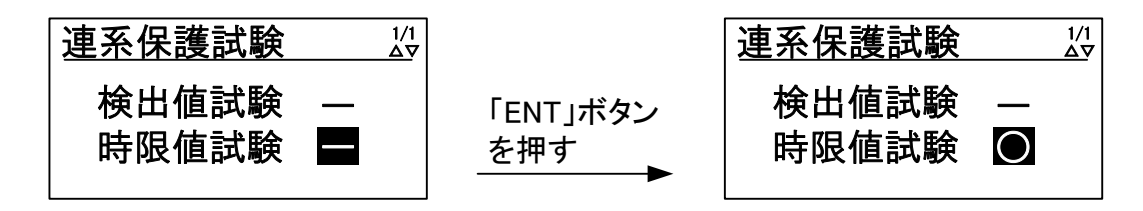

<手順4> 「時限値試験」が有効の状態で、連系保護装置試験器から試験電圧(定格電圧:AC200V 定格周波数:50Hz/60Hz)を印加し、本装置の系統異常信号が出力されていないことを 確認してください。

本装置は、系統周波数を自動認識しています。本装置をご使用の地域における系統 注意事項 周波数と異なる周波数の試験を行う場合は、一旦太陽電池入力遮断器(CB1)を「0FF」 して、再度<手順1>から試験を行ってください。

- <手順5> 試験電圧および周波数を可変させ、OFR、UFR、OVR、UVR の検出時限を確認してください。
- <手順6> 「ENT」ボタンを押すと、時限値試験が終了します。

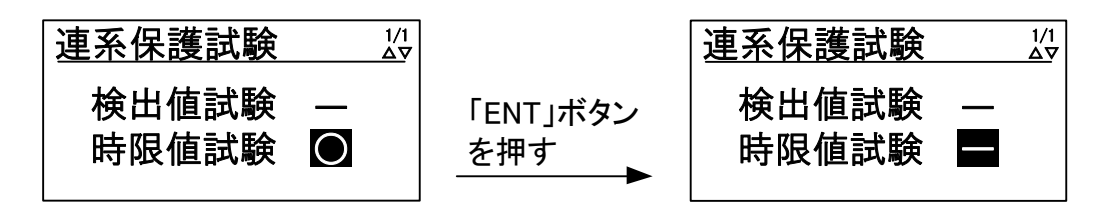

以上で、時限値の確認試験は終了です。「ESC」ボタンを押すと、「メニュー画面」が表示されます。

## 10.13 接点出力試験の方法

- <手順1> 太陽電池入力遮断器(CB1)を「ON」してください。 ※LCD にメニュー画面が表示されます。
- <手順2> メニュー画面にて、カーソルを「接点出力試験」に合わせて「ENT」ボタンを押すと、 接点出力試験画面が表示されます。

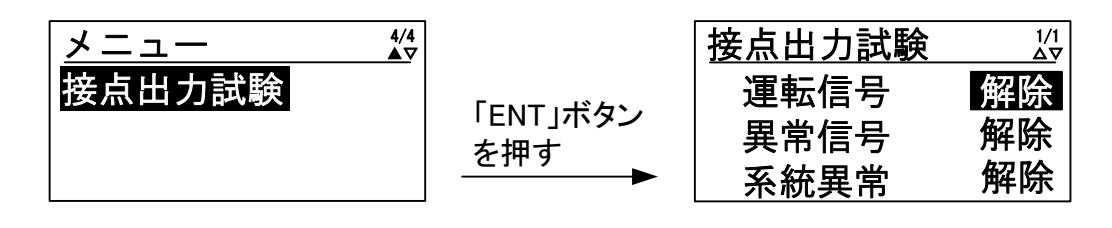

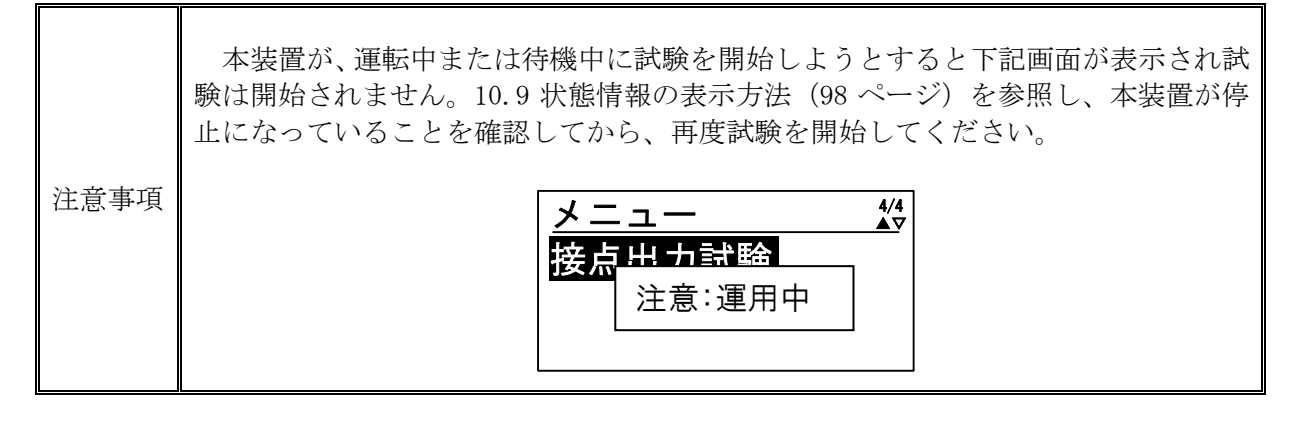

<手順3>カーソルを「運転信号」の表示に合わせて、「ENT」ボタンを押すと、表示の下に下線 が現れます。

| 接点出力試験       | 1/1<br>ΔV |                 | 接点出力試験       | 1/1<br>ΔV       |
|--------------|-----------|-----------------|--------------|-----------------|
| 運転信号<br>異常信号 | 解除解除      | 「ENT」ボタン<br>を押す | 運転信号<br>異常信号 | <u>解除</u><br>解除 |
| 糸税兵吊         |           |                 | 糸税異吊         | 胖际              |

<手順4>「▼」および「▲」ボタンを押して、設定を変更します。

設定が「解除」の場合・・・運転信号出力が OFF 設定が「送出」の場合・・・運転信号出力が ON

<手順5>手順4にて設定を決め、「ENT」ボタンを押すと、下記のように子画面が現れます。

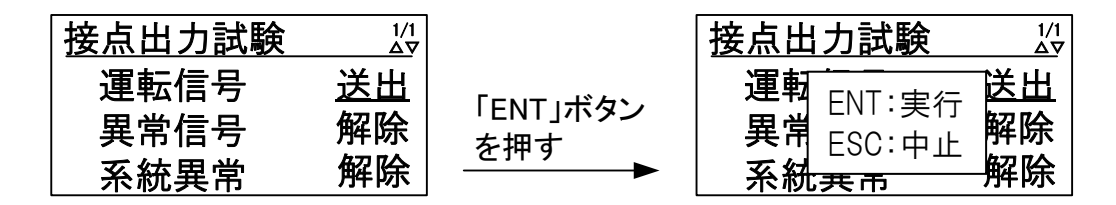
<手順6> 設定を確定する場合は、「ENT」ボタンを、キャンセルする場合は、「ESC」ボタンを 押してください。

| 接点出力試験 1/2               |     | 接点出力試験 | 1/1<br><u>∆</u> ⊽ |
|--------------------------|-----|--------|-------------------|
| 運動 <sub>FNT: 宝行</sub> 送出 |     | 運転信号   | 送出                |
| 異常 ESC:中止 解除             | を押す | 異常信号   | 解除                |
| 系統共而解除                   |     | 系統異常   | 解除                |

「異常信号」、「系統異常」の試験についても<手順3>でカーソルを各信号に合わせて<手順4>~<手順6>と同様の手順で行ってください。

以上で、接点出力試験は終了です。「ESC」ボタンを押すと、「メニュー画面」が表示されます。

11 <u>保守・点検</u>

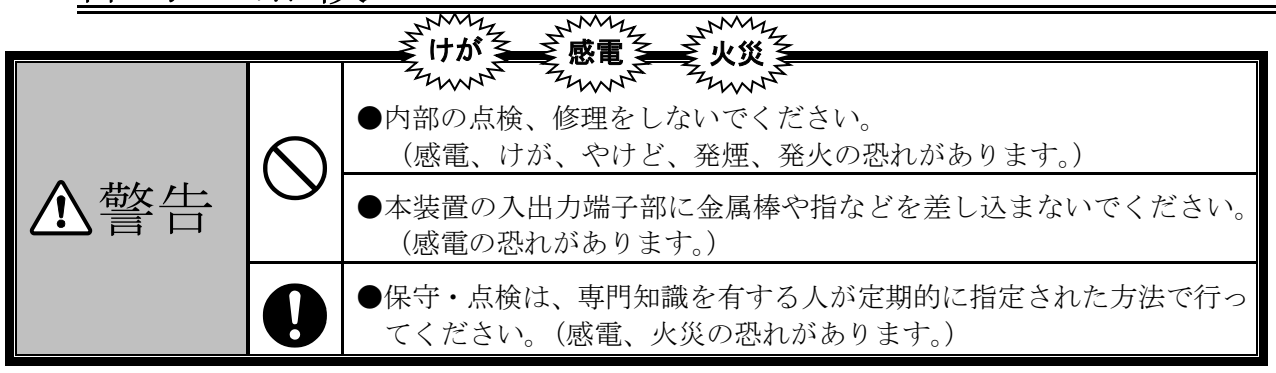

本章は保守・点検について説明しています。作業を行う場合は、本装置の保守・点検に習熟し、内在する危険を理解している人が行ってください。

本装置をより効率的に稼動させるため、4 年1回の定期点検を推奨します。

本装置の価格に技術の派遣などのサービス費用は含まれておりません。現地での診断、修理などのご要望につきましては、お客様相談窓口もしくは販売店までご相談ください。

本装置の保守期間は本装置の生産中止から7年間といたします。

#### 11.1 日常点検

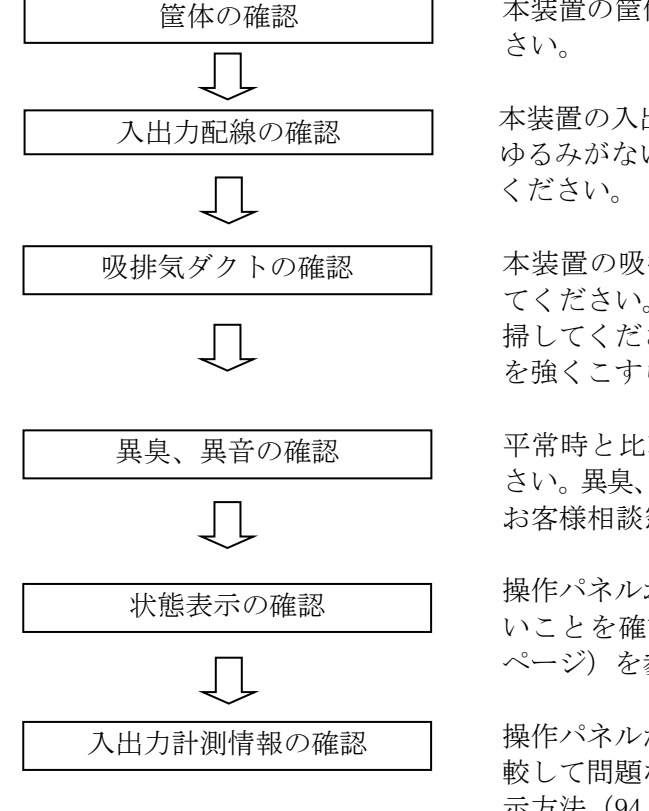

本装置の筐体に、腐食やさびがないことを確認してください。

本装置の入出力配線、接地線および外部出力線の端子部に ゆるみがないこと、配線が傷付いていないことを確認して ください。

本装置の吸排気ダクトがふさがれていないことを確認し てください。ふさがれている場合は、異物を取り除いて清 掃してください。吸排気ダクトを清掃する際は、メッシュ を強くこすらないでください。

平常時と比較して異臭や異音がないことを確認してくだ さい。異臭、異音が発生した場合は、直ちに運転を停止させ、 お客様相談窓口もしくは販売店までお問い合わせください。

操作パネルおよび接点出力を確認し、異常が発生していないことを確認してください。表 7-3 状態表示一覧(24ページ)を参照してください。

操作パネルから、本装置の計測情報を確認し、平常時と比較して問題ないことを確認してください。10.7 各計測の表示方法(94ページ)を参照してください。

#### 11.2 定期点検

本装置の正常運転の確認および性能維持のため、下記項目をもとに4年1回の定期点検を推奨します。但し、並列運転でご使用の際、発電システム容量が50kW以上になる場合は保安規程に従って行ってください。

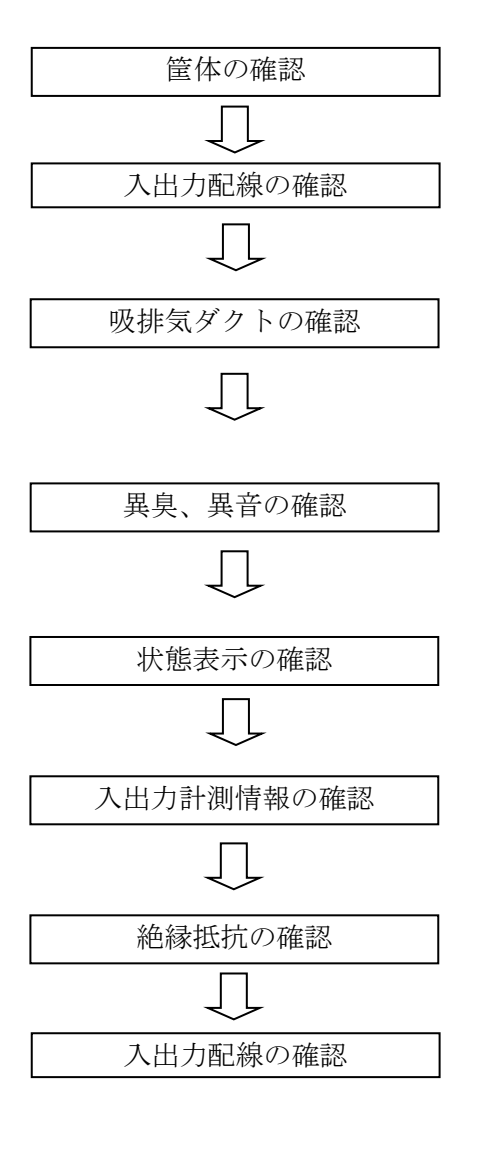

本装置の筐体に、腐食やさびがないことを確認してください。

本装置の入出力配線、接地線および外部出力線の端子部に ゆるみがないこと、配線が傷付いていないことを確認して ください。

本装置の吸排気ダクトがふさがれていないことを確認し てください。ふさがれている場合は、異物を取り除いて清 掃してください。吸排気ダクトを清掃する際は、メッシュ を強くこすらないでください。

平常時と比較して異臭や異音がないことを確認してくだ さい。異臭、異音が発生した場合は、直ちに運転を停止させ、 お客様相談窓口もしくは販売店までお問い合わせください。

操作パネルおよび接点出力を確認し、異常が発生していないことを確認してください。表 7-3 状態表示一覧(24ページ)を参照してください。

操作パネルから、本装置の計測情報を確認し、平常時と比較して問題ないことを確認してください 10.7 各計測の表示方法(94ページ)を参照してください。

8.3 絶縁抵抗試験の方法(30ページ)に従って、絶縁抵抗 試験を行ってください。

9 配線の接続(33ページ)を参照し、絶縁抵抗試験前の配線を接続してください。本装置の入出力配線、接地線および外部出力線の端子部にゆるみがないこと、配線が傷付いていないことを再確認してください。

#### 11.3 長期保管時の注意点

本装置内部には、電解コンデンサを使用しています。6 ヶ月以上保管された後、本装置を運転す ると、性能低下および故障に繋がる可能性があります。長期の運用停止または保管後は、電解コン デンサのオーバーホール(活性化)をお勧めします。詳しくは、お客様相談窓口もしくは販売店ま でご相談ください。

また、本装置に内蔵の時計は、無通電状態でもバックアップされていますが、2週間以上無通電 状態が続くと時計の設定がクリアされてしまうことがあります。長期の運用停止または保管後は、 運用開始時に10.3 その他の設定③時計設定(84ページ)を参照して時計設定の確認を行ってくだ さい。 11.4 直流地絡検出モジュールのヒューズ交換方法「直流地絡検出機能有り」

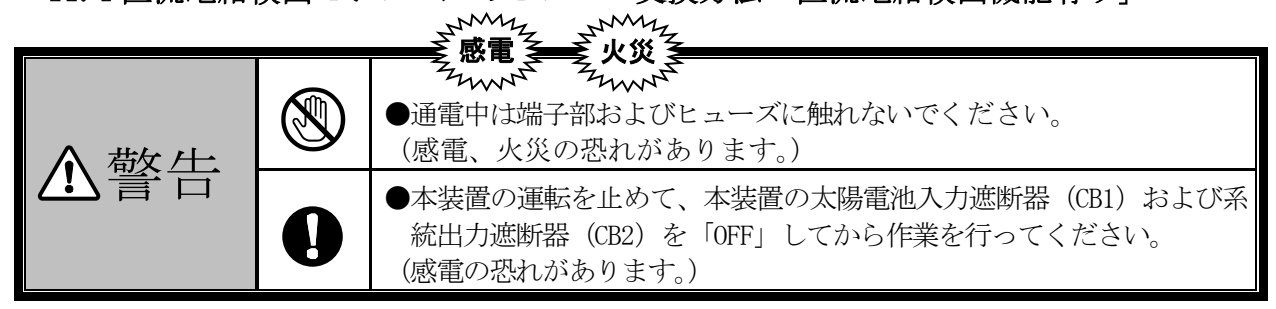

異常状態情報が「C20 DCGR」の場合、直流地絡検出モジュール内部のヒューズ F1, F2 が溶断している可能性があります。(下記、注意事項を参照)。直流地絡の原因を取り除き、問題が無いことを確認後、下記の手順より、直流地絡検出モジュールのヒューズ F1, F2 の交換を行ってください。

- <手順1> 10.5 停止(90ページ)を参照し、本装置の運転を停止してください。
- <手順2> 本装置の系統出力遮断器(CB2)を「OFF」してください。
- <手順3> 本装置の太陽電池入力遮断器(CB1)を「OFF」してください。
- <手順4> 接続箱機能有りの場合は本装置の太陽電池入力断路器(TB1)を「OFF」してください。
- <手順5> 直流地絡検出モジュールのヒューズ F1, F2 を新しいヒューズと交換してください。
- <手順6> 10.4 運転(86 ページ)を参照して運転してください。
- <手順7> テスター等を使用して、異常信号が解除されたことを確認してください。

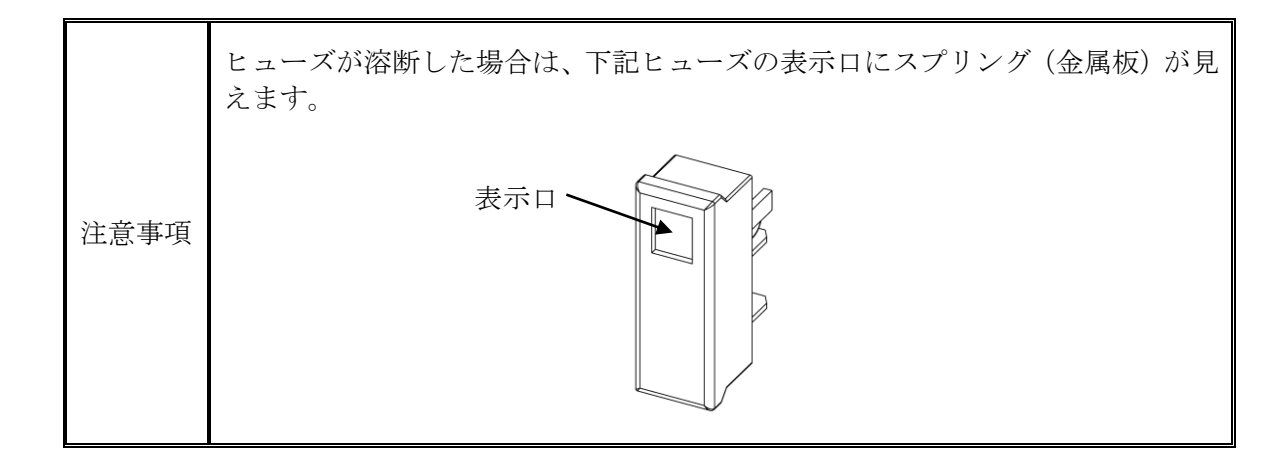

### 11.5 装置 Rev の確認方法

正面扉の裏側(右下)に、機能版数管理銘板があります。この銘板における黒く塗りつぶされているアルファベットが、ご使用になっている本装置 Rev です。(下図は、装置 Rev が E の場合)

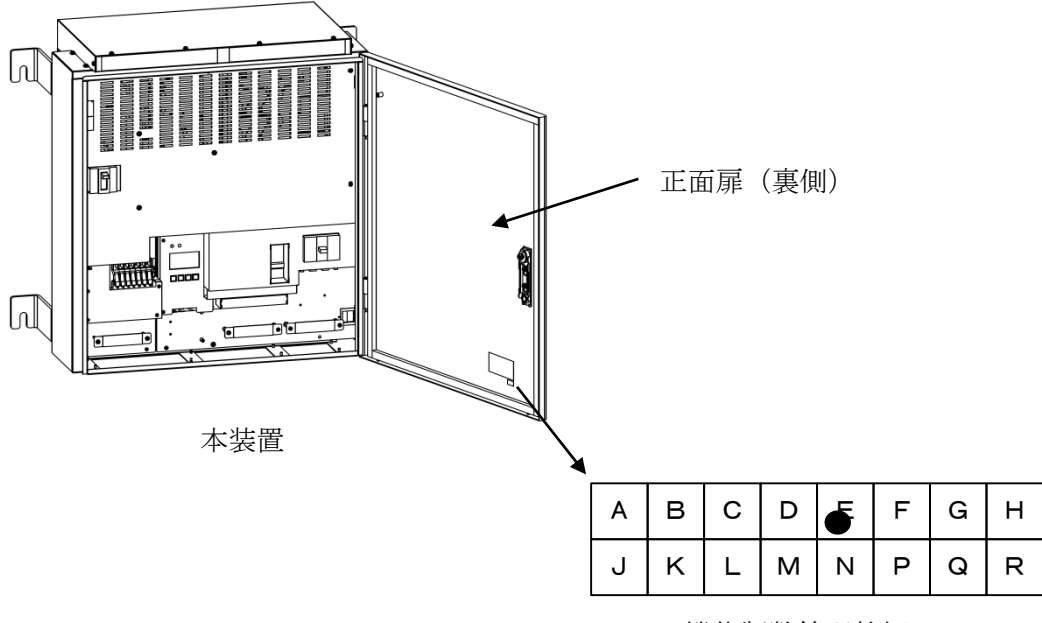

機能版数管理銘板

図 11-1 装置 Rev

### 11.6 定期交換部品

本装置の正常運転の確保および性能維持のため、下表の定期交換を実施してください。

| 項目 | 部品名   | 推奨交換周期 | 交換方法                                                                           |
|----|-------|--------|--------------------------------------------------------------------------------|
| 1  | 排気ファン | 10 年毎  | お客様相談窓口もしくは販売店まで連絡してください。<br>交換作業については、弊社に依頼していただくか、電気設備の取り扱いに習熟している人が行ってください。 |

表 11-1 定期交換部品

#### 11.7 適合用途の条件

- 本装置を他の商品と組み合わせて使用される場合、お客様が適用すべき規格・法規または規制を ご確認ください。
- ②下記用途に使用される場合、お客様窓口もしくは販売店までご相談の上、仕様書および取扱説明 書などによりご確認いただくと共に、定格・性能に対し余裕を持った使い方や、万一故障があっ ても危険を最小にする安全回路などの安全対策を講じてください。
  - 1) 潜在的な化学的汚染あるいは電気的妨害を被る用途または仕様書および取扱説明書に記載の ない条件や環境での使用。
  - 2) 原子力制御設備、焼却設備、鉄道・航空機・車両設備、医療器械、娯楽機械、安全装置、および行政機関や個別業界の規制に従う設備。
  - 3) 人命や財産に危険が及びうるシステム・機械・装置。
  - 4) ガス、水道、電気の供給システムや24時間連続運転システムなど高い信頼性が必要な設備。
  - 5) その他、上記に準ずる高度な安全性が必要とされる用途。
- ③お客様が本装置を人命や財産に重大な危険を及ぼすような用途に使用される場合には、システム 全体として危険を知らせたり、冗長設計により必要な安全性を確保できるように設計されている こと、および本装置が全体の中で意図した用途に対して適切に配電・設置されていることを必ず 事前に確認してください。
- ④本装置が正しく使用されずお客様または第三者に不測の損害が生じることがないように使用上の
  禁止事項および注意事項を全てご理解の上、遵守してください。

#### 11.8 保証について

①保証期間

本製品の保証期間は弊社出荷後1年間とし、(仮)保証書に保証期間を記しております。 但し、(仮)保証書に記載された申請を行うことで、2年間に延長することができます。

②保証範囲

保証期間中、本製品に故障・不具合が発生した場合(但し、下記に定める保証対象外に該当する 事由は除く)は無償修理または代替品との交換を行います。

③保証対象外

故障の原因が次のいずれかに該当する場合はこの保証の対象外となります。

- 1) お客様または第三者の故意または重大な過失に起因する損害。
- 自然災害(火災・水害・風害・落雷・雪害等)や天災地変(地震・落雷・台風・竜巻・噴 火・洪水・津波等)に起因する場合。
- 3) 戦争・外国の武力行使・革命・政権奪取・内乱・武装反乱・その他外来からの事由に起因 する損害。
- 4) 消耗品およびシステム構成機器の性能や構造に影響を及ぼさない経年変化または通常使用による自然の機械的摩耗・さび・カビ・変質・変色・色調の変化・音・振動・キズ・汚れ・その他類似の事由によるもので、発電性能(発電)に影響を与えない場合。
- 5) 鳥糞・ねずみ食い・虫食いなどの動物や虫類の侵入に起因する場合。
- 6) 設置後の設置場所またはその周辺環境の変化に起因する場合。
- 7) お買い上げ後の落下や取り付け場所の移動・輸送などで生じた故障および損傷。
- 8) 弊社に通知なく転売等により所有者が変更された場合、もしくは弊社に通知なく当初設置 した場所から移設した場合。
- 9) 記録データの損失復旧、通信環境の障害により生じた損害。
- 10) 取扱説明書の内容を守らなかったために発生した故障および損傷。
- 11) 誤ったご使用や弊社によらない修理・改造等、またはそれにより生じた故障および損傷。
- 12)施工上の誤り・据付不良等による故障および損傷。
- 13)保証対象機器に加工・分解・改造・改変を施した場合、加工の着手後に生じた損害。(但し、修理のための加工を除く)
- 14) 損傷が生じたことによる保証対象機器の価値低下(修理によっても回復しない部分)に係 る損害。
- 15) 差押え・没収、または購入者の債権者による自力救済行為等に起因する損害。
- 16)保証対象機器の故障に起因して生じた身体の障害、保証対象機器の故障に起因して生じた 周辺機器、その他財物が使用できないことに起因する損害。
- 17)お客様の不適切な使用、または不適正な保存もしくは管理に起因する損害。
- 18)除雪等を怠ったために堆積した雪に起因する一切の故障および損害。

- 19) 電気事業法で定められた電圧以外の使用環境で使用したことによる故障および損傷。
- 20) 保証期間経過後に申し出があった場合、または保証該当事項の発生後速やかに申し出がな かった場合。
- 21) 弊社が認めた使用環境下以外での設置に起因する損害。
- 22) 不具合・損傷などを原因として、本保証以外の損害保険金・損害賠償金を受けられた場合。
- 23) 弊社が本保証対応の依頼を受け、機器の点検・診断を実施した結果、故障の存在を確認で きなかった場合。

なお、ここでの保証は、本製品単体の保証を意味するもので、本製品の故障により誘発される損 害賠償については対象から除かれるものとします。

#### ④ 責任の制限

- 1) 如何なる損害に関して、弊社は本製品以外の責任を負いません。
- 2)弊社以外の者が行ったプログラムまたはそれにより生じた結果について、弊社は責任を負い ません。
- ⑤ 仕様の変更

本取扱説明書に記載されている仕様は改善またはその他の事由により、必要に応じてお客様に通 知することなく変更する場合があります。

# 12 <u>付図</u>

### 12.1 外形寸法

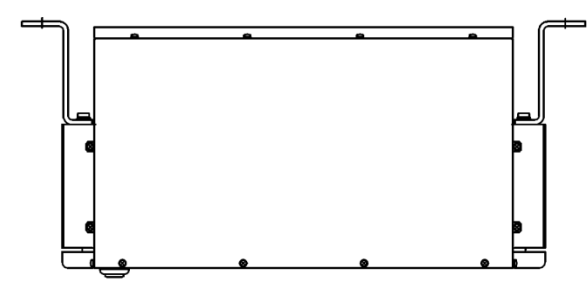

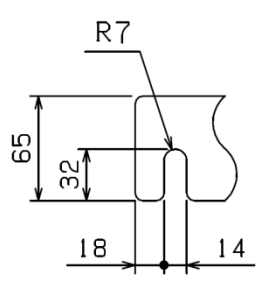

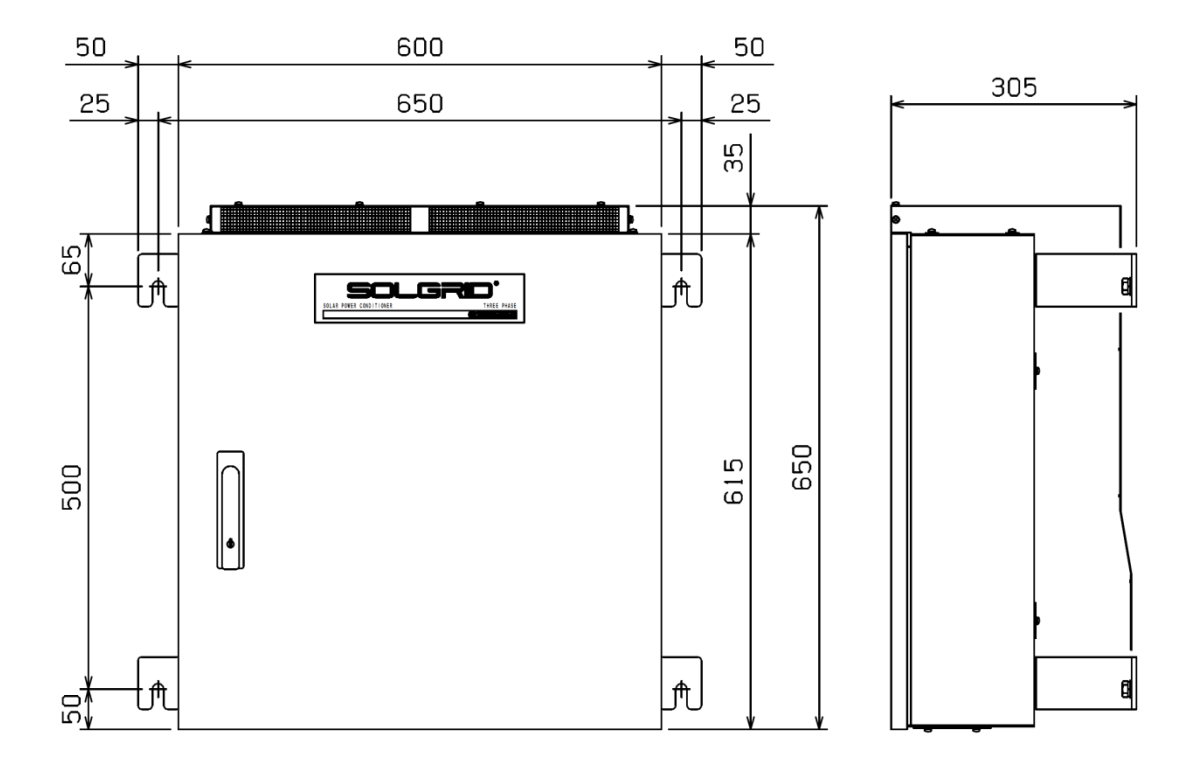

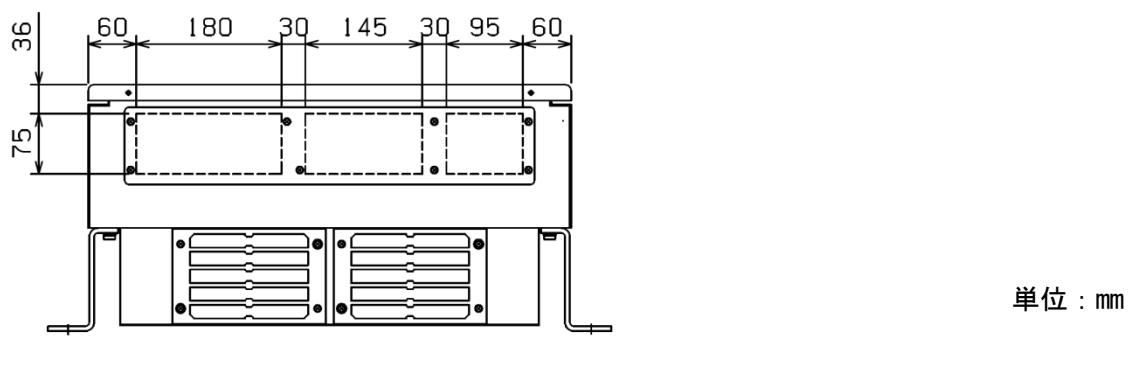

図 12-1 太陽光発電用パワーコンディショナ(標準品)の外形寸法図

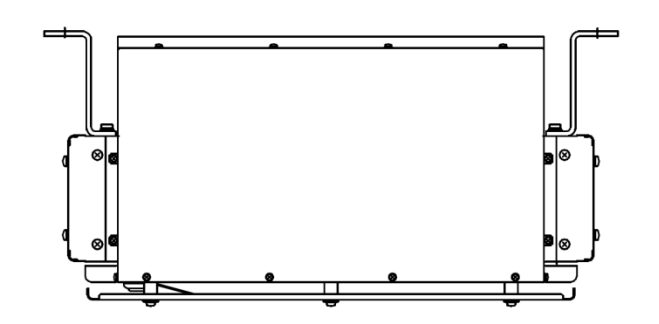

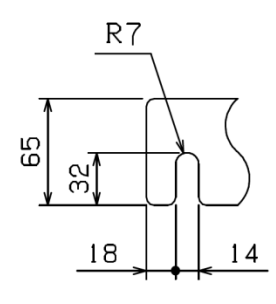

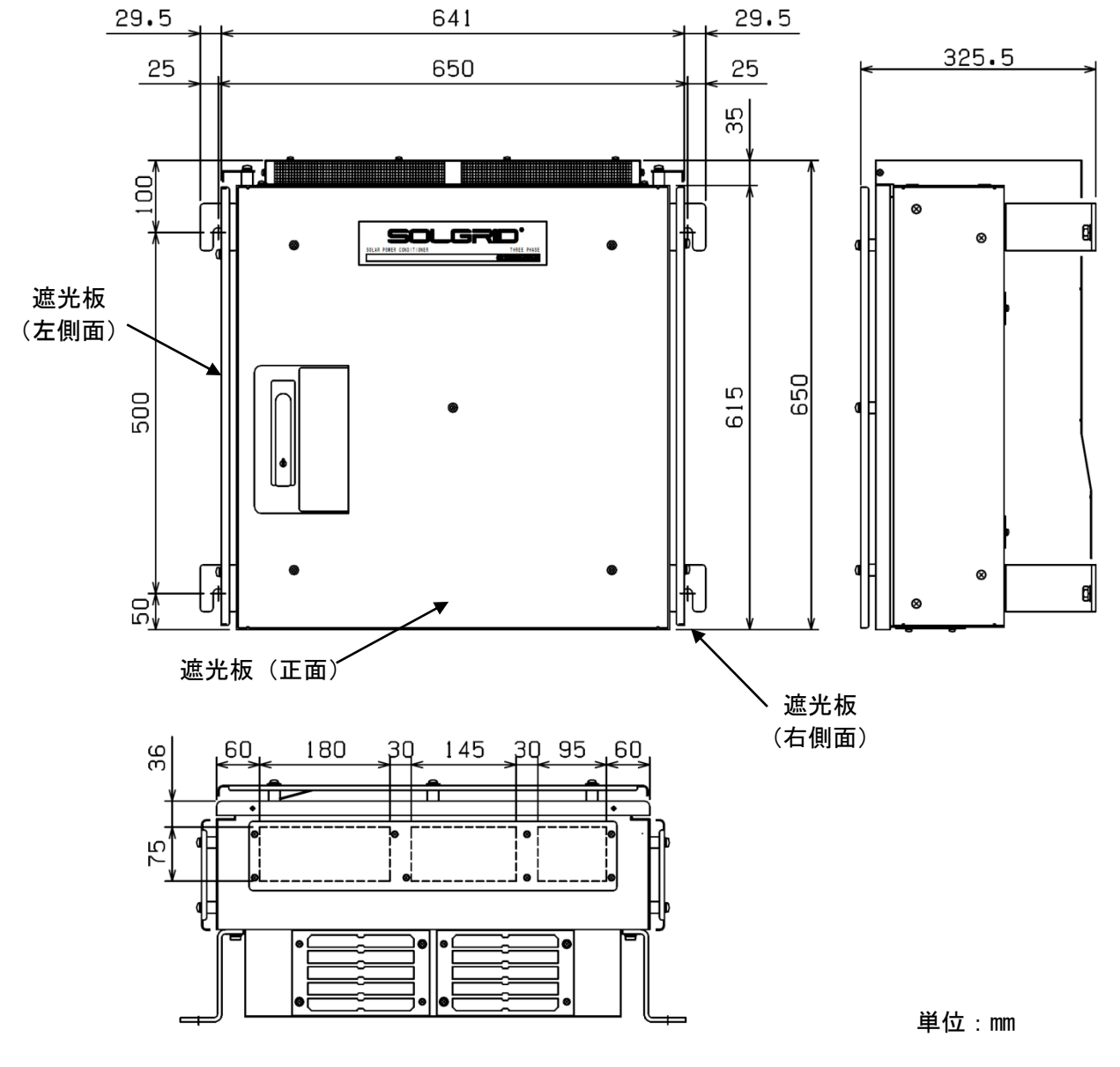

図 12-2 太陽光発電用パワーコンディショナ(オプション型名:-SK)の外形寸法図

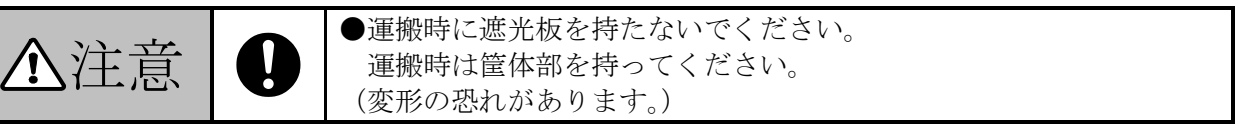

12.2 系統連系起動シーケンス

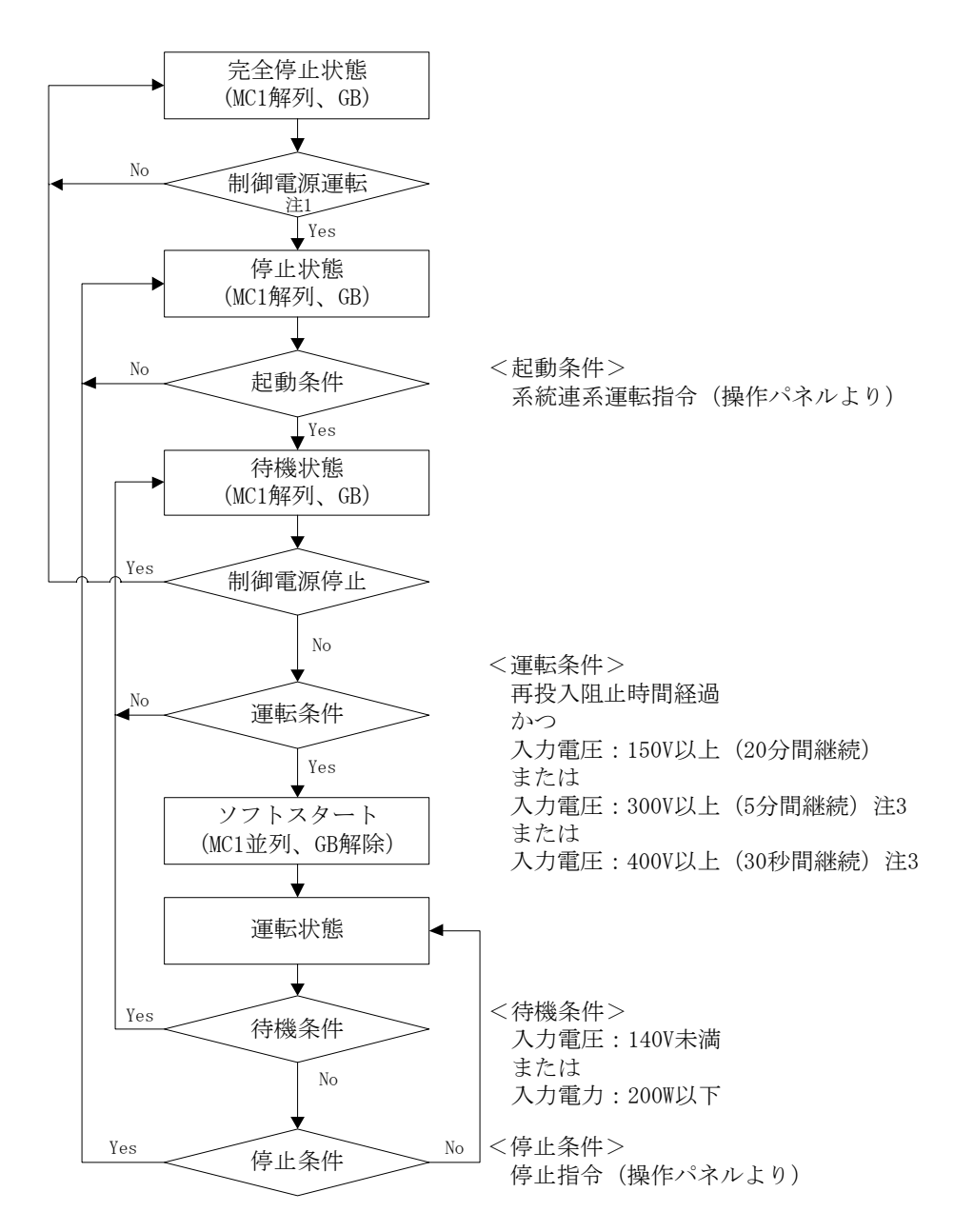

- 注1 制御電源が停止から運転に移行した場合には、他の運転条件が全て成立しても制御電 源から再投入阻止時間経過までは連系運転を行いません。
- 注2 GB:ゲートブロック MC1:連系開閉器
- 注3 運転条件が成立しても、起動が約 30 秒間さらに遅れる場合があります。 系統側および太陽電池側の通電から復帰後投入阻止時間(72 ページ)は待機状態に なります。

図 12-3 自動起動・停止フローチャート

12.3 自立運転起動シーケンス

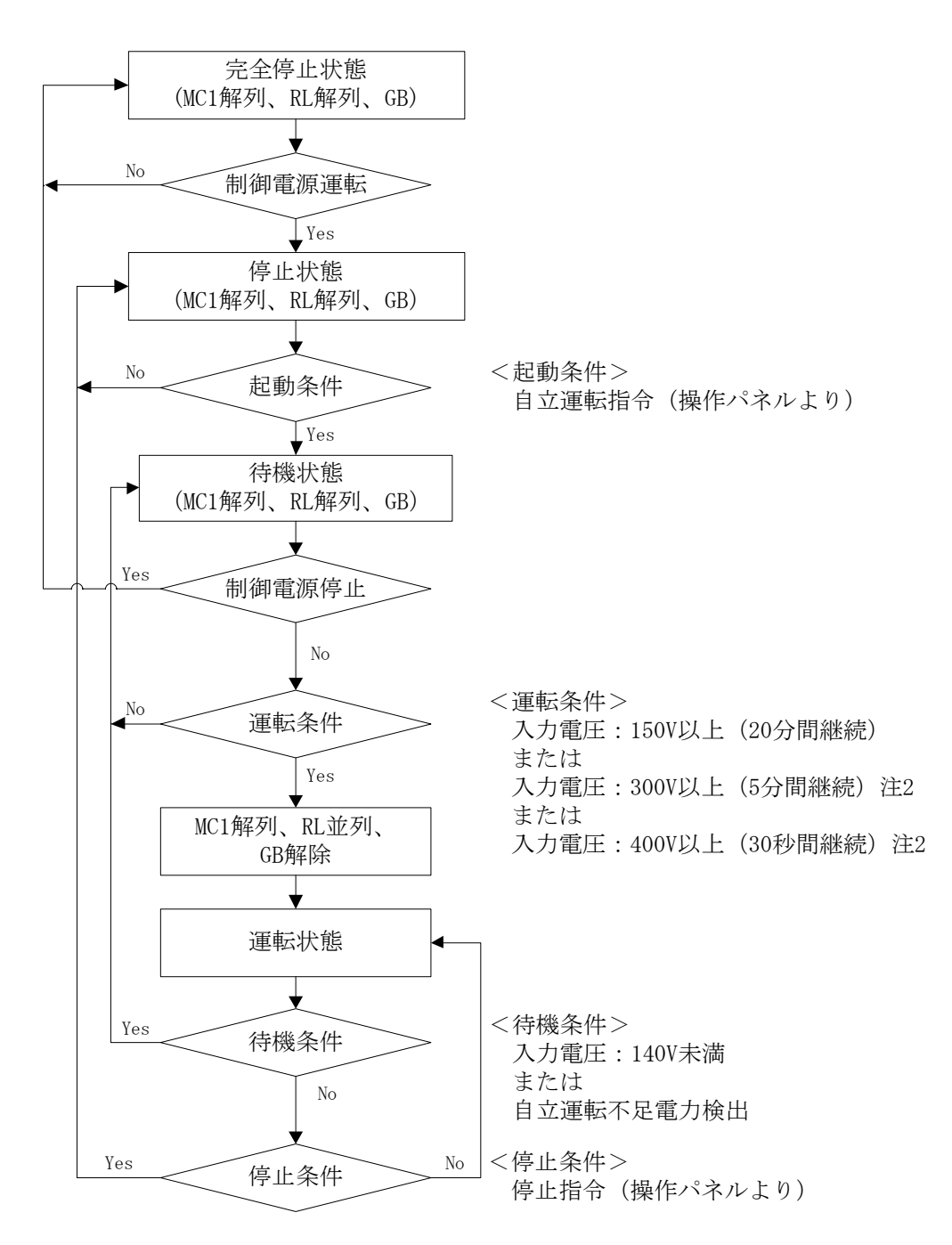

- 注1 GB:ゲートブロック MC1:連系開閉器 RL:自立リレー
- 注2 運転条件が成立しても、起動が約30秒間さらに遅れる場合があります。
- 注3 自立運転は系統が正常でも運転可能です。
- 注4 自立運転中も系統監視を行います。系統異常が発生した場合は、LCD および外部接点 信号を送出します。

## 12.4 LCD 階層一覧

|     | 第一階層   |                                 | 初期储      |                 |             |  |
|-----|--------|---------------------------------|----------|-----------------|-------------|--|
| 画面名 | 項目     | 画面名                             | 項目       |                 | 们知道         |  |
|     |        |                                 | 連系運転開始   | 医粘合山            |             |  |
|     |        | 運用設定                            | /自立運転    | 開始 注1           | 運転停止        |  |
|     |        |                                 | 異常リ      | 異常リセット          |             |  |
|     | 連用設定   | 停電運用設定                          | 再連系待機/自  | 立運転 注1          | 再連系待機       |  |
|     |        |                                 | 入力       | ######kWh       | 0           |  |
|     |        | 植异電刀 <b>伸</b> 止                 | 出力       | ######kWh       | 0           |  |
|     |        | 単独受動検出                          | 検出レベル    | ##°             | $5^{\circ}$ |  |
|     |        |                                 | 検出レベル    | ###V            | 225V        |  |
|     |        | 電圧上昇抑制                          | 待機時間     | 0s/200s         | 200s        |  |
|     |        |                                 | 機能       | 有効/無効           | 有効          |  |
|     |        |                                 | 周波数 50Hz | ##.#Hz          | 51.0Hz      |  |
|     |        | OFR 設定                          | 周波数 60Hz | ##.#Hz          | 61.2Hz      |  |
|     |        |                                 | 動作時間     | <b>#.</b> #s    | 1.0 s       |  |
|     |        |                                 | 周波数 50Hz | ##.#Hz          | 48.5Hz      |  |
|     |        | UFR 設定                          | 周波数 60Hz | ##.#Hz          | 58.2Hz      |  |
|     |        |                                 | 動作時間     | <b>#.</b> #s    | 1.0 s       |  |
|     | 整定値設定  | OVD 武学                          | 検出レベル    | ###V            | 230V        |  |
|     |        | OVR設定                           | 動作時間     | <b>#.</b> #s    | 1.0 s       |  |
|     |        | UVD 訳字                          | 検出レベル    | ###V            | 160V        |  |
| *   |        | UVR設定                           | 動作時間     | <b>#.</b> #s    | 1.0 s       |  |
| 7   |        | 復帰後投入                           | 阻止時間     | ###s/手動         | 300 s       |  |
|     |        | 外部入力 -                          | 接点設定     | a 接点/b 接点       | a 接点        |  |
|     |        |                                 | 復帰時間     | ###s/手動         | 300 s       |  |
|     |        | 力索一定制御                          | 機能       | 無効/有効           | 無効          |  |
|     |        | <u> </u>                        | 力率整定値    | #. ##           | 1.00        |  |
|     |        | 出力制御設定                          | 変化レート    | 5min            |             |  |
|     |        | 単独能動検出                          | ゲイン      | A/B/C           | В           |  |
|     |        |                                 | 入力電圧     | ###. #V         | _           |  |
|     |        | 入力計測情報                          | 入力電流     | ##. ##A         | _           |  |
|     |        |                                 | 入力電力     | ###.##kW        | _           |  |
|     |        |                                 | 出力電圧     | ###. #V         | _           |  |
|     |        | 出力計測情報                          | 出力電流     | ##. ##A         | _           |  |
|     |        |                                 | 出力電力     | ###.##kW        | _           |  |
|     | 計測情報表示 | ·<br>括<br>管<br>雪<br>力<br>情<br>却 | 入力       | ######.##kWh    | _           |  |
|     |        | 1頁开电/川日刊                        | 出力       | ######. ##kWh   | _           |  |
|     |        | 外部計測情報                          | 日射量      | #. ### $kW/m^2$ |             |  |
|     |        | X+ F  [X]   F                   | 気温       | ##. #°C         |             |  |
|     |        | 予備計測情却                          | 予備1      | #. ###V         | _           |  |
|     |        | 」 川田 口 (织)  月 千以                | 予備 2     | <b>#.</b> ###V  |             |  |
|     |        | 運転実績情報                          | 総運転時間    | ######h         | 0           |  |

表 12-1 LCD 階層一覧 (1/2)

注1 「自立運転機能有り」(オプション型名:-SA)の場合のみ有効となります。

|      | 第一階層   |                                                  | 勿拥储                                                                      |                                |                             |
|------|--------|--------------------------------------------------|--------------------------------------------------------------------------|--------------------------------|-----------------------------|
| 画面名  | 項目     | 画面名                                              | 項目                                                                       | 初期他                            |                             |
| メニュー | 状態情報表示 | 状態情報表示                                           | 通常運転/自立運転<br>/待機 待機時間##<br>/停止/出力制御中<br>/温度制限動作中<br>/電圧上昇抑制中<br>御または無効電力 | _                              |                             |
|      | 異常履歴表示 | 異常履歴詳細      ##:*## 発生日時/復旧日時<br>yyyy/mm/dd hh:mm |                                                                          |                                | _                           |
|      | 通信設定   | 通信設定                                             | 通信 ID<br>通信方式                                                            | ##<br>A/B                      | 1<br>B                      |
|      | 外部計測設定 | 外部計測設定                                           | 日射量        日射量計測                                                         | #. ###kW/m <sup>2</sup><br>無/有 | 1.430kW/m <sup>2</sup><br>無 |
|      | 時計設定   | 時計設定                                             | 気温計測<br>yyyy/mm/dd<br>hh:mm:ss                                           | 無/有<br>ENT:入力                  | <u></u><br>一                |
|      | 連系保護試験 | 連系保護試験                                           | 検出値試験<br>時限値試験                                                           | -/0<br>-/0                     | _                           |
|      | 接点出力試験 | 接点出力試験                                           | 運転信号<br>異常信号<br>系統異常                                                     | 送出/解除<br>送出/解除<br>送出/解除        | _                           |

表 12-2 LCD 階層一覧 (2/2)

注1 「自立運転機能有り」(オプション型名:-SA)の場合のみ有効となります。

#### 12.5 警報マトリクス

表 12-3 警報マトリクス (1/2)

|              |               | LI | ED |    | 接点 |          | 復退    |
|--------------|---------------|----|----|----|----|----------|-------|
| 状態情報表示       | 警報名           | 運転 | 異常 | 運転 | 異常 | 系統<br>異常 | 操作    |
| G01 OFR      | 系統周波数上昇 (OFR) | -  | -  | -  | -  | 0        | 自動/手動 |
| G02 UFR      | 系統周波数低下 (UFR) | -  | -  | -  | -  | 0        | 自動/手動 |
| G03 OVR      | 系統過電圧 (OVR)   | -  | -  | -  | -  | 0        | 自動/手動 |
| GO4 UVR      | 系統低電圧(UVR)    | -  | -  | -  | -  | 0        | 自動/手動 |
| G05 ISLAND-P | 単独運転受動検出      | -  | -  | -  | -  | 0        | 自動/手動 |
| GO6 ISLAND-A | 単独運転能動検出      | -  | -  | -  | -  | 0        | 自動/手動 |
| A07 UHV      | 系統瞬時過電圧       | -  | 0  | -  | 0  | -        | 自動    |
| A09 ACF      | 系統連系保護        | -  | 0  | -  | 0  | -        | 自動    |
| A10 OCR      | インバータ過電流      | -  | 0  | -  | 0  | -        | 手動    |
| A11 OCIDC    | 直流成分流出異常      | -  | 0  | -  | 0  | -        | 手動    |
| A12 PLERR    | 欠相            | -  | 0  | -  | 0  | -        | 自動    |
| A13 PRERR    | 相回転異常         | -  | 0  | -  | 0  | -        | 自動    |
| A14 OVDC     | 直流リンク過電圧      | -  | 0  | -  | 0  | -        | 手動    |
| A15 UVDC     | 直流リンク低電圧      | -  | 0  | -  | 0  | -        | 手動    |
| A16 IPMERR   | IPM 故障        | -  | 0  | -  | 0  | -        | 手動    |
| A17 STOP     | 外部入力受信        | -  | 0  | -  | 0  | -        | 自動/手動 |
| A19 MC1SHORT | MC1 ショート故障    | -  | 0  | -  | 0  | -        | 手動    |
| A20 MC10PEN  | MC1 オープン故障    | -  | 0  | -  | 0  | -        | 手動    |
| A23 SYSCOME  | コントローラ通信異常    | -  | 0  | -  | 0  | -        | 自動    |
| A25 EEPROM   | EEPROM 異常     | -  | 0  | -  | 0  | -        | 不可    |
| A26 CVCFERR  | CVCF 同期異常     | -  | 0  | -  | 0  | -        | 手動    |
| A29 ADCVREF  | ADC 基準電圧異常    | -  | 0  | -  | 0  | -        | 手動    |
| A30 INVERR   | HCT 異常        | -  | 0  | -  | 0  | -        | 手動    |
| A31 FUSEERR  | FUSE 断        | -  | 0  | -  | 0  | -        | 手動    |
| A33 INVERR   | 出力チョークオープン故障  | -  | 0  | -  | 0  | -        | 手動    |
| A36 RTYIDC   | 直流成分流出検出      | -  | 0  | -  | 0  | -        | 自動    |
| A39 UHV2     | 本装置では発生しません。  |    |    |    |    |          |       |
| A42 CVCFOL   | 自立過負荷 注4      | -  | 0  | -  | 0  | -        | 手動    |
| A43 CVCFOV   | 自立過電圧 注4      | -  | 0  | -  | 0  | -        | 手動    |
| A44 CVCFUV   | 自立低電圧 注4      | -  | 0  | -  | 0  | -        | 手動    |
| A45 OPEDIS   | 運転条件不成立 注4    | -  | 0  | -  | 0  | -        | 自動    |
| A46 CVCFUP   | 自立運転不足電力 注4   | -  | 0  | -  | 0  | -        | 自動    |
| A47 CVCFSHT  | 自立出力短絡異常 注4   | -  | 0  | -  | 0  | -        | 手動    |
| A48 CVCFRL   | 自立リレー異常 注4    | -  | 0  | -  | 0  | -        | 手動    |
| A54 INVERR   | 直流リンク放電異常     | -  | 0  | -  | 0  | -        | 手動    |
| B01 HVPV     | 入力過電圧         | -  | 0  | -  | 0  | -        | 自動    |
| B02 UHVPV    | 入力過電圧 2       | -  | 0  | -  | 0  | -        | 自動    |

注1 〇:点灯および出力有り -:消灯および出力なし

注2 復旧方法については、10.10異常時の復旧方法(100ページ)をご参照ください。

注3 復帰操作が手動の項目については、約5分後に自動で異常リセットを行い、復帰後、正常運転を約5分継続した場合は異常と見なしません。但し、異常リセットを自動で3回行っても異常を検出した場合は、以後自動で異常リセットは行いません。(G01~06、A11、A17、A25、A31を除く)
 注4 「自立運転機能なし」では発生しません。

|     |          |            | LED |            | 接点 |    |          | 復得 |
|-----|----------|------------|-----|------------|----|----|----------|----|
| 状   | 態情報表示    | 警報名        | 運転  | 異常         | 運転 | 異常 | 系統<br>異常 | 操作 |
| B03 | OVDC     | 直流リンク過電圧   | -   | 0          | -  | 0  | -        | 手動 |
| B04 | CIRSHORT | 内部短絡       | -   | 0          | -  | 0  | -        | 不可 |
| B05 | UVDC     | 直流リンク低電圧   | -   | $\bigcirc$ | -  | 0  | _        | 手動 |
| B06 | CONVOT   | 温度異常       | -   | $\bigcirc$ | -  | 0  | _        | 手動 |
| B07 | SYSCOME  | コントローラ通信異常 | -   | 0          | -  | 0  | -        | 自動 |
| B09 | EEPROM   | EEPROM 異常  | -   | 0          | -  | 0  | -        | 不可 |
| B12 | ADCVREF  | ADC 基準電圧異常 | -   | 0          | -  | 0  | -        | 手動 |
| B13 | UOVDC    | 直流リンク過電圧 2 | -   | 0          | -  | 0  | -        | 手動 |
| B14 | OIDC     | 直流リンク過電流   | -   | 0          | -  | 0  | -        | 手動 |
| B20 | THERR    | サーミスタ異常    | -   | 0          | -  | 0  | -        | 手動 |
| C05 | FANERR   | FAN 故障(内部) | -   | 0          | -  | 0  | -        | 手動 |
| C07 | EEPROM   | EEPROM 異常  | -   | 0          | -  | 0  | -        | 不可 |
| C09 | RTCERR   | 時計設定異常     | -   | 0          | -  | 0  | -        | 手動 |
| C10 | EXTCOME  | 外部通信自己診断異常 | -   | 0          | -  | 0  | -        | 自動 |
| C17 | HT       | 周囲温度異常     | -   | 0          | -  | 0  | -        | 自動 |
| C19 | MCCBOFF  | 交流 MCCB 断  | -   | 0          | -  | 0  | -        | 自動 |
| C20 | DCGR     | 直流地絡検出 注4  | -   | 0          | -  | 0  | -        | 手動 |
| C22 | COME     | 通信異常 注5    | -   | 0          | -  | 0  | -        | 自動 |
| C26 | SYSERR   | システム異常     | -   | 0          | -  | 0  | -        | 自動 |
| C30 | FANERR2  | FAN 故障(外部) | -   | 0          | -  | 0  | -        | 手動 |
| C31 | PCOMERR  | 出力制御通信異常   | -   | 0          | -  | 0  | -        | 自動 |

表 12-4 警報マトリクス (2/2)

注1 〇:点灯および出力有り -:消灯および出力なし

注2 復旧方法については、10.10異常時の復旧方法(100ページ)をご参照ください。

注3 復帰操作が手動の項目については、約5分後に自動で異常リセットを行い、復帰後、正常運転を 約5分継続した場合は異常と見なしません。但し、異常リセットを自動で3回行っても異常を検 出した場合は、以後自動で異常リセットは行いません。(B04、B09、C05、C07、C09、C20、C30を 除く)

注4 「直流地絡検出機能なし」では発生しません。

注5 本装置内部の通信異常であり、外部通信の異常ではありません。

2017年10月

| 【お客様相談窓口】                         |                   |
|-----------------------------------|-------------------|
| TEL 0120-055-595(フリーダイヤル)         | FAX 042-971-1016  |
| E-mail pcs_call1@shindengen.co.jp |                   |
| 【営業窓口】                            |                   |
| 東京都千代田区大手町二丁目2番1号                 | (新大手町ビル)〒100-0004 |
| TEL 03-3279-4537(ダイヤルイン)          | FAX 03-3279-4495  |

【お問い合わせについてのお願い】 本装置についてのお問い合わせは、下記の窓口までご連絡をお願い申し上げます。

新電元工業株式会社

## 新電元工業株式会社 Shindengen Electric Manufacturing Co., Ltd.

| □本 社<br>〒100-0004   | 東京都千代田区大手町 2-2-1 新大手町ビル<br>電話 03 (3279) 4431 (大代     | Head Office          | New-Ohtemachi Bldg., 2-1,Ohtemachi 2-chome,<br>Chiyoda-ku, Tokyo 100-0004, Japan<br>TEL: 03-3279-4431                   |
|---------------------|------------------------------------------------------|----------------------|----------------------------------------------------------------------------------------------------|
| □飯能工場<br>〒357-8585  | 埼玉県飯能市南町 10-13<br>電話 042 (973) 3111 (代)              | Hanno Factory        | 10-13, Minamicho, Hanno City Saitama<br>357-8585, Japan<br>TEL: 042-973-3111                                            |
| □大阪支店<br>〒542-0081  | 大阪府大阪市中央区南船場 2-3-2 南船場ハートビル<br>電話 06 (6264) 7770 (代) | Osaka Branch Office  | Minami Senba Heart Bldg., 3-2, Minami Senba<br>2-chome, Chuo-ku, Osaka City, Osaka 542-0081, Japan<br>TEL: 06-6264-7770 |
| □名古屋支店<br>〒460-0003 | 愛知県名古屋市中区錦 1-19-24 名古屋第一ビル<br>電話 052 (221) 1361 (代)  | Nagoya Branch Office | Nagoya Daiichi Bldg., 19–24, Nishiki 1-chome, Naka-ku<br>Nagoya City, Aichi 460–0003, Japan<br>TEL: 052–221–1361        |